# Itho Daalderop Warmtepomp Vincent-Hybride

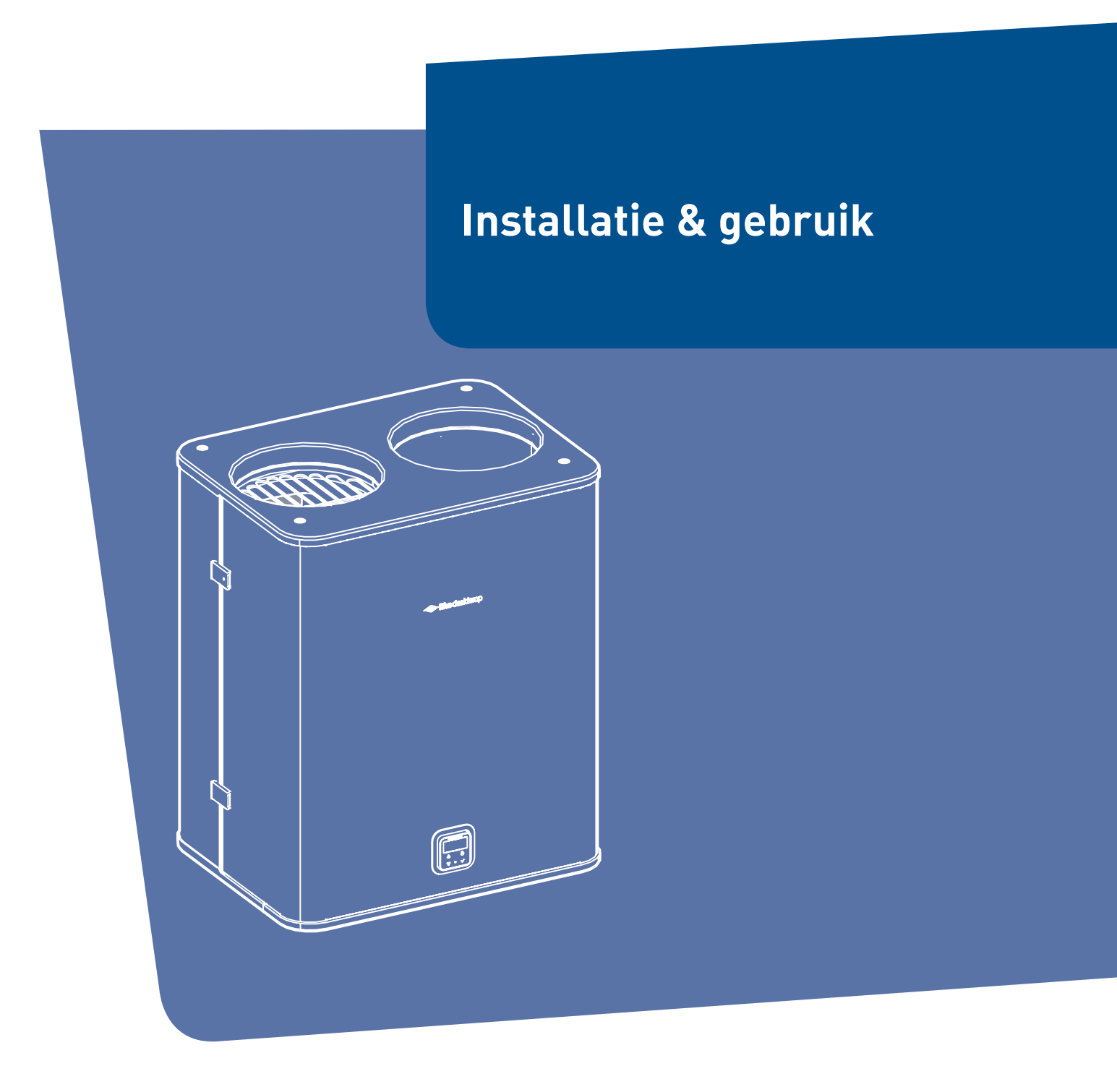

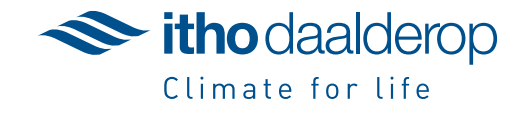

A+

Oorspronkelijk document.

# Voorwoord

Deze handleiding is bedoeld voor de installateur van het systeem. Voor de gebruiker zijn alleen de paragrafen "Bediening door de gebruiker op pagina 28" en "Instellingen voor de gebruiker op pagina 28" in het Hoofdstuk "Bediening" bedoeld. Daarnaast kan de gebruiker bij storingen het hoofdstuk "Meest voorkomende klachten op pagina 45" en het hoofdstuk "Storingen op pagina 49" raadplegen.

Deze handleiding bevat belangrijke informatie over de veilige en vakkundige installatie en ingebruikname van het product.

De volgende definities worden in deze handleiding gebruikt om de aandacht te vestigen op gevaren, instructies of aanwijzingen die betrekking hebben op personen, product, installatie en/of omgeving.

#### Gevaar!

Wijst op gevaar dat zwaar lichamelijk tot dodelijk letsel bij personen kan veroorzaken.

# Waarschuwing!

Wijst op gevaar dat zwaar lichamelijk letsel bij personen en/of zware materiële schade aan product, installatie of omgeving kan veroorzaken.

# Let op!

Instructie die van belang is voor de installatie, functioneren, bediening of onderhoud van het product. Het negeren van deze instructie kan licht lichamelijk letsel bij personen en/of zware materiële schade aan product, installatie of omgeving veroorzaken.

#### Opmerking

Instructie die van belang is voor de installatie, functioneren, bediening of onderhoud van het product. Het negeren van deze instructie kan lichte materiële schade aan product, installatie of omgeving veroorzaken.

#### Тір

Aanwijzing die van belang kan zijn voor de installatie, functioneren, bediening of onderhoud van het product, niet gerelateerd aan lichamelijk letsel bij personen of materiële schade.

De installateur is aansprakelijk voor de installatie en de ingebruikname van het product en/of systeem.

De installateur moet de volgende instructies in acht nemen:

- Lees de instructies van het toestel in de meegeleverde handleiding en neem deze in acht.
- Installatie overeenkomstig de geldende wetgeving en normen uitvoeren.
- Voer alle benodigde controles uit en laat inbedrijfname uitvoeren door Itho Daalderop of een bevoegd partner.
- De installateur moet de gebruiker instructies geven over:
  - de werking van het product en/of systeem;
  - de bediening;
  - het in bedrijf stellen, vullen en ontluchten;
  - het buiten bedrijf stellen en aftappen;
  - de jaarlijkse inspectie en het onderhoud;
  - de storingsafhandeling.
- Overhandig alle documenten die met het product en/of systeem zijn meegeleverd aan de gebruiker.

Itho Daalderop behoudt zich het recht voor om wijzigingen aan te brengen zonder voorafgaande kennisgeving. Door ons continue proces van verbeteren van onze producten kunnen afbeeldingen in dit document afwijken van het geleverde toestel.

Indien beschikbaar kunt u de nieuwste versie downloaden via onze website.

Mocht u na het lezen van dit installatievoorschrift nog vragen hebben, dan kunt u contact opnemen met Itho Daalderop.

#### Тір

Vraag de gebruiker om het installatievoorschrift en de gebruikershandleiding zorgvuldig te bewaren, bijvoorbeeld bij het toestel, zodat deze bij de hand zijn indien nodig.

# Inhoud

| 1. | Veiligh | neid en voorschriften                       | 5  |
|----|---------|---------------------------------------------|----|
|    | 1.1.    | Veiligheid                                  | 5  |
|    | 1.2.    | Normen en richtlijnen                       | 6  |
|    | 1.3.    | Installatieruimte                           | 6  |
|    | 1.4.    | Eisen cv-systeem                            | 7  |
|    | 1.5.    | Eisen bronsysteem                           | 7  |
|    | 1.6.    | Legenda pictogrammen                        | 8  |
| 2. | Produ   | ctinformatie                                | 9  |
|    | 2.1.    | Technische informatie                       | 9  |
|    | 2.2.    | Ecodesign-productkaart                      | 10 |
|    | 2.3.    | Afmetingen                                  | 11 |
|    | 2.4.    | Benodige vrije ruimte                       | 12 |
|    | 2.5.    | Vooraanzicht en bovenaanzicht               | 13 |
|    | 2.6.    | Onderaanzicht                               | 13 |
|    | 2.7.    | Interne onderdelen Vincent                  | 14 |
|    | 2.8.    | Koeltechnische service unit                 | 15 |
|    | 2.9.    | Leveringsomvang                             | 16 |
| 3. | Install | leren                                       | 17 |
|    | 3.1.    | Cv-toestel                                  | 17 |
|    | 3.2     | Transport                                   | 17 |
|    | 3.3.    | Warmtenomp plaatsen                         | 17 |
|    | 3.3.1.  | Wandmontage                                 | 18 |
|    | 3.3.2.  | Vloermontage                                | 18 |
| 4. | Aansl   | uiten cv-systeem                            | 10 |
| 4. | /. 1    | Hydraulische leidingen aansluiten           | 10 |
|    | 4.1.    | Cv-leidingen aansluiten                     | 17 |
|    | 4.1.1   | Condenssland aansluiten                     | 10 |
|    | 4.1.2.  | Hydraulische leidingen vullen/ontluchten    | 10 |
|    | 4.2.    | cy-leidingen (hij)vullen en ontluchten      | 10 |
|    | 4.2     | Aansluitschema's                            | 20 |
|    | 4.3.    | Vincent Hybride met open verdeler en huffer | 20 |
|    | 4.3.1.  | Clima XL                                    | 21 |
|    | 4.3.2.  | Vincent Hybride met keerklep                | 22 |
|    | 4.3.3.  | Vincent Hybride met losse open verdeler en  | 23 |
|    |         | buffer                                      |    |
| 5. | Aansl   | uiten bronsysteem                           | 24 |
|    | 5.1.    | Luchtkanalen aansluiten                     | 24 |
| 6. | Elektr  | isch aansluiten                             | 25 |
|    | 6.1.    | cv-toestel aansluiten (Vincent Hybride)     | 25 |
|    | 6.2.    | Thermostaat aansluiten                      | 26 |
|    | 6.3.    | Externe pomp aansluiten                     | 27 |
| 7. | Bedie   | ning                                        | 28 |
| -  | 7.1.    | Bedieningspaneel                            | 28 |
|    | 7.1.1.  | Bediening door de gebruiker                 | 28 |
|    | 7.1.2   | Instellingen voor de gebruiker              | 28 |
|    | 7.1.3.  | Menustructuur                               | 30 |
|    | , .     |                                             | 5- |

|     | 7.1.4.  | Snelmenu's                            | 32 |
|-----|---------|---------------------------------------|----|
|     | 7.1.5.  | Bedrijfsstand Standby of In bedrijf   | 33 |
|     | 7.1.6.  | Statusmeldingen                       | 33 |
|     | 7.1.7.  | Sensormetingen                        | 35 |
|     | 7.1.8.  | Gebruikersinstellingen                | 35 |
|     | 7.1.9.  | Geavanceerde instellingen             | 37 |
| 8.  | In bed  | rijf stellen                          | 41 |
|     | 8.1.    | Inbedrijfstelling                     | 41 |
|     | 8.1.1.  | Inbedrijfstelling via Service-app     | 41 |
|     | 8.1.2.  | Tijd instellen                        | 42 |
|     | 8.1.3.  | Pompstand instellen                   | 42 |
|     | 8.1.4.  | Stooklijn instellen                   | 43 |
|     | 8.1.5.  | Bedrijfstest na inbedrijfstelling     | 44 |
| 9.  | Meest   | voorkomende klachten                  | 45 |
| 10. | Storin  | gen                                   | 49 |
|     | 10.1.   | Storingen                             | 49 |
|     | 10.1.1. | Storing in controller                 | 49 |
|     | 10.1.2. | Sensorfout                            | 49 |
|     | 10.1.3. | Blokkering                            | 49 |
|     | 10.1.4. | Storing resetten                      | 50 |
| 11. | Servic  | e & Onderhoud                         | 64 |
|     | 11.1.   | Inspectie                             | 64 |
|     | 11.2.   | Reiniging                             | 64 |
|     | 11.2.1. | Filtermat reinigen                    | 64 |
|     | 11.2.2. | Ventilatorhuis reinigen               | 65 |
|     | 11.2.3. | Ventilator reinigen                   | 65 |
|     | 11.3.   | Onderhoud                             | 66 |
|     | 11.3.1. | Koeltechnische service unit vervangen | 66 |
|     | 11.3.2. | cv-pomp vervangen                     | 66 |
|     | 11.4.   | Toestel buiten bedrijf stellen        | 66 |
|     | 11.5.   | Recycling                             | 67 |
| 12. | Verkla  | aringen                               | 68 |

# 1. Veiligheid en voorschriften

# 1.1. Veiligheid

- De installatie, inbedrijfname, inspectie, onderhoud en eventuele reparatie van dit product en/of systeem mag uitsluitend door een erkend installateur (\*) worden uitgevoerd volgens de, in de handleiding vermelde, (veiligheids-) voorschriften. Hierbij mag uitsluitend gebruik worden gemaakt van originele accessoires en onderdelen zoals die door de fabrikant zijn voorgeschreven.
- Gebruik het product niet voor andere doeleinden dan waar het voor bedoeld is, zoals beschreven in deze handleiding.
- Veiligheidsinstructies moeten worden opgevolgd om lichamelijke verwondingen en/of schade aan het product te voorkomen.
- Onderhoudsinstructies moeten worden opgevolgd om schade en overmatige slijtage te voorkomen.
- Dit toestel is bedoeld voor huishoudelijk en soortgelijk gebruik zoals in:
  - woningen;
  - winkels, kantoren en andere werkomgevingen;
  - hotels, motels en bed-en-breakfast omgevingen.
- Ander gebruik alleen in overleg met de fabrikant.
- Reiniging en onderhoud mag alleen worden uitgevoerd door gekwalificeerd personeel zoals een erkend installateur.
- Personeel dat werkzaamheden verricht aan het toestel moet op de hoogte zijn van de gevaren van werken met R290 en moet de kennis hebben om met het middel om te gaan.

- Voorkom dat kinderen met het product en/of systeem gaan spelen.
- Het product mag niet gewijzigd worden.
- Het koelcircuit mag niet gewijzigd worden.
- Tijdens werkzaamheden aan het toestel dient de ruimte voldoende geventileerd te worden.
- Tijdens werkzaamheden aan het toestel dient vonkvrij gereedschap te worden gebruikt.
- Tijdens werkzaamheden aan het toestel mag niet worden gerookt.
- Gebruik bij het vervangen van onderdelen alleen door Itho Daalderop voorgeschreven onderdelen.
- Wanneer het koelcircuit niet goed functioneert dient dit te worden geretourneerd aan Itho Daalderop en dient het vervangen te worden door een door Itho Daalderop geleverd nieuw koelcircuit.
- In de kanalen van het toestel naar buiten en naar binnen mogen geen kleppen aanwezig zijn of worden aangebracht.
- In de kanalen naar buiten mogen zich geen ontstekingsbronnen bevinden.
- Onder het toestel mogen geen ontstekingsbronnen aanwezig zijn.
- Verzeker u ervan dat het elektrisch systeem waar het product op wordt aangesloten voldoet aan de gestelde voorwaarden.
- Als de voedingskabel beschadigd is, moet deze door de fabrikant, zijn agentschap of een gekwalificeerd persoon vervangen worden om gevaar te voorkomen.
- De elektrische aansluiting moet altijd goed bereikbaar zijn om de voedingsspanning uit te schakelen.

- Stel het product niet bloot aan weersomstandigheden.
- Inspecteer het product regelmatig op defecten. Neem bij defecten direct contact op met uw installateur of Itho Daalderop.
- Onderneem de volgende stappen voordat er werkzaamheden worden verricht aan een geopend toestel:
  - Schakel de voedingsspanning uit.
  - Voorkom het onbedoeld opnieuw inschakelen van de voedingsspanning.
- Voorkom aanraking met elektrische componenten als bij werkzaamheden toch voedingsspanning nodig is. Risico op elektrische schokken.
- Na uitschakeling van het toestel dient de ruimte voldoende geventileerd te worden (minimaal 14m<sup>3</sup>/h).
- De gebruiker/consument mag het toestel niet openmaken.
- \*) Een erkend installateur is een installateur werkzaam bij een cv- of werktuigbouwkundig installatiebedrijf dat is ingeschreven bij de Kamer van Koophandel en is opgenomen in het SEI-erkenningsregister (Stichting Erkenning Installatiebedrijven) of dat een Sterkin-erkenning heeft.

# 1.2. Normen en richtlijnen

#### Waarschuwing!

De specificaties en instellingen van het apparaat voldoen uitsluitend aan de normen en wetten van het land waarin het apparaat wordt verkocht.

Toepassingen buiten dit land kunnen tot zeer gevaarlijke situaties leiden!

De installateur en/of eigenaar dienen ervoor te zorgen dat de gehele installatie voldoet aan alle nationale en lokale wetten en voorschriften; en overige van toepassing zijnde documentatie van de fabrikant.

Voor alle nationale en lokale wetten en voorschriften geldt dat aanvullingen, wijzigingen of later van kracht geworden wetten en voorschriften op het moment van installeren van toepassing zijn.

Na de installatie mogen er geen veiligheids-, gezondheids-, en milieurisico's meer aanwezig zijn conform de CE-richtlijnen die hierop van toepassing zijn. Dit geldt ook voor andere in de installatie opgenomen producten.

## 1.3. Installatieruimte

#### Let op!

Bevestig het toestel NOOIT op een gipswand of houten wand.

# Let op!

Bij vloermontage: plaats het toestel bij voorkeur op een betonnen of stenen vloer. Niet op een houten vloer.

Houd bij de plaatsing van de warmtepomp rekening met het volgende:

 Trillingen die de warmtepomp produceert kunnen doorgegeven worden aan de wand, de vloer of aan de leidingen van de installatie. Deze trillingen kunnen voor geluids- of trillingsoverlast in de woning zorgen.

Om geluidsklachten te voorkomen, raadt Itho Daalderop het volgende aan:

- Installeer de warmtepomp in een gesloten installatieruimte met geluidsisolerende eigenschappen (waar het systeem zo weinig mogelijk geluidsoverlast kan veroorzaken);
- De deur van de installatieruimte moet rondom een goede afsluiting hebben om de uitstraling van geluid zo veel mogelijk te beperken;
- De wand van de installatieruimte heeft voldoende draagvermogen om het gewicht van de warmtepomp, inclusief het cv-toestel, te dragen en voldoende massa om trillingen te dempen;
- De vloer van de installatieruimte heeft voldoende draagvermogen om het gewicht van de warmtepomp te dragen en voldoende massa om trillingen te dempen;
- Zorg voor aanvullende bouwkundige maatregelen wanneer de geluidsisolatie en trillingsdemping van de warmtepomp zelf onvoldoende is.
- De installatieruimte is vorstvrij.
- De installatieruimte wordt voldoende geventilelerd.
- Onder het apparaat mogen geen ontstekingsbronnen aanwezig zijn of worden aangebracht.
- De installatieruimte is voorzien van:
  - een lichtpunt;
  - een wateraansluiting;
  - een aansluiting op het cv-systeem;
  - een aansluiting op de binnenriolering, voor afvoer van expansiewater en condens;
  - een wandcontactdoos (aparte groep)~230V-50Hz 16A voor randaardestekker, binnen 1 meter van de warmtepomp;
  - een wandcontactdoos ~230V-50Hz, voor servicedoeleinden.
- Zorg dat de stekker van het netsnoer altijd bereikbaar blijft.

- Zorg voor voldoende ruimte rondom de warmtepomp voor service en onderhoud. Zie Benodige vrije ruimte op pagina 12 .
- De aansluitingen van het bronsysteem en cv-systeem moeten goed bereikbaar zijn voor inspectie en onderhoud.

#### 1.4. Eisen cv-systeem

#### Let op!

Indien kunststof leidingen niet diffusiedicht zijn voor zuurstof, dient een scheiding tussen het toestel en het verwarmingssysteem aangebracht te worden. Controleer op lekken in het systeem om het binnentreden van zuurstof uit te sluiten.

• De leidingen hebben een minimale binnendiameter van Ø19 mm .

Houdt rekening met de invloed van de leidingweerstand en gewenste ontwerpflow van de installatie, op de beschikbare opvoerhoogte van de cv-pomp.

- De cv-ketel moet aangesloten zijn op een passend expansievat.
- Afwijkingen op toegepaste materialen zijn alleen toegestaan in renovatiesituaties en op voorwaarde dat in verband met corrosie voorzorgsmaatregelen worden toegepast (zoals bijvoorbeeld het toepassen van een magneetfilter). Afwijkingen op de toegepaste materialen zijn de verantwoordelijkheid van de installateur.
- Het verwarmingssysteem moet lekvrij en zuurstofdicht zijn.
- Kunststof leidingen moeten diffusiedicht zijn:
  - Zuurstofdoorlaatbaarheid lager dan 0,1 g/m<sup>3</sup> bij 40°C (DIN 4726/4729).
- Het systeem moet met schoon water worden gespoeld en gevuld.

| WATERKWALITEIT         |                                    |  |
|------------------------|------------------------------------|--|
| Zuurgraad (pH)         | 7-8,5                              |  |
| IJzergehalte (Fe)      | < 0,2 mg/l                         |  |
| Chloorgehalte (Cl)     | < 150 mg/l                         |  |
| Geleidbaarheid         | < 125 mS/m                         |  |
| Hendheid               | 3-12 °dH / 5-22 °fH /              |  |
| naroneio               | 0,53-2,14 mmol/l CaCO <sub>3</sub> |  |
| Chemische toevoegingen | Niet toegestaan <sup>(1)</sup>     |  |

1) Indien toevoegingen, zoals inhibitors, toch gewenst zijn, mogen die alleen met toestemming van Itho Daalderop worden toegepast.

- Het vulpunt van het cv-systeem moet beveiligd worden met een terugstroombeveiliging die voldoet aan de CA wanneer gevuld via de drinkwaterleiding.
- De toe te passen terugstroombeveiliging is afhankelijk van:
  - de omvang van de verwarmingsinstallatie.
  - de vloeistofklasse van het verwarmingswater.

#### 1.5. Eisen bronsysteem

- Het luchttoe- en afvoersysteem moet voldoen aan de geldende voorschriften.
- Dampdichte, geïsoleerde stalen spiralobuis met een inwendige diameter van Ø250 mm.
- De isolatie moet goed (luchtdicht) aansluiten op het toestel. Indien er lucht tussen de isolatie en buis kan komen zal er condens ontstaan.
- Beugel iedere bocht op de mof, met uitzondering bij aansluiting aan toestel:
  - Indien het verbindingskanaal voor en na de eerste bocht korter is dan 0.25 m, dan kan de beugel bij de eerste bocht achterwege blijven.
- De eerste beugel wordt in ieder geval geplaatst op maximaal 0.5 m vanaf het toestel.
- Verticale kanaal: maximale beugelafstand 2m. Verdeel lengten tussen beugels gelijkmatig.
- Beugel het laatste element van de verbindingsleiding voor de doorvoer/schacht. Indien dit laatste element een bocht is, kan ook het voorliggende element gebeugeld worden.
- Overige niet verticale kanalen: maximale beugelafstand 1 m. Bij trekvaste verbindingen bedraagt de maximale beugelafstand 2 m. Verdeel lengten tussen beugels gelijkmatig.
- Het luchttoevoersysteem van en naar buiten moet bij horizontale kanalen altijd op afschot naar buiten worden geleid om inregenen te voorkomen. Houd hierbij 3 mm per meter kanaallengte aan.
- Pas de voorgeschreven beugels van de fabrikant toe.
- Metalen verbindingen mogen geborgd worden met schroeven.
- Gebruik geen vet, (zuurvrije) vaseline of olie.
- Monteer spanningsvrij.
- Mix geen elementen (componenten) van verschillende materialen en/of fabricaten , anders dan toegelaten door de fabrikant.
- Luchttoevoer- en luchtafvoerkanalen moeten zo kort mogelijk worden gehouden.
- Luchttoevoer- en luchtafvoerkanalen moeten water- en luchtdicht te zijn.
- Gebruik zo min mogelijk bochten.
- Gebruik plooibochten; geen segmentbochten.
- Gebruik alleen de voorgeschreven dakdoorvoeren.

# 1.6. Legenda pictogrammen

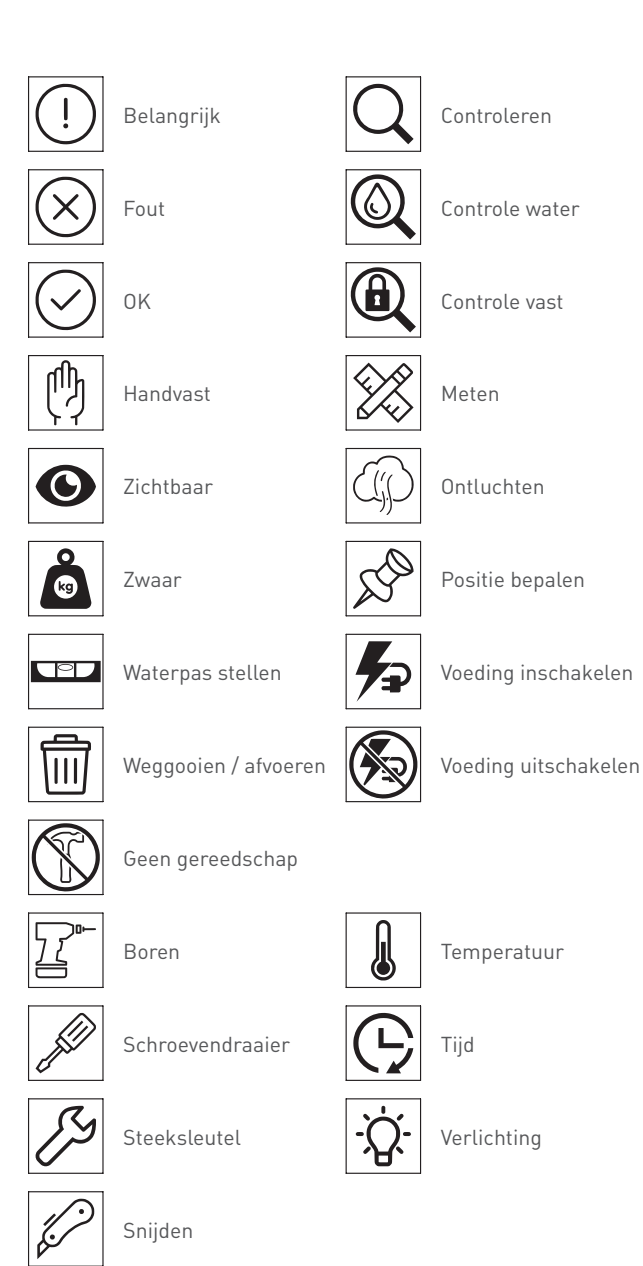

# 2. Productinformatie

# 2.1. Technische informatie

| Omschrijving                                            | Symbool | Eenheid  | Vincent Hybride                                                         |  |  |  |
|---------------------------------------------------------|---------|----------|-------------------------------------------------------------------------|--|--|--|
| Afmetingen en gewicht                                   |         |          |                                                                         |  |  |  |
| Afmetingen (HxBxD)                                      | _       | mm       | 720 x 609 x 451                                                         |  |  |  |
| Gewicht                                                 | _       | kg       | 72                                                                      |  |  |  |
| Algemeen                                                |         |          |                                                                         |  |  |  |
| Classificatie (EN 378-1)                                | _       | _        | L1/A1                                                                   |  |  |  |
| IP classificatie                                        | _       | _        | IPx4D                                                                   |  |  |  |
| Elektrische aansluiting                                 |         |          |                                                                         |  |  |  |
| Voeding                                                 | _       | V        | 230                                                                     |  |  |  |
| Aansluitwaarde                                          | _       | kW       | 2,2                                                                     |  |  |  |
| Frequentie                                              | _       | Hz       | 50                                                                      |  |  |  |
| Zekering (B-kar)                                        |         | А        | 16                                                                      |  |  |  |
| Koudemiddelsysteem                                      |         |          |                                                                         |  |  |  |
| Koudemiddel                                             | _       | _        | R290                                                                    |  |  |  |
| Hoeveelheid koudemiddel                                 | _       | kg       | 0,4                                                                     |  |  |  |
| Maximale verdampingsdruk                                | _       | kPa      | 800                                                                     |  |  |  |
| Maximale condensatiedruk                                | —       | kPa      | 2250                                                                    |  |  |  |
| Prestaties                                              |         |          |                                                                         |  |  |  |
| Nominale opgenomen stroom (elektrisch) <sup>[1]</sup>   | I       | А        | 11                                                                      |  |  |  |
| Nominaal opgenomen vermogen (elektrisch) <sup>[1]</sup> | Р       | kW       | 1,7                                                                     |  |  |  |
| Nominaal afgegeven vermogen [1]                         | Р       | kW       | 4,28                                                                    |  |  |  |
| Bronsysteem                                             |         |          |                                                                         |  |  |  |
| Minimale luchtdebiet tijdens bedrijf                    | _       | m³/uur   | 300                                                                     |  |  |  |
| Nominale luchtdebiet                                    | _       | m³/uur   | 710                                                                     |  |  |  |
| Cv-systeem                                              |         |          |                                                                         |  |  |  |
| Maximale cv-aanvoertemperatuur                          | _       | °C       | 50                                                                      |  |  |  |
| Maximale cv-druk                                        | Pms     | kPa /bar | 300 / 3                                                                 |  |  |  |
| COMMUNICATIE                                            |         |          |                                                                         |  |  |  |
| • WIFI (802.11b/g/n) (20/40 MHz)                        |         |          |                                                                         |  |  |  |
| Frequentiebereik                                        | _       | MHz      | 2412-2472                                                               |  |  |  |
| Zendvermogen                                            | —       | dBm      | 13,8                                                                    |  |  |  |
| Bluetooth / Bluetooth LE                                |         |          |                                                                         |  |  |  |
| Frequentiebereik                                        | -       | MHz      | 2402-2480                                                               |  |  |  |
| Zendvermogen                                            | -       | dBm      | 2,7                                                                     |  |  |  |
| • GSM                                                   |         |          |                                                                         |  |  |  |
| Frequentiebereik                                        | _       | MHz      | 880-915,925-960/1710-1785/1805-1880                                     |  |  |  |
| Zendvermogen                                            | —       | dBm      | 33                                                                      |  |  |  |
| • LTE                                                   | • LTE   |          |                                                                         |  |  |  |
| Frequentiebereik                                        | _       | MHz      | 1920-1980/2110-2170/880-915/925-960/832-862/791-821/703-733/758<br>-788 |  |  |  |
| Zendvermogen                                            | _       | dBm      | 23                                                                      |  |  |  |

# 2.2. Ecodesign-productkaart

| Omschrijving                                                                                                    | Symbool            | Eenheid             | Vincent Hybride |
|----------------------------------------------------------------------------------------------------|--------------------|---------------------|-----------------|
| Nominale warmteafgifte [3]                                                                                                    | P <sub>rated</sub> | kW                  | 4               |
| Seizoensgebonden energie-efficiëntie ruimteverwarming <sup>[3]</sup>                                                                                                    | η <sub>s</sub>     | %                   | 115             |
| Opgegeven verwarmingsvermogen bij deellast, binnentemperatuur 20°C en buitentemperatuur Tj = -7°C $^{[4]}$                                                              | Pdh                | kW                  | 3,8             |
| Opgegeven prestatiecoëfficiënt of primaire energieverhouding bij deellast, binnentemperatuur 20°C en buitentemperatuur Tj = -7°C <sup>(4)</sup>                         | COPd               | _                   | 2,3             |
| Opgegeven verwarmingsvermogen bij deellast, binnentemperatuur 20°C en buitentemperatuur Tj = +2°C $^{[4]}$                                                              | Pdh                | kW                  | 7,2             |
| Opgegeven prestatiecoëfficiënt of primaire energieverhouding bij deellast, binnentemperatuur 20°C en buitentemperatuur Tj = +2°C <sup>[4]</sup>                         | COPd               | _                   | 2,6             |
| Opgegeven verwarmingsvermogen bij deellast, binnentemperatuur 20°C en buitentemperatuur Tj = +7°C $^{\rm [4]}$                                                          | Pdh                | kW                  | 2,7             |
| Opgegeven prestatiecoëfficiënt of primaire energieverhouding bij deellast, binnentemperatuur 20°C en buitentemperatuur Tj = +7°C <sup>[4]</sup>                         | COPd               | —                   | 3,4             |
| Opgegeven verwarmingsvermogen bij deellast, binnentemperatuur 20°C en buitentemperatuur Tj<br>= +12°C <sup>[4]</sup>                                                    | Pdh                | kW                  | 1,2             |
| Opgegeven prestatiecoëfficiënt of primaire energieverhouding bij deellast, binnentemperatuur<br>20°C en buitentemperatuur Tj = +12°C <sup>[4]</sup>                     | COPd               | _                   | 4,6             |
| Opgegeven verwarmingsvermogen bij deellast, binnentemperatuur 20°C en buitentemperatuur Tj<br>= bivalente temperatuur <sup>[4]</sup>                                    | Pdh                | kW                  | 4,2             |
| Opgegeven prestatiecoëfficiënt of primaire energieverhouding bij deellast, binnentemperatuur 20°C en buitentemperatuur Tj = bivalente temperatuur <sup>[4]</sup>        | COPd               | _                   | 2,5             |
| Opgegeven verwarmingsvermogen bij deellast, binnentemperatuur 20°C en buitentemperatuur Tj<br>= uiterste bedrijfstemperatuur <sup>[4]</sup>                             | Pdh                | kW                  | 3.7             |
| Opgegeven prestatiecoëfficiënt of primaire energieverhouding bij deellast, binnentemperatuur 20°C en buitentemperatuur Tj = uiterste bedrijfstemperatuur <sup>[4]</sup> | COPd               | _                   | 2,2             |
| Bivalente temperatuur                                                                                                    | T <sub>biv</sub>   | °C                  | 2               |
| Uiterste bedrijfstemperatuur (lucht-water-warmtepomp) [4]                                                                                                    | TOL                | °C                  | -10             |
| Verliescoëfficient                                                                                                    | Cdh                | —                   | 1,0             |
| Uiterste bedrijfstemperatuur verwarmingswater                                                                                                    | WTOL               | °C                  | 58              |
| Elektriciteitsverbruik in uit-stand                                                                                                    | P <sub>OFF</sub>   | kW                  | 0,007           |
| Elektriciteitsverbruik in thermostaat-uit-stand                                                                                                    | P <sub>TO</sub>    | kW                  | 0,007           |
| Elektriciteitsverbruik in stand-by-stand                                                                                                    | P <sub>SB</sub>    | kW                  | 0,007           |
| Nominale warmteafgifte, aanvullend verwarmingstoestel                                                                                                    | Psup               | kW                  | -               |
| Soort energie-input, aanvullend verwarmingstoestel                                                                                                    | —                  | -                   | -               |
| Vermogensregeling                                                                                                    | —                  | _                   | variabel        |
| Geluidsvermogensniveau, binnen                                                                                                    | L <sub>WA</sub>    | dB                  | 55              |
| Nominaal luchtdebiet, buiten (lucht-water-warmtepomp) <sup>(5)</sup>                                                                                                    | _                  | m <sup>3</sup> /uur | 850             |

3) Met minimale bijstook cv-toestel

4) Zonder bijstook cv-toestel

5) Met bijgemengde ventilatielucht

# 2.3. Afmetingen

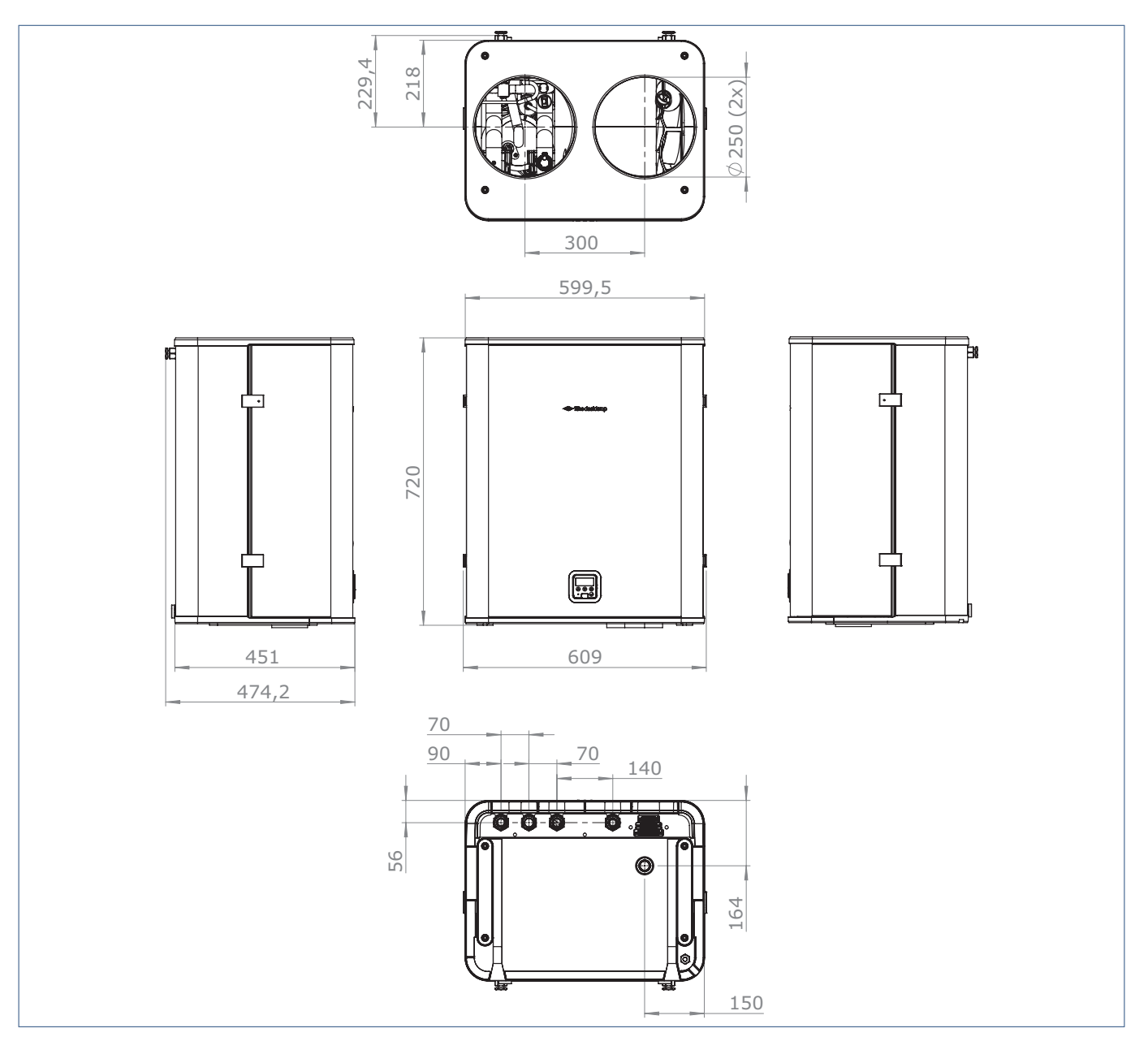

# 2.4. Benodige vrije ruimte

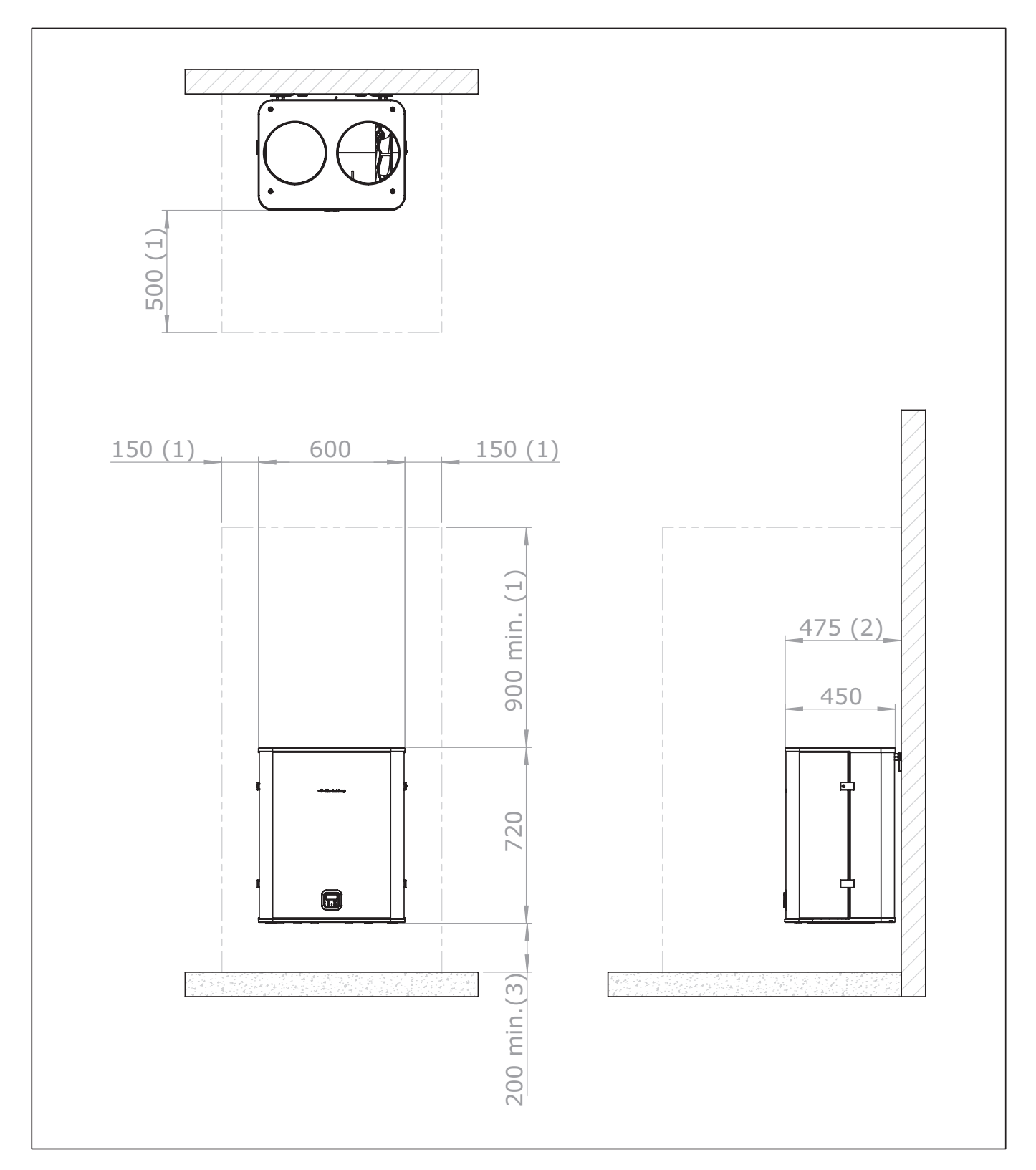

1) Minimaal benodigde vrije ruimte voor installatie en service.

2) Bij inbouw (bijvoorbeeld in een kast) moet deze afmeting minimaal 500 mm zijn, waarbij het toestel altijd bereikbaar moet blijven voor service.

3) Minimaal benodigde vrije ruimte voor de wateraansluitingen. Bij voorkeur aansluiten aan één zijde.

# 2.5. Vooraanzicht en bovenaanzicht

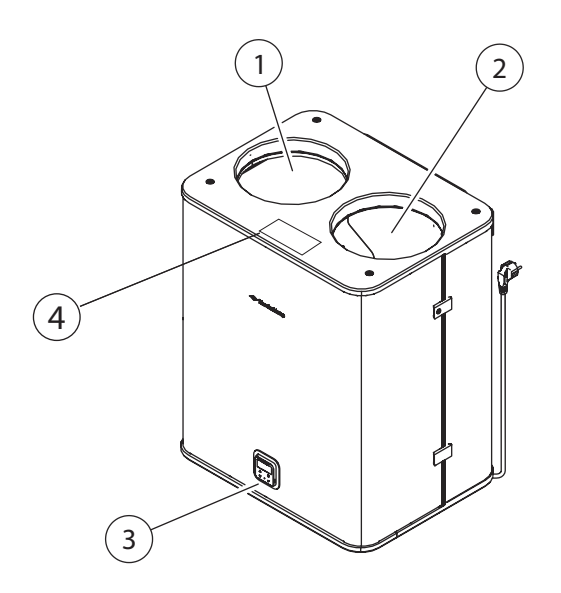

| 1 | Ø 250 mm luchttoevoerkanaal |
|---|-----------------------------|
| 2 | Ø 250 mm luchtafvoerkanaal  |
| 3 | Bedieningspaneel            |
| 4 | Typeplaat                   |
|   |                             |

#### Тір

Zie Vincent Overzicht menuopties (Hybride) op pagina 73 voor een overzicht van alle beschikbare menu-opties. Dit overzicht is handig bij de inbedrijfstelling en het wijzigen van instellingen van de warmtepomp.

# 2.6. Onderaanzicht

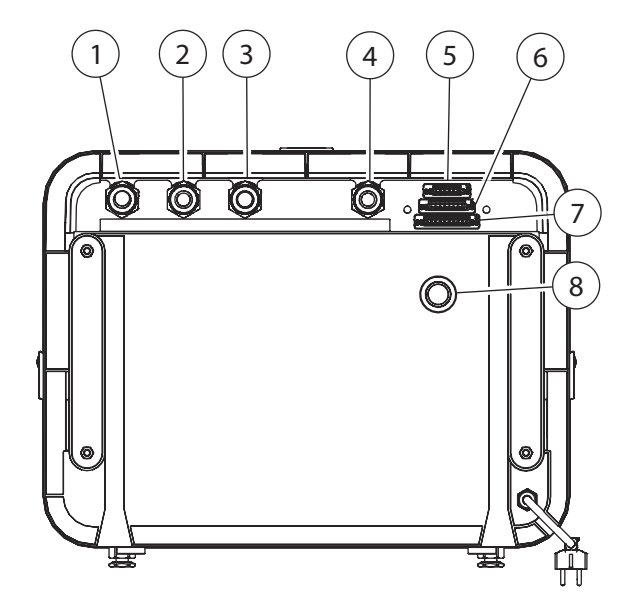

| 1 Ø 1" draad met pakking aansluiting cv-retourleiding<br>(koud)   | 9      |  |  |  |  |
|-------------------------------------------------------------------|--------|--|--|--|--|
|                                                                   |        |  |  |  |  |
| 2 $\varnothing$ 1" draad met pakking aansluiting cv-aanvoerleidi  | ng     |  |  |  |  |
| (warm)                                                            | (warm) |  |  |  |  |
|                                                                   |        |  |  |  |  |
| <b>3</b> $\varnothing$ 1" draad met pakking aansluiting tapwater- |        |  |  |  |  |
| retourleiding (koud)                                              |        |  |  |  |  |
|                                                                   |        |  |  |  |  |
| 4 $\varnothing$ 1" draad met pakking aansluiting tapwater-        |        |  |  |  |  |
| aanvoerleiding                                                    |        |  |  |  |  |
| Aansluiting 6-pins connector voor temperatuursens                 | sors   |  |  |  |  |
| o in voorraadvat                                                  |        |  |  |  |  |
| Aansluiting 8-pins connector voor thermostaat, cv-                |        |  |  |  |  |
| toestel, extra cv-pomp (optioneel)                                |        |  |  |  |  |
| Aansluiting 10-pins connector voor                                |        |  |  |  |  |
| gebouwbeheersysteem                                               |        |  |  |  |  |
|                                                                   |        |  |  |  |  |

# 2.7. Interne onderdelen Vincent

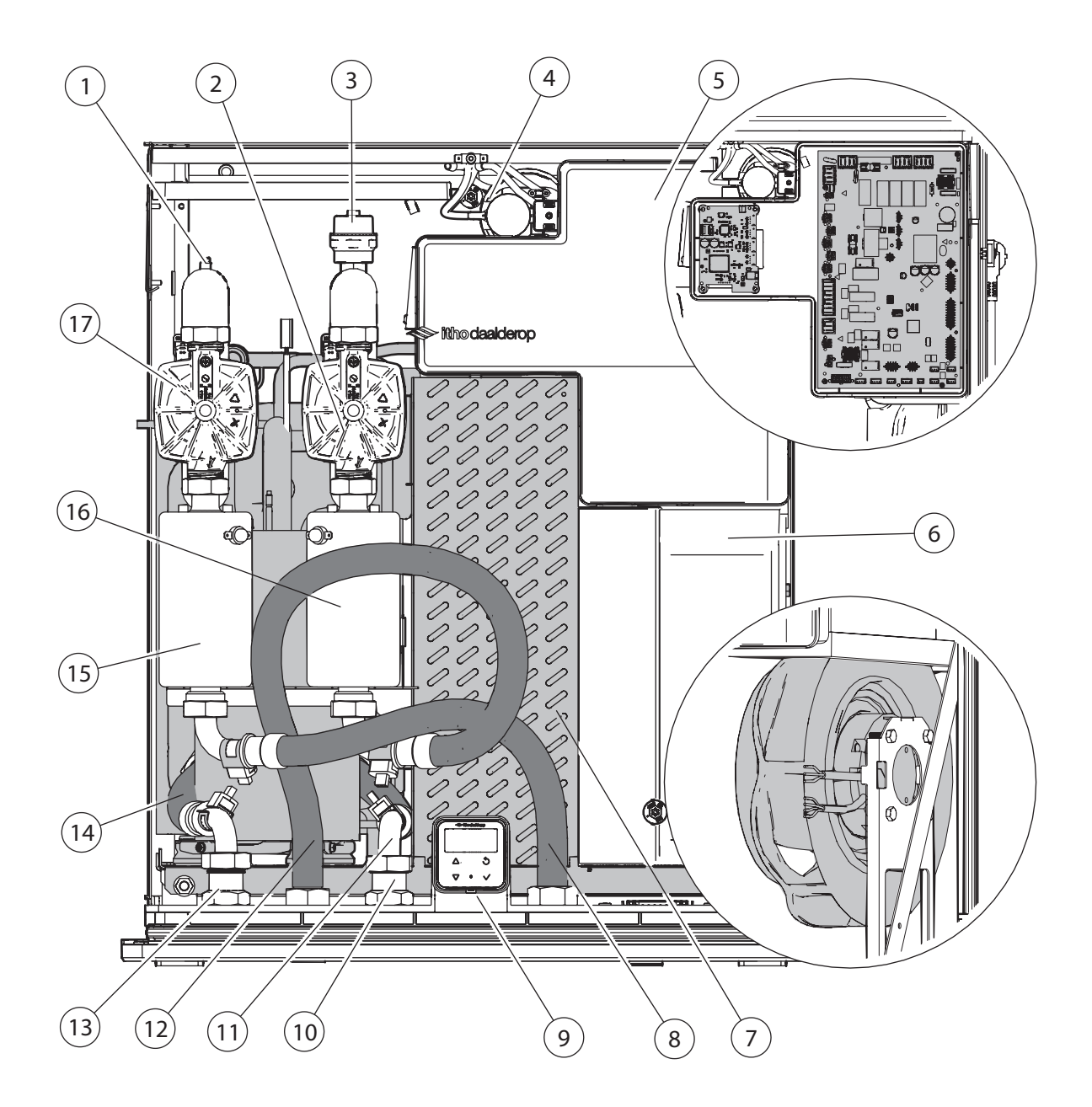

| 1 | Handmatige ontluchter voor tapwater                  | 10 | Terugslagklep tapwater                  |
|---|------------------------------------------------------|----|-----------------------------------------|
| 2 | Cv-pomp                                              | 11 | Flex slang retour tapwater (met sensor) |
| 3 | Automatische ontluchter cv                           | 12 | Flex slang aanvoer cv                   |
| 4 | Luchtdrukschakelaar voor luchtwaarborging            | 13 | Terugslagklep retour cv- water          |
| 5 | Besturingsprint, kWh meter, EMC filter en IOT print  | 14 | Flex slang retour cv                    |
| 6 | Toegang tot ventilator                               | 15 | Tapwater 1.7 kW verwarmingselement      |
| 7 | Lucht wisselaar verdamper tijdens verwarmingsbedrijf | 16 | Cv 1.7 kW verwarmingselement            |
| 8 | Flexibele slang tapwater (Aanvoer laadcircuit)       | 17 | Tapwaterpomp                            |
| 9 | Bediening en display                                 |    |                                         |

# 2.8. Koeltechnische service unit

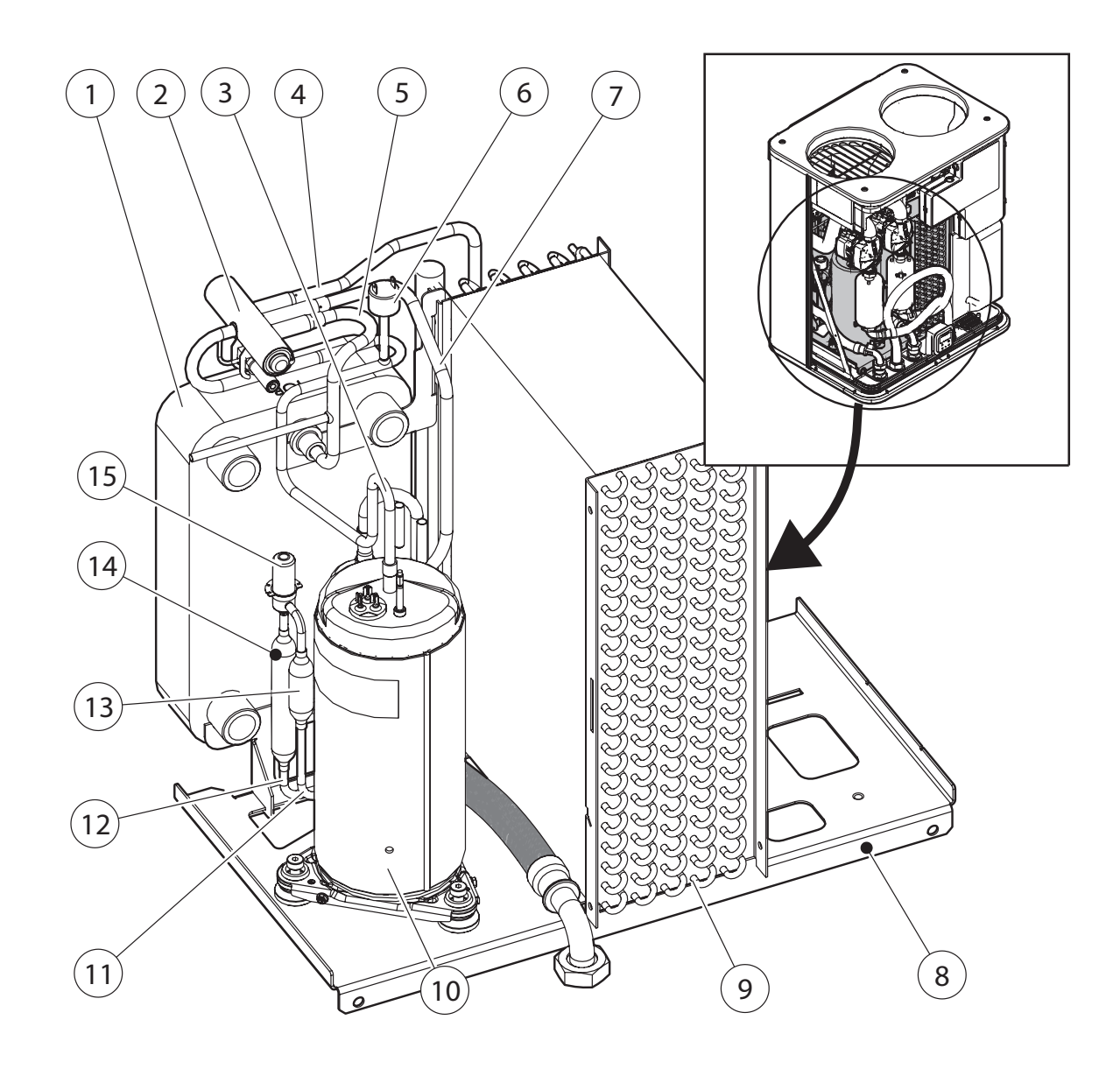

| 1 | Warmterwisselaar (condensor) voor ofwel tapwater ofwel   | 9  | Luchtwisselaar (verdamper) in verwarmingsbedrijf, in |
|---|----------------------------------------------------------|----|------------------------------------------------------|
|   | CV. tijdens verwarmingsbedrijf, tijdens koelen verdamper |    | koelbedrijf condensor                                |
| 2 | Vierwegklep                                              | 10 | Compressor                                           |
| 3 | Persleiding 1                                            | 11 | Vloeistofleiding 1                                   |
| 4 | Verdamperleiding                                         | 12 | Vloeistofleiding 2                                   |
| 5 | Persleiding 2                                            | 13 | Filterdroger                                         |
| 6 | Pressostaat                                              | 14 | Filter                                               |
| 7 | Zuigleiding                                              | 15 | Expansieventiel                                      |
| 8 | Draagframe voor koelunit.                                |    |                                                      |

De koeltechnische service unit kan in zijn geheel uit het toestel worden verwijderd.

# 2.9. Leveringsomvang

# Let op!

Meld beschadigingen en/of ontbrekende onderdelen bij uw verkooppunt.

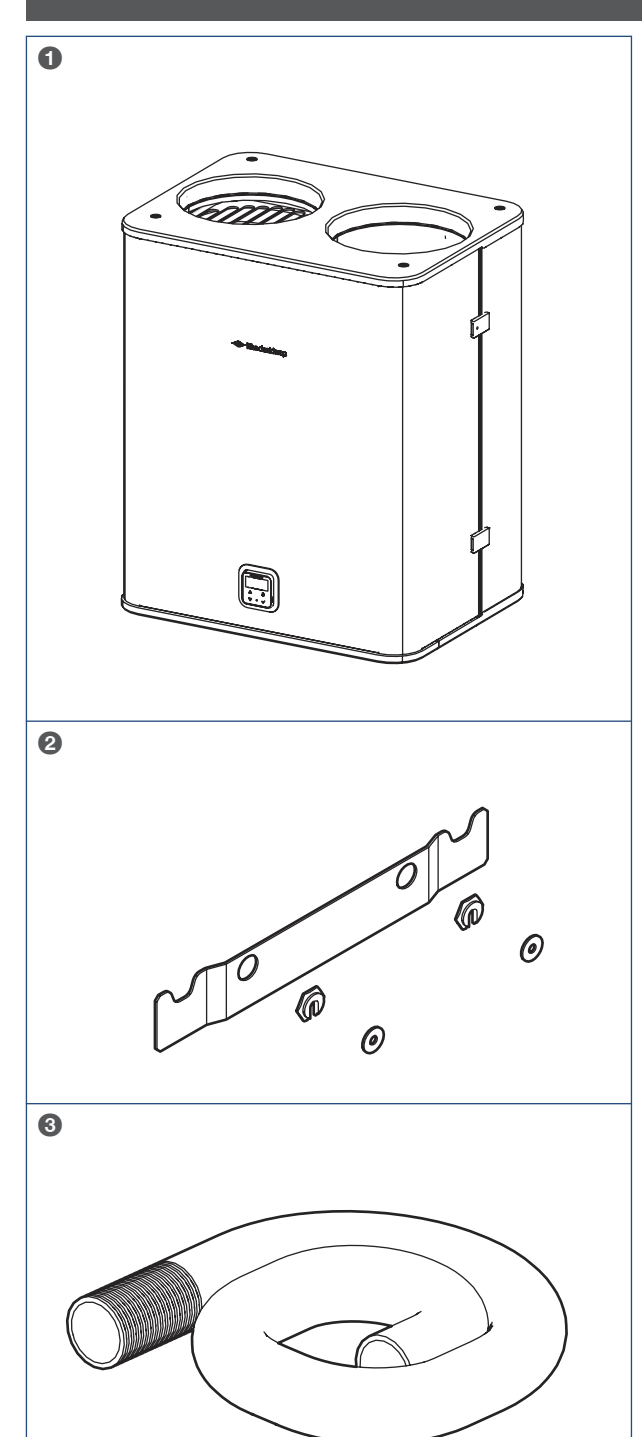

# Let op!

Gebruik de juiste schroeven en pluggen voor de bevestiging van de muurbeugelset en het toestel.

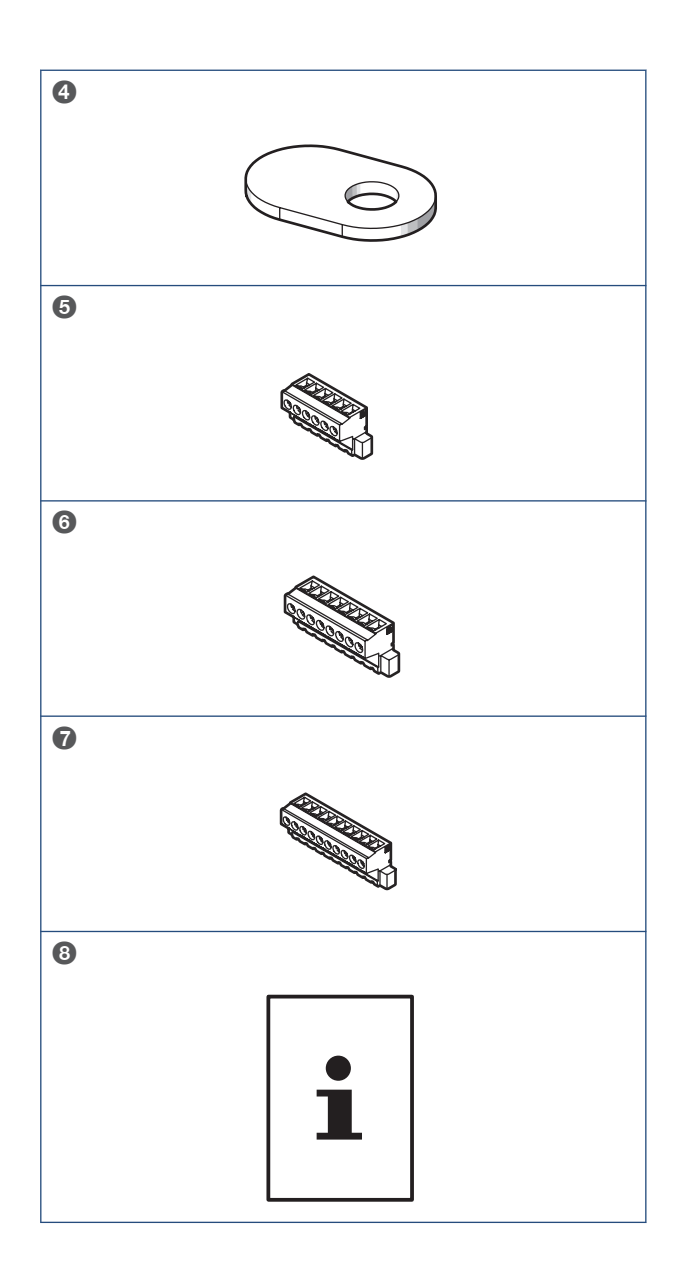

| 1 | Vincent                |
|---|------------------------|
| 2 | Muurbeugelset*         |
| 3 | Condensslang 1x        |
| 4 | Isolatie condensafvoer |
| 5 | 6-pins connector 1x    |
| 6 | 8-pins connector 1x    |
| 7 | 10-pins connector 1x   |
| 8 | Documentatie           |
|   |                        |

\*Schroeven en pluggen voor bevestiging van muurbeugelset zijn niet meegeleverd.

#### Тір

In geval van muurbevestiging: Houd rekening met het draagvermogen van de muur. Hang het toestel aan een stevige buitenmuur.

# 3. Installeren

#### 3.1. Cv-toestel

#### Let op!

Monteer en installeer het cv-toestel volgens de handleiding die met het toestel is meegeleverd en de lokaal geldende installatie- en veiligheidsvoorschriften.

Het cv-toestel is een onderdeel van het hybride warmtepompsysteem.

Houdt tijdens de montage en installatie rekening met het volgende:

- Plaats bij voorkeur het cv-toestel links of rechts naast de warmtepomp;
- De positie en loop van het luchttoevoerkanaal en rookgasafvoerkanaal ten opzichte van de luchtkanalen van de warmtepomp;
- Monteer en installeer het cv-toestel geheel volgens de meegeleverde handleiding, met uitzondering van de volgende aansluitingen:
  - cv-aanvoer;
  - cv-retour;
- Gebruik de instructies in deze handleiding voor het aansluiten van het cv-toestel en de warmtepomp op het cv-systeem; zie Aansluiten cv-systeem op pagina 19.

## 3.2. Transport

#### Waarschuwing!

Zwaar gewicht - ca. 75 kg. Gebruik een steekwagen. Zorg dat de warmtepomp door minimaal 2 mensen wordt verplaatst.

#### Opmerking

De verpakking van het toestel is geschikt voor recycling. Zorg dat de verpakking conform de lokale wetgeving wordt weggegooid. Volg de instructies op de verpakking.

#### Тір

Houd het toestel zo lang mogelijk in de verpakking om beschadiging te voorkomen.

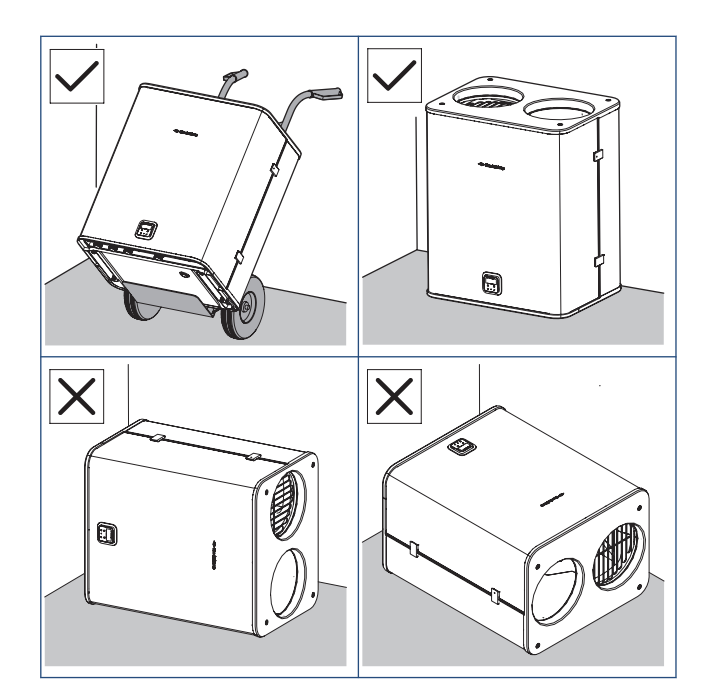

- Gebruik altijd de transporttray om beschadiging aan de aansluitingen aan de onderzijde te voorkomen.
- Zorg dat het toestel rechtop staand wordt vervoerd en/of opgeslagen.
- Zet het toestel nooit direct op de vloer.
- Zorg dat het toestel tijdens vervoer en/of opslag niet kan verschuiven of omvallen.
- Bij gebruik van een steekwagen:
  - Zorg voor een optimale gewichtsverdeling. Plaats de steekwagen tegen de achterkant van de toestel.
  - Kantel de steekwagen tot maximaal 60°.

## 3.3. Warmtepomp plaatsen

- a) Bepaal de plaats van de warmtepomp. Zorg voor voldoende ruimte voor:
- b) het cv-toestel.
- c) de leidingen en de ventilatiekanalen naar het dak of de geveldoorvoeren.
- d) Bij gebruik van de muurbeugelset (wandmontage), gaat u naar Wandmontage op pagina 18.
- e) Bij gebruik van het vloerframe (vloermontage), gaat u naar Vloermontage op pagina 18.

#### 3.3.1. Wandmontage

#### 3.3.2. Vloermontage

## Let op!

Zorg dat de schroeven en pluggen geschikt zijn voor het soort muur en het gewicht van de warmtepomp.

- a) Bepaal de plaats van de muurbeugel. Zorg voor voldoende ruimte voor:
  - het cv-toestel.
  - de leidingen naar het dak en de geveldoorvoeren
- b) Bevestig de muurbeugel waterpas op de muur.

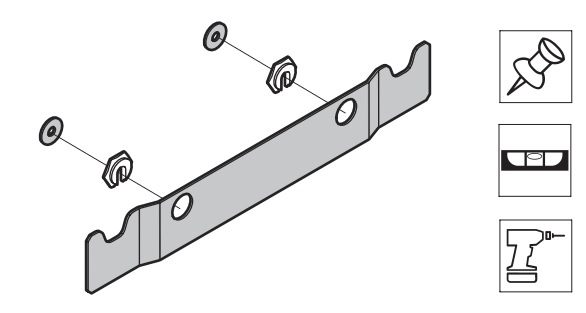

- c) Hang de warmtepomp in de inkepingen van de muurbeugel.
- d) Controleer of de warmtepomp waterpas hangt.
- e) Gebruik de stelknoppen om de afstand tot de muur aan te passen.

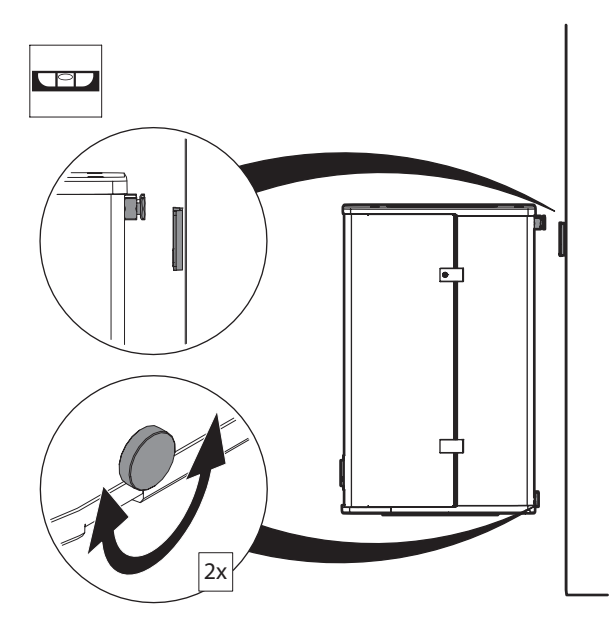

# 

- a) Bepaal de plaats van het vloerframe. Zorg voor voldoende ruimte voor:
  - het cv-toestel.
  - de leidingen naar het dak en de geveldoorvoeren
- b) Plaats het vloerframe op voldoende afstand van de muur.
- c) Plaats de warmtepomp op het vloerframe.
- d) Controleer of de warmtepomp waterpas staat. Gebruik de stelpoten om de warmtepomp waterpas te zetten.
- e) Raadpleeg de handleiding van het vloerframe voor meer informatie.

# Let op!

Plaats de warmtepomp op een voldoende zware vloer zoals steen of beton. Plaats het toestel niet op een houten vloer.

# 4. Aansluiten cv-systeem

## 4.1. Hydraulische leidingen aansluiten

#### 4.1.1. Cv-leidingen aansluiten

Tip

Aanbevolen wordt om kogelafsluiters te monteren.

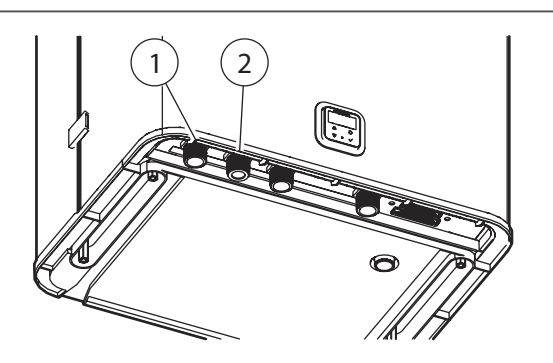

#### 1 Ø 22 mm aansluiting cv-retourleiding

2 Ø 22 mm aansluiting cv-aanvoerleiding

#### Let op!

Voorkom schade aan de warmtepomp door de watercirculatie in het cv-circuit goed af te stellen.

- a) Controleer of u alle onderdelen die geïnstalleerd moeten worden bij de hand hebt.
- b) Verwijder de beschermdoppen van de aansluitingen onder op het toestel.
- c) Sluit de cv-retourleiding (1) en de cv-aanvoerleiding (2) aan. Draai aan met 18 Nm.

#### Opmerking

Raadpleeg de bijlagen voor informatie over het hydraulisch schema van het toestel. Dit schema vindt u ook op de afdekplaat van de doos van der regelprint. 4.1.2. Condensslang aansluiten

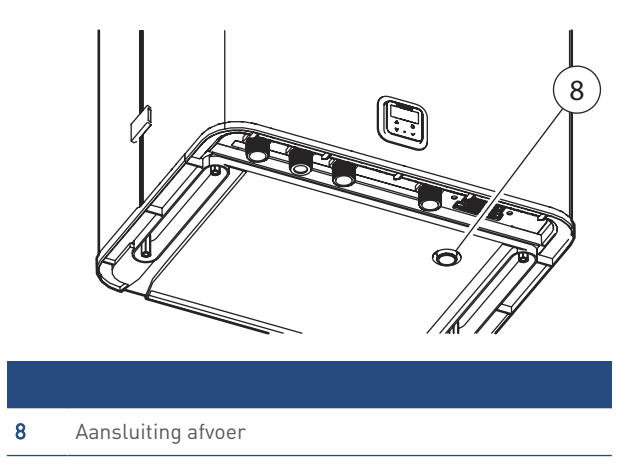

- a) Duw het ene uiteinde van de condensslang in het ronde gat over de aansluiting van de afvoer (8).
- b) Sluit het andere uiteinde van de condensslang aan op de open verbinding naar het riool.
- c) Sluit de open verbinding met het riool met een waterslot.

# 4.2. Hydraulische leidingen vullen/ontluchten

#### Let op!

De warmtepomp mag pas in bedrijf worden gesteld als het systeem volledig is ontlucht.

#### 4.2.1. cv-leidingen (bij)vullen en ontluchten

- a) Steek de stekker van de warmtepomp in het stopcontact. Het led-lampje op het bedieningspaneel gaat aan.
- b) Laat het cv-toestel voldoende afkoelen.
- c) Haal de stekker van het cv-toestel uit het stopcontact.
- d) Controleer of de waterdruk in de cv-installatie tussen de 1,5 en
  2 bar is. Zo niet: vul de cv-installatie bij tot ongeveer 2 bar.
- e) Ontlucht alle radiatoren. Begin bij het laagste punt en eindig bij het hoogste punt.
- f) Ontlucht het expansievat. Volg de instructies van de fabrikant van het expansievat.
- g) Ontlucht de vloerverwarming. Volg de instructies van de fabrikant van de vloerverwarming.
- h) Ga door met het inbedrijfstellen van de warmtepomp. Zie Inbedrijfstelling op pagina 41.

# 4.3. Aansluitschema's

De Vincent Hybride moet worden aangesloten op de cv-installatie, de luchtkanalen en de kamerthermostaat. Het toestel is voorzien van een condensafvoer.

# Let op!

Gebruik het aansluitschema dat op uw situatie van toepassing is.

#### Opmerking

De diameter van de aansluitingen op het toestel is niet maatgevend voor de doorsnede van de cv-leidingen die worden aangesloten. Zie Eisen cv-systeem op pagina 7 voor de minimale doorsnede van de cv-leidingen. 4.3.1. Vincent Hybride met open verdeler en buffer Clima XL

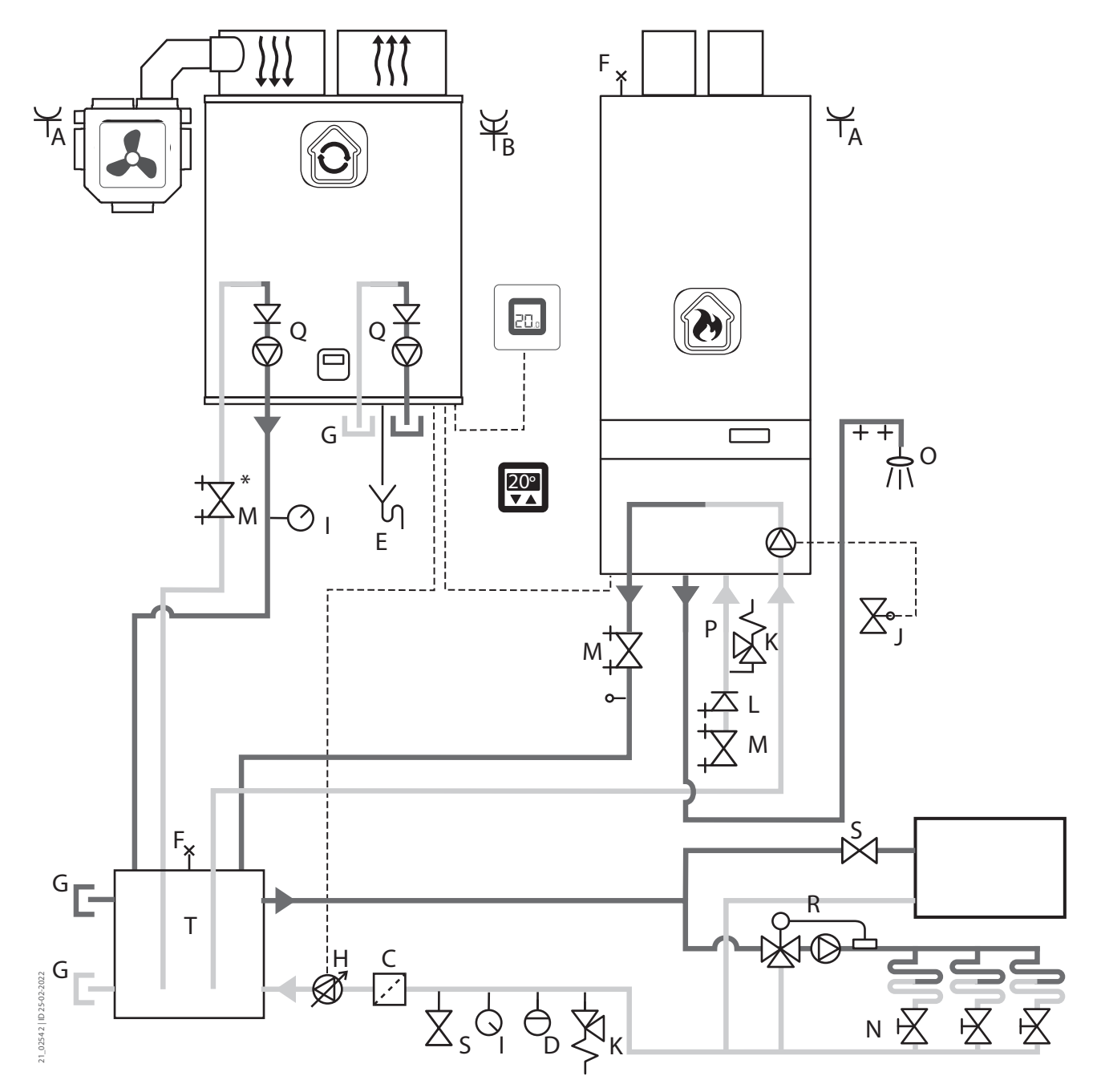

| Legenu | d                                  |   |                                  |
|--------|------------------------------------|---|----------------------------------|
| А      | Wandcontactdoos                    | K | Overstortventiel/Veiligheidsklep |
| В      | Dubbele wandcontactdoos            | L | Terugslagklep                    |
| С      | Filter (bij voorkeur magnetisch)   | М | Afsluiter                        |
| D      | Expansievat                        | Ν | Handbediende afsluiter           |
| E      | Sifon                              | 0 | Warmwateraansluiting             |
| F      | Ontluchter                         | Ρ | Inlaatcombinatie (K+L+M)         |
| G      | Afdopping                          | Q | Terugslagklep en pomp            |
| Н      | Pomp (aangestuurd door warmtepomp) | R | Mengventiel en pomp              |
| I      | Druksensor (analoog)               | S | Klep                             |
| J      | Ketelgestuurde klep                | Т | Buffer**                         |
|        |                                    |   |                                  |

\*\*De buffer is nodig om te voorkomen dat door sterke temperatuurswisselingen van de ketel de warmtepomp gaat pendelen.

\* Itho Daalderop adviseert afsluiters voor eenvoudiger onderhoud.

#### 4.3.2. Vincent Hybride met keerklep

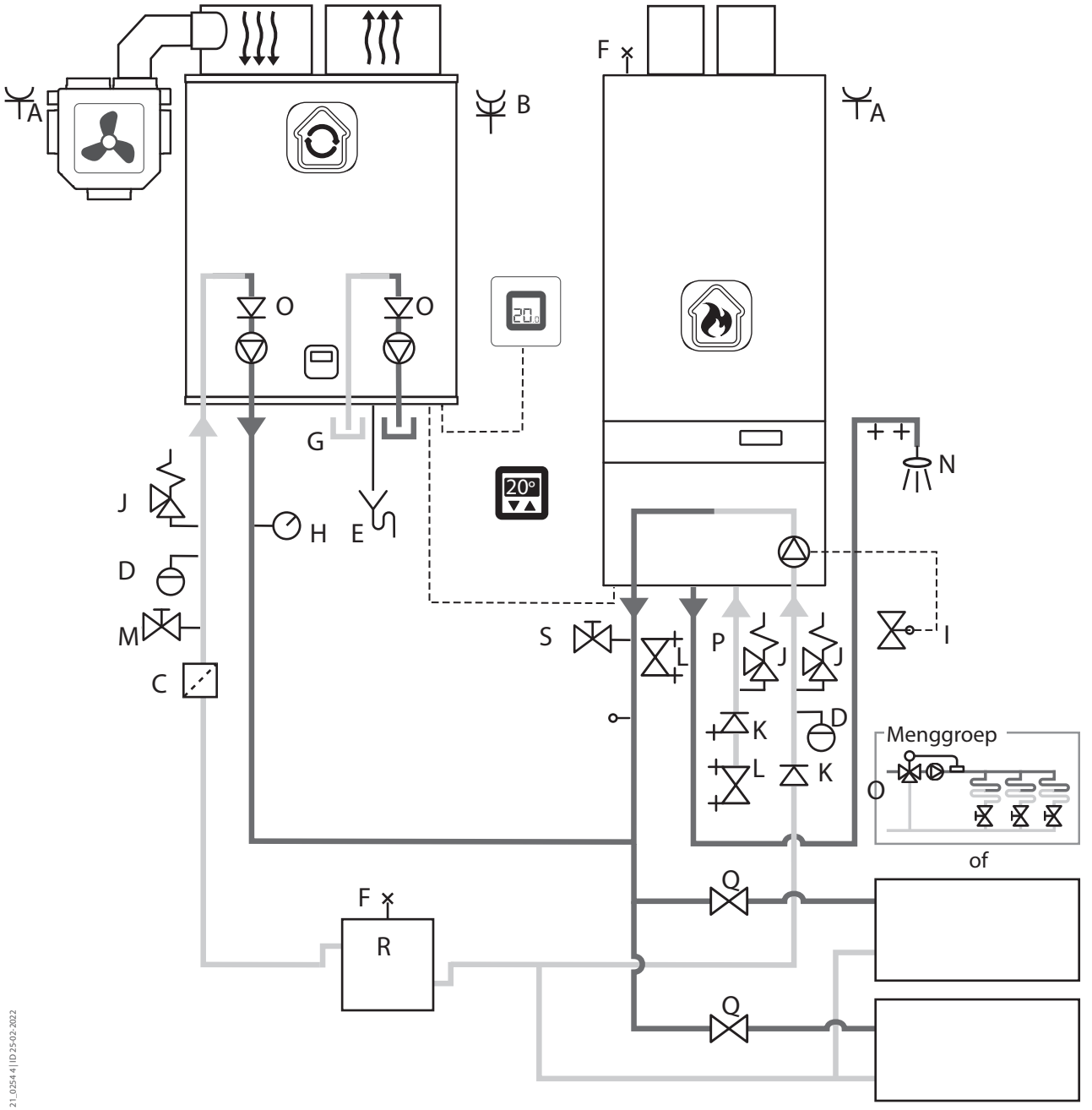

| Legenda |                                  |   |                          |  |  |
|---------|----------------------------------|---|--------------------------|--|--|
| А       | Wandcontactdoos                  | K | Terugslagklep            |  |  |
| В       | Dubbele wandcontactdoos          | L | Afsluiter                |  |  |
| С       | Filter (bij voorkeur magnetisch) | М | Handbediende afsluiter   |  |  |
| D       | Expansievat                      | Ν | Warmwateraansluiting     |  |  |
| Е       | Sifon                            | 0 | Terugslagklep en pomp    |  |  |
| F       | Ontluchter                       | Р | Inlaatcombinatie (J+K+M) |  |  |
| G       | Afdopping                        | Q | Klep                     |  |  |
| Н       | Druksensor (analoog)             | R | Buffer*                  |  |  |
| I       | Ketel gestuurde klep             | S | Cv-vulkraan              |  |  |
| J       | Overstortventiel/Veiligheidsklep |   |                          |  |  |

\* De buffer is nodig om te voorkomen dat door sterke temperatuurswisselingen van de ketel de warmtepomp gaat pendelen.

4.3.3. Vincent Hybride met losse open verdeler en buffer

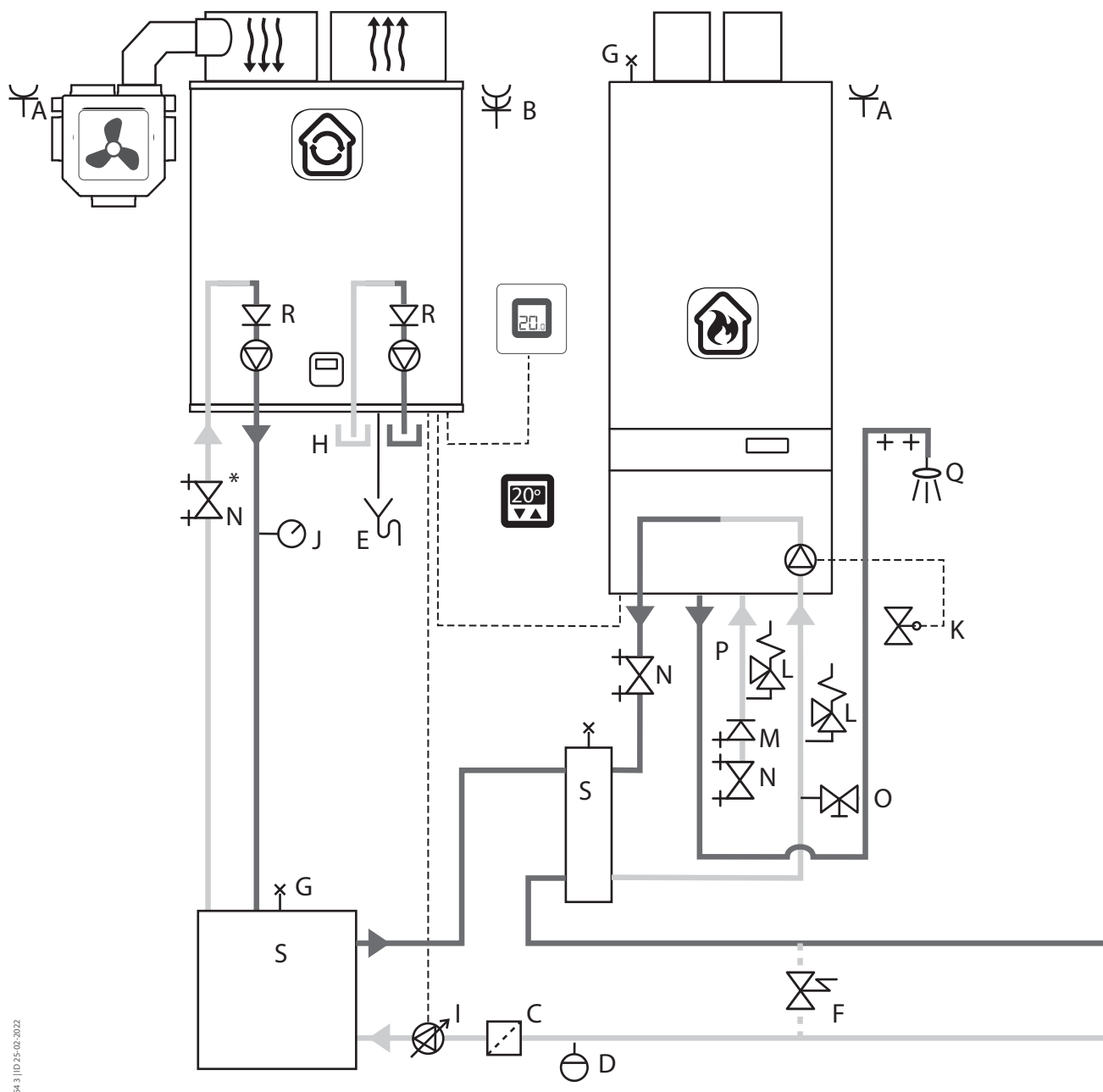

# 21\_0254 3 | ID 25-02-2022

| klep |
|------|
|      |
|      |
|      |
|      |
|      |
|      |
|      |
|      |
|      |

\*\*De buffer is nodig indien de afgifte te weinig water/massa bevat en voorkomt dan pendelgedrag van de warmtepomp.

\* Itho Daalderop adviseert afsluiters voor eenvoudiger onderhoud.

# 5. Aansluiten bronsysteem

## 5.1. Luchtkanalen aansluiten

#### Let op!

De luchtkanalen moeten voldoen aan de voorschriften zoals beschreven in Eisen bronsysteem op pagina 7. Neem voor meer informatie contact op met Itho Daalderop.

- Houd rekening met de voorgeschreven lengte van het luchttoevoer- en afvoersysteem (inclusief gevel- of dakdoorvoer): maximaal 66 m rekenlengte.
- Houd rekening met de maximaal toegestane totale drukval in het luchttoevoer- en afvoersysteem (inclusief gevel- of dakdoorvoer): maximaal 100 Pa bij een volumedebiet van 750 m<sup>3</sup>/h.

| REKENLENGTE COMPONENTEN      |         |        |  |  |  |  |
|------------------------------|---------|--------|--|--|--|--|
| Stalen spiralo buis Ø 250 mm |         |        |  |  |  |  |
| Componenten Rekenlengte      |         |        |  |  |  |  |
|                              | Toevoer | Afvoer |  |  |  |  |
| 1 meter recht                |         |        |  |  |  |  |
| 45° bocht                    |         |        |  |  |  |  |
| 90° bocht                    |         |        |  |  |  |  |
| T-stuk                       |         |        |  |  |  |  |
| Dakdoorvoer                  |         |        |  |  |  |  |
| Rekenlengte in meters (m)    |         |        |  |  |  |  |

Het luchttoevoerkanaal kan op twee manieren op de warmtepomp worden aangesloten:

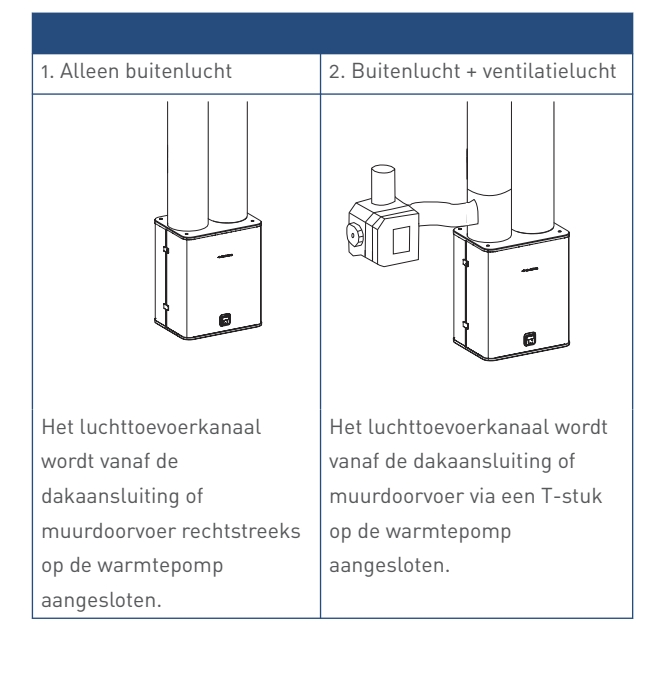

#### Opmerking

Sluit het het luchtafvoerkanaal van het ventilatietoestel altijd aan op het **luchttoevoerkanaal** van de warmtepomp.

Het bijmengen van ventilatielucht is toegestaan als de woning is uitgerust met:

• ventilatiesysteem type C (natuurlijke aanvoer van verse lucht met mechanische afvoer van vervuilde lucht)

#### Тір

Om buitengeluid te minimaliseren kunnen dempers een optie zijn. Houd er rekening mee dat de lucht in de kanalen vochtig / nat zou kunnen zijn.

# 6. Elektrisch aansluiten

#### **V**aarschuwing!

Controleer de voedingskabel van de warmtepomp voordat u deze in gebruik neemt. Vervang de voedingskabel in geval van beschadiging.

## Let op!

De warmtepomp moet aangesloten worden op een aparte groep van 16A.

# Let op!

De warmtepomp moet worden aangesloten door een erkend installateur.

Sluit externe onderdelen/toestellen altijd aan met de meegeleverde originele kabels.

#### Waarschuwing!

Zorg dat Vincent tijdens de installatie niet onder spanning komt te staan.

Raadpleeg het aansluitschema dat op uw situatie van toepassing is voor een compleet overzicht van alle aan te sluiten componenten. Zie Aansluitschema's op pagina 20.

# 6.1. cv-toestel aansluiten (Vincent Hybride)

#### Opmerking

Er wordt vanuit gegaan dat het cv-toestel en de thermostaat al zijn geplaatst.

#### Opmerking

Bij de eerste opstart wordt het type thermostaat vastgesteld. Open Therm of AAN/UIT. Dit wordt in de software opgeslagen. Indien een andere thermostaat wordt aangesloten is reset naar fabrieksinstelling nodig om de opgeslagen instelling te wissen en een foutmelding te voorkomen. Met de service-app kan ook het type thermostaat gewijzigd worden.

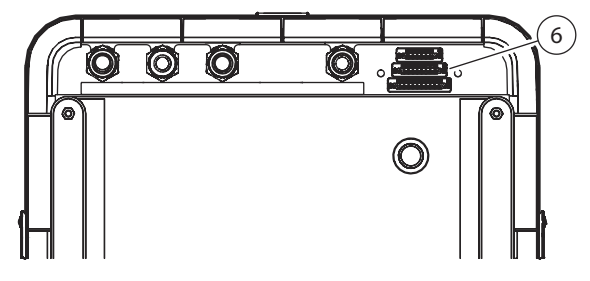

a) Sluit het cv-toestel aan met de 8-pins connector (6).

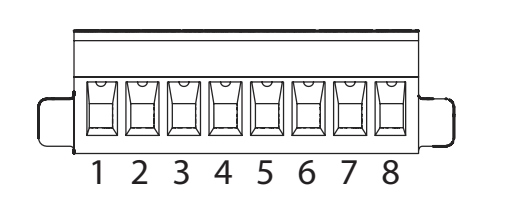

|      | Label pin   | Conn. PCB | Beschrijving          |
|------|-------------|-----------|-----------------------|
| X1-1 | Out 1 N0**  | J14-6     | CV ketel - Optional   |
|      |             |           | output 1 NO           |
| X1-2 | Out 1 C     | J14-7     | CV ketel - Optional   |
|      |             |           | output 1 C            |
| X1-3 | Input 1***  | J20-7     | Optional input 1      |
| X1-4 | Input 1 GND | J20-17    | Optional input 1 GND  |
| X1-5 | OT 1*       | J20-6     | OT-thermostaat D1 /   |
|      |             |           | Aan/uit thermostaat   |
| X1-6 | OT 2        | J20-16    | OT-thermostaat D2 /   |
|      |             |           | Aan/uit thermostaat   |
| X1-7 | Out 2 N0**  | J15-1     | t.b.v. CV pomp relais |
|      |             |           | Optional output 2     |
| X1-8 | Out 2 C     | J15-2     | t.b.v. CV pomp relais |
|      |             |           | Optional output 2     |

\* Bij eerste opstart word type thermostaat vastgesteld. OT of on/off reset naar fabrieksinstelling is nodig indien een andere keus moet worden gemaakt. Anders onthoudt de software de instelling en bij het veranderen naar een andere thermostaat krijg je een foutmelding (maar in de serviceapp is het ook in te stellen).

- \*\* Dit zijn de standaard instellingen. Kunnen worden aangepast indien nodig. In de toekomst bijvoorbeeld ook tapwaterpomp nodig (ipv cv pomp) en wellicht meer opties. Kan ook een badkamerklep zijn. Die kan dan dicht indien je gaat koelen, dan krijg je geen condens op de badkamervloer zodat je uit zou glijden
- \*\*\* Deze aansluiting heeft nu nog geen functie, te denken valt aan condenssensor, of koelcontact.

#### Opmerking

Het complete overzicht met de pinaansluitingen per connector staat ook op de buitenkant van de afdekplaat van de doos van de regelprint.

|      | Label pin | Conn. PCB | Beschrijving                                                                                                    |  |  |  |  |
|------|-----------|-----------|----------------------------------------------------------------------------------------------------|--|--|--|--|
| X1-1 | Tdhw1     | J20-1     | TDHW1 bovenste<br>vatsensor                                                                                                    |  |  |  |  |
| X1-2 | Tdhw2     | J20-2     | TDHW2 - in comfort<br>mode word deze<br>sensor gebruikt om<br>een extra vulling te<br>doen wanneer deze<br>sensor te snel koud is                                                                                                    |  |  |  |  |
| X1-3 | Tdhw3*    | J20-3     | TDHW3 / T2- indien<br>Tdhw3 en Tdhw4<br>boven het setpoint<br>zijn stopt de<br>warmtepomp met<br>verwarmen. Indien er<br>slechts 2 sensoren<br>worden aangesloten<br>is dit de bovenste – T2                                                                                     |  |  |  |  |
| X1-4 | Tdhw4*    | J20-4     | TDHW4 / T3 - deze<br>sensor wordt<br>gebruikt om de<br>warmtepomp te<br>starten. Wanneer<br>temperatuur lager is<br>dan setpoint, en de<br>warmtepomp mag<br>tapwater maken dan<br>gaat ie aan. Indien er<br>slechts 2 sensoren<br>worden aangesloten<br>is dit de onderste – T3 |  |  |  |  |
| X1-5 | Tdhw5     | J20-5     | TDHW5 onderste vat<br>sensor                                                                                                    |  |  |  |  |
| X1-6 | Tdhw GND  | J20-11    | TDHW GND – alle<br>sensoren met 1 draad<br>op deze aansluiten                                                                                                    |  |  |  |  |

\* Met 2 sensoren sluit die aan op Tdhw3 en Tdhw4 sluit T2 aan op Tdhw3 en sluit T3 aan op Tdhw4.

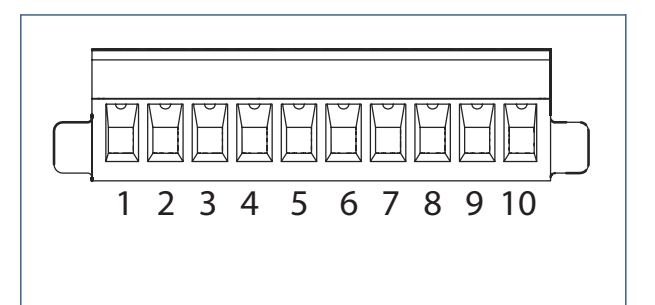

|       | Label pin | Conn. PCB | Beschrijving                                      |
|-------|-----------|-----------|---------------------------------------------------|
| X1-1  | Tout*     | J21-1     | Tout - buitenvoeler *                             |
| X1-2  | Tout GND  | J21-2     | Tout - buitenvoeler                               |
|       |           |           | Geen functie                                      |
| X1-4  | MB A      | J31-1     | Modbus A - t.b.v.<br>gebouwbeheer via<br>modbus   |
| X1-5  | МВ В      | J31-2     | Modbus B - t.b.v.<br>gebouwbeheer via<br>modbus   |
| X1-6  | MB GND    | J313      | Modbus GND - t.b.v.<br>gebouwbeheer via<br>modbus |
| X1-7  | ST 2      | J27-1     | Service-2 12V -<br>gebruikt voor service          |
| X1-8  | ST 1      | J27-2     | Service-1 SCL -<br>gebruikt voor service          |
| X1-9  | ST 3      | J27-3     | Service-3 SDA -<br>gebruikt voor service          |
| X1-10 | ST 4      | J27-4     | Service-4 Vss -<br>gebruikt voor service          |

\* Op dit moment nog geen functie maar hier kan bijvoorbeeld een buitenvoeler op aan worden gesloten.

- Modbus zit nog niet in de software.

- Servicepoort alleen voor intern gebruik.

#### 6.2. Thermostaat aansluiten

De thermostaat wordt aangesloten op de 8-pins connector waarmee ook het cv-toestel op de warmtepomp wordt aangesloten. Zie cvtoestel aansluiten (Vincent Hybride) op pagina 25 voor informatie over de indeling van de 8-pins connector.

#### Opmerking

Het complete overzicht met de pinaansluitingen per connector staat ook op de buitenkant van de afdekplaat van de doos van de regelprint.

# 6.3. Externe pomp aansluiten

Indien nodig, kan een extra externe cv-pomp worden aangesloten. Deze pomp krijgt een eigen 230V-voedingsaansluiting.Er moet dus via een relais geschakeld worden. De regeling is dat tijdens cvbedrijf de pomp wordt bekrachtigd.

De externe cv-pomp wordt aangesloten op de 8-pins connector waarmee ook het cv-toestel op de warmtepomp wordt aangesloten. Zie cv-toestel aansluiten (Vincent Hybride) op pagina 25 voor informatie over de indeling van de 8-pins connector.

#### Opmerking

Het complete overzicht met de pinaansluitingen per connector staat ook op de buitenkant van de afdekplaat van de doos van de regelprint).

# 7. Bediening

## 7.1. Bedieningspaneel

Het bedieningspaneel bestaat uit een display, vier drukknoppen en een led-statuslampje. Via het bedieningspaneel kunt u de belangrijkste regelingen van de warmtepomp instellen. Zodra een van de knoppen wordt ingedrukt wordt het display actief en licht het op.

#### Opmerking

Instellingen die via het bedieningspaneel worden uitgevoerd kunnen ook via de Service-app worden uitgevoerd.

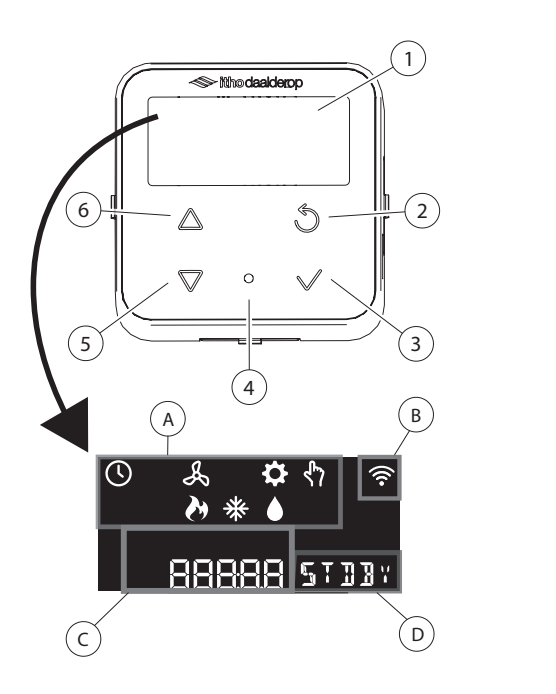

| 1 | Display            |
|---|--------------------|
| 2 | Knop <b>Terug</b>  |
| 3 | Knop <b>OK</b>     |
| 4 | Led-lampje         |
| 5 | Knop <b>Omlaag</b> |

| 6 | Knop <b>Omhoog</b>                                                 |
|---|--------------------------------------------------------------------|
| Α | Menupictogrammen                                                   |
| В | WIFI-verbinding                                                    |
| С | Numerieke weergave statusmeldingen,<br>sensormetingen en storingen |
| D | Tekstweergave statusmeldingen, sensormetingen en storingen         |

#### Opmerking

Zie de bijlage Menu-opties voor een overzicht van alle beschikbare menuopties. Dit overzicht is handig bij de inbedrijfstelling en het wijzigen van instellingen van de warmtepomp.

#### 7.1.1. Bediening door de gebruiker

Als er een thermostaat is aangesloten kunt u de warmtepomp daarmee bedienen. De cv-ketel wordt door de warmtepomp aangestuurd en is niet direct te bedienen.

#### 7.1.2. Instellingen voor de gebruiker

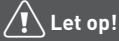

Instellingen worden door de installateur gedaan.

## Waarschuwing!

Het wijzigen van instellingen door de gebruiker/consument kan de prestaties van het systeem nadeling beïnvloeden en zelfs schade aan het systeem veroorzaken.

De volgende instellingen kunnen door de gebruiken worden gebruikt en/of gewijzigd:

|   | Menu<br>/<br>symb<br>ool | Tekst | Beschri<br>jving | Menu optie                                                                                                    | Min | Max | Stap |
|---|--------------------------|-------|------------------|----------------------------------------------------------------------------------------------------|-----|-----|------|
| 1 | ፈን                       | ELEC  | CENT             | Hiermee kunt u het elektriciteitstarief invoeren<br>dat op dit moment voor uw warmtepompsysteem<br>geldt.                       | 0   | 999 | 0,25 |
| 2 | ትን                       | GAS   | CENT             | GAS CENT - Hiermee kunt u het elektriciteitstarief<br>invoeren dat op dit moment voor uw<br>warmtepompsysteem geldt.            | 0   | 999 | 2    |
| 3 | ኖን                       | USER  | RESET            | Via deze optie kunt u terug naar de standaard<br>fabrieksinstellingen. Zie Vincent Hybride-<br>Fabrieksinstellingen herstellen. | 0   | 1   | 0    |

# Let op!

Neem vóór het wijzigen van instellingen contact op met uw installateur.

#### 7.1.3. Menustructuur

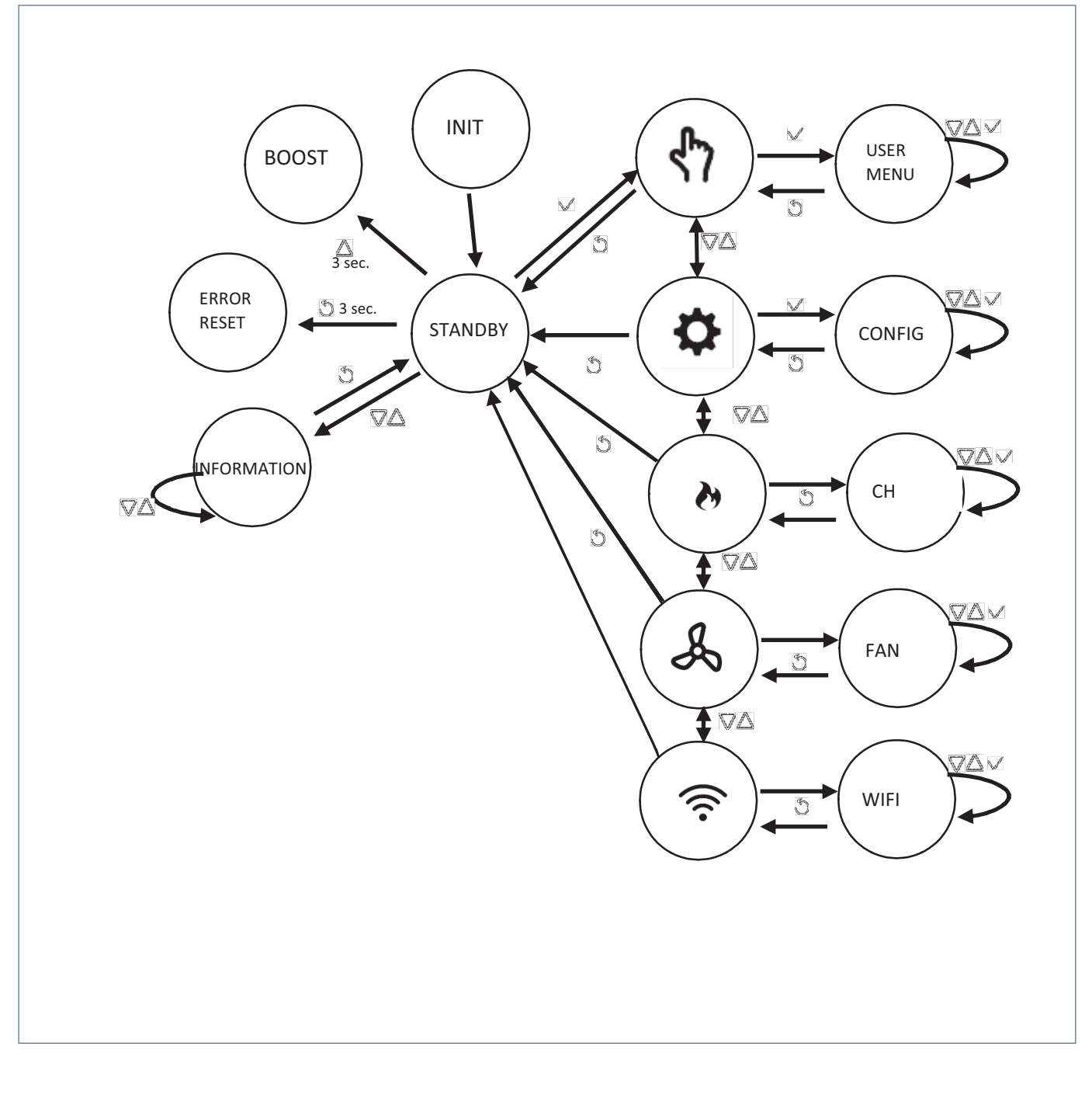

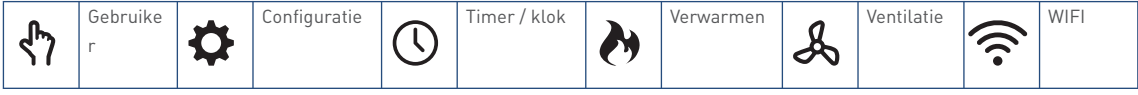

|   | Menu<br>/<br>symb<br>ool | Tekst | Beschri<br>jving | Menu optie                                                                                                    | Min   | Max   | Stap |
|---|--------------------------|-------|------------------|----------------------------------------------------------------------------------------------------|-------|-------|------|
| 1 | ፈን                       | ELEC  | CENT             | Hiermee kunt u het elektriciteitstarief (ct/kWh)<br>invoeren dat op dit moment voor uw<br>warmtepompsysteem geldt.                                                                                                    | 0     | 999   | 1    |
| 2 | ኖን                       | GAS   | CENT             | Hiermee kunt u het gasstarief (ct/m <sup>3</sup> )invoeren dat<br>op dit moment voor uw warmtepompsysteem<br>geldt.                                                                                                    | 0     | 999   | 1    |
| 3 | ኖ                        | USER  | RESET            | Hiermee kunt u terug naar de standaard<br>fabrieksinstellingen.30.3.2 Zie Vincent - Standaard<br>fabrieksinstellingen.                                                                                                    |       |       |      |
| 1 | ₽                        | HPOFF |                  | Hiermee kunt u het tweede verwarmingselement<br>van de warmtepomp tijdelijk uitzetten, zodat de<br>warmtepomp minder geluid maakt. 25.3.2                                                                                                    | 0     | 1     | 0    |
| 2 | ≎                        | CVE   |                  | Alleen beschikbaar als Vincent is aangesloten op<br>een ventilatie-unit. Hiermee wordt de lucht uit het<br>luchtafvoerkanaal van de ventilatie-unit-<br>vermengd met de lucht in het luchttoevoerkanaal<br>van de warmtepomp.                                 | 0     | 1     | 0    |
| 3 | ₽                        | CLOCK | SET              | Hiermee kunt u de tijd op de warmtepomp<br>instellen. De datum en tijd worden niet<br>automatisch gesynchroniseerd via internet.<br>LET OP: Deze optie is niet dezelfde als de optie<br><b>SET CLOCK</b> die via het menu <b>Tapwater</b> wordt<br>ingesteld. | 00:00 | 23:59 | -    |

| 1 | 1 |            | CVKIC | SEC.K | Hiermee kunt u de waarde instellen voordat het    | 10 | 15000 | 7200 |
|---|---|------------|-------|-------|---------------------------------------------------|----|-------|------|
|   |   |            |       |       | tweede verwarmingselement wordt ingeschakeld.     |    |       |      |
|   |   |            |       |       | - boger nummer · bet duurt langer voordat         |    |       |      |
|   |   |            |       |       | ingoschakold wordt                                |    |       |      |
|   |   |            |       |       | ingeschaketa wordt.                               |    |       |      |
|   |   |            |       |       | - tijd wordt sneller verminderd bij hoog (SP-     |    |       |      |
|   |   |            |       |       | Treturn).                                         |    |       |      |
| 1 | 2 |            | PUMP  | SET   | Hiermee kunt u de snelheid van de cv-pomp         | 20 | 100   | 70   |
|   |   |            |       |       | aanpassen.                                        |    |       |      |
|   |   |            |       |       |                                                   |    |       |      |
|   | 3 |            | T-10  | °C    | Hiermee kunt u het setpoint van de cv-            | 20 | 50    | 35   |
|   |   |            |       |       | retourtemperatuur instellen op een                |    |       |      |
|   |   | C/         |       |       | buitentemperatuur van -10 °C.                     |    |       |      |
|   | 4 | -          | T20   | °C    | Hiermee kunt u het setpoint van de cv-            | 20 | 50    | 22   |
|   |   |            |       |       | retourtemperatuur instellen on een                |    |       |      |
|   |   | <b>(</b> ) |       |       | huitantamparatuur van 20 °C                       |    |       |      |
|   |   |            |       |       |                                                   |    |       |      |
| 1 | 5 |            | ELCH  | ONOFF | Hiermee kunt u het verwarmingselement voor de     | 0  | 1     | 0    |
|   |   |            |       |       | cv-installatie vrijgeven: Aan: het wordt gebruikt |    |       |      |
|   |   |            |       |       | indien nodig. Uit: het wordt niet gebruikt.       |    |       |      |
|   |   |            |       | 1     |                                                   | 1  | 1     | 1    |

|   | 1 | S   | FAN   | SET   | Hiermee kunt u de snelheid van de ventilator<br>aanpassen.                                                                                                    | 75    | 100   | 90    |
|---|---|-----|-------|-------|----------------------------------------------------------------------------------------------------|-------|-------|-------|
| 1 | 2 |     | FAN   | SILEN | Hiermee kunt u de snelheid van de ventilator<br>tijdens de stille modus (SILEN) instellen op<br>minimaal, zodat de warmtepomp minder geluid<br>maakt. 13.1 (de stille modus begint met FLSTA en<br>eindigt met FLEND) | 0     | 1     | 0     |
|   | 3 | S   | FLSTA | MINUT | Hiermee kunt u de starttijd instellen voor de<br>periode gedurende welke de ventilator op<br>minimale snelheid draait. 13.1                                                                                           | 00:00 | 23:59 | 23:00 |
| 4 | 4 | Å   | FLEND | MINUT | Hiermee kunt u de eindtijd instellen voor de<br>periode gedurende welke de ventilator op<br>minimale snelheid draait. 13.1                                                                                            | 00:00 | 23:59 | 7:00  |
|   | 1 | ((: | WIFI1 | ON    | Hiermee kunt u Bluetooth en Wifi aanzetten om verbinding te maken met de service-app.                                                                                                    | 0     | 1     | 0     |

#### 7.1.4. Snelmenu's

Zodra de stekker van de warmtepomp in het stopcontact is gestoken, lichten de menupictogrammen op het display even op. De led op het bedieningspaneel licht even wit op. Daarna gaat alles uit.

| De warmtepomp heeft | twee snelme | enu's die altijd beschikba | aar zijn ongeacht de | status van de warmtepomp: |
|---------------------|-------------|----------------------------|----------------------|---------------------------|
|                     |             |                            |                      |                           |

| Cv-verwarming direct<br>inschakelen | 3 sec 🛆            | Knop <b>Omhoog</b> op<br>bedieningspaneel 3<br>seconden ingedrukt<br>houden.                     | Op het display<br>wordt <b>2HEAT</b><br>weergegeven.*                   | ((;-  |
|-------------------------------------|--------------------|--------------------------------------------------------------------------------------------------|-------------------------------------------------------------------------|-------|
|                                     |                    |                                                                                                  |                                                                         | 2HEA1 |
| WIFI inschakelen                    | 3 sec ♥<br>3 sec ᢒ | Knop <b>Omlaag</b> op<br>bedieningspaneel<br>bedieningspaneel 3<br>seconden ingedrukt<br>houden. | Op het display<br>wordt <b>SETWI</b><br>weergegeven.*<br>Op het display |       |
|                                     |                    | Shortcut Wifi<br>inschakelen: Knop<br><b>Terug</b> 3 seconden<br>ingedrukt houden.               | wordt <b>SETWI</b><br>weergegeven.*                                     | SETWI |

\*De wachttijd voor het inschakelen van het tweede cv-verwarmingselement genegeerd.

\*Het WIFI-toegangspunt om verbinding te kunnen maken met de Service-app wordt geactiveerd.

#### 7.1.5. Bedrijfsstand Standby of In bedrijf

| Bedrijfsstand Standby / In bedrijf |                                               |  |  |  |
|------------------------------------|-----------------------------------------------|--|--|--|
| Standby                            | Zodra de stekker van de warmtepomp in de      |  |  |  |
|                                    | wandcontactdoos wordt gestoken, schakelt      |  |  |  |
|                                    | de warmtepomp naar <b>Standby.</b> Het led-   |  |  |  |
|                                    | lampje brandt niet en het display blijft      |  |  |  |
|                                    | donker. Het toestel blijft in <b>Standby</b>  |  |  |  |
|                                    | zolang het bedieningspaneel niet wordt        |  |  |  |
|                                    | aangeraakt en er geen warmtevraag komt        |  |  |  |
|                                    | vanuit de thermostaat of het voorraadvat      |  |  |  |
|                                    | (indien van toepassing).                      |  |  |  |
| In bedrijf                         | Zodra op een van de knoppen van het           |  |  |  |
|                                    | bedieningspaneel wordt gedrukt of als er een  |  |  |  |
|                                    | warmtevraag komt vanuit de thermostaat of     |  |  |  |
|                                    | het voorraadvat (indien van toepassing), gaat |  |  |  |
|                                    | het led-lampje continu blauw branden en       |  |  |  |
|                                    | wordt het display geactiveerd. De             |  |  |  |
|                                    | warmtepomp is nu <b>In bedrijf</b> .          |  |  |  |
| Buiten bedrijf                     | De warmtepomp kan alleen buiten bedrijf       |  |  |  |
|                                    | worden gesteld door de stekker van de         |  |  |  |
|                                    | warmtepomp uit het stopcontact te             |  |  |  |
|                                    | verwijderen.                                  |  |  |  |

#### 7.1.6. Statusmeldingen

De status van het toestel wordt rechtsonder in het display weergegeven, tenzij er een storing is opgetreden. In dit laatste geval wordt er een storingscode weergegeven.

#### Opmerking

Een statusmelding bestaat uit een numeriek gedeelte (A) en een tekstgedeelte (B).

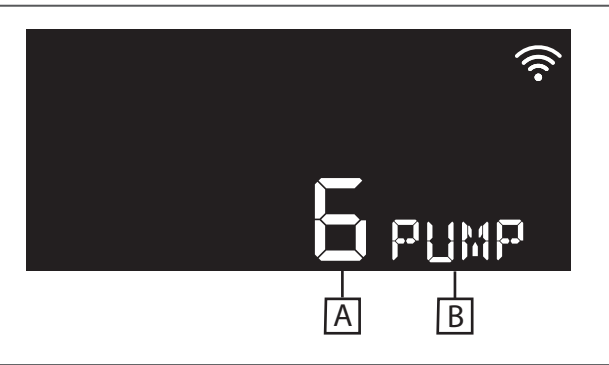

#### Opmerking

Als een statusmelding wordt weergegeven, worden er geen sensormetingen op het display weergegeven.

| Statusmelding |                  | Beschrijving                                                | Pictogram    | Kleur led | Snelheid led        |
|---------------|------------------|-------------------------------------------------------------|--------------|-----------|---------------------|
| 0             | STDBY            | De warmtepomp is ingeschakeld, maar treedt pas in           | _            | UIT       | -                   |
|               |                  | werking als er een warmtevraag komt vanuit de installatie   |              |           |                     |
|               |                  | of als een bedieningsknop wordt aangeraakt.                 |              |           |                     |
| 1             | START            | De warmtepomp is aan het opstarten: de ventilator is        | Kan          | Cyaan     | Langzaam            |
|               |                  | ingeschakeld en de compressor is aan het opstarten.         | verschillen, |           | knipperend          |
|               |                  |                                                             | zie *        |           |                     |
| 2             | HEATH            | De cv-installatie wordt alleen door de warmtepomp           |              | Geel      | Constant            |
|               |                  | opgewarmd.                                                  |              |           |                     |
| 21            | HEATH            | De cv-installatie wordt opgewarmd door warmtepomp. Het      | <b>)</b> .   | Geel      | Constant            |
|               |                  | tweede verwarmingselement is ook ingeschakeld.              |              |           |                     |
|               |                  | De ev installatie wardt alleen deer het tweede              |              | Cool      | Constant            |
| 22            | I ILAIN          | Verwarmingselement engewarmd. Niet deer de                  | À            | Geel      | Constant            |
|               |                  |                                                             |              |           |                     |
|               |                  |                                                             | -            |           |                     |
| 5             | STOP             | De warmtepomp is bezig met de stopprocedure.                | _            | Cyaan     | Langzaam            |
|               |                  |                                                             |              |           | knipperend          |
| 6             | PUMP             | De cv-pomp is ingeschakeld.                                 | _            | Cyaan     | Langzaam            |
|               |                  |                                                             |              |           | knipperend          |
| XXX           | HPOFF_           | De warmtepomp wordt na xxx uur uitgeschakeld.               | *            | Cyaan     | Snel knipperend     |
|               | TIMER            |                                                             | <b>¥</b>     |           |                     |
| 7             | FLDRY            | De vloer wordt gedurende xxx uur drooggestookt.             |              | Cyaan     | Snel knipperend     |
|               |                  |                                                             |              |           |                     |
|               | FROST            | Als antivriesbescherming tijdens STDBY is geactiveerd       |              | Geel      |                     |
|               |                  | wordt FROST in het HMI-display weergegeven. Als             | _            | 0000      |                     |
|               |                  | antivriesbescherming tijdens de modus HEATH. HEATW of       |              |           |                     |
|               |                  | COOL is geactiveerd, wordt FROST niet in het display        |              |           |                     |
|               |                  | weergegeven.                                                |              |           |                     |
| Storing       | scode <b>H</b>   | Het gaat om een storing in het bedieningselement. Er zijn   | _            | Rood      | Constant            |
|               |                  | drie typen storingen: <b>H1, H2</b> en <b>H3.</b>           |              |           |                     |
| Storingsc     | ode <b>W,B,E</b> | Het gaat om een storing in het systeem die niet gerelateerd | _            | Rood      | Knipperend (vanwege |
|               |                  | is aan het HMI-bedieningselement. Zie het                   |              |           | blokkering of       |
|               |                  | storingenoverzicht voor de gedetailleerde beschijving van   |              |           | vergrendeling)      |
|               |                  | alle codes.                                                 |              |           |                     |

| Statuspictgram | Beschrijving                                                                              | Snelheid<br>led | Kleur led |
|----------------|-------------------------------------------------------------------------------------------|-----------------|-----------|
| ()             | Dit pictogram geeft aan dat op dit moment de tijd wordt ingesteld.                        |                 |           |
| Å              | Dit pictogram geeft aan dat op dit moment de ventilatorinstellingen worden gewijzigd.     |                 |           |
| \$             | Dit pictogram geeft aan dat op dit moment een geavanceerde instelling<br>wordt gewijzigd. |                 |           |
| <sup>ር</sup> ግ | Dit pictogram geeft aan dat op dit moment een basis-gebruikersinstelling wordt gewijzigd. |                 |           |
| <b>N</b>       | Dit pictogram geeft aan dat op dit moment de cv-installatie wordt<br>opgewarmd.           |                 |           |

#### 7.1.7. Sensormetingen

Als de warmtepomp in **Standby** staat en er geen menu is geselecteerd, kunt u rechtsonder in het HMI-display de actuele metingen van de verschillende warmtepomsensoren bekijken. Denk hierbij bijvoorbeeld aan de temperatuursensoren en de toerentalmeter van de ventilator.

- Zorg dat u in het beginscherm bent. Druk eventueel op de knop **Terug** om terug te gaan naar het beginscherm.
- Gebruik de knoppen **Omhoog** en **Omlaag** om de lijst met sensormetingen te doorlopen.
- Selecteer de knop **OK** of **Terug** om terug te keren naar het beginscherm.

| Sensormeting |       | Beschrijving              | Pictogram | Snelheid led | Kleur led |
|--------------|-------|---------------------------|-----------|--------------|-----------|
|              |       |                           |           |              |           |
| 0            | COMPR | Toerental compressor      | _         |              |           |
|              | RPM   |                           |           |              |           |
| 21.2         | SOURC | Temperatuur toevoerlucht  | _         |              |           |
|              | °C    |                           |           |              |           |
| -6           | SUPER | Oververhitting koelmiddel | _         |              |           |
|              | к     |                           |           |              |           |
| 0            | FANSP | Toerental ventilator      | _         |              |           |
|              | RPM   |                           |           |              |           |

#### 7.1.8. Gebruikersinstellingen

Hier vindt u de belangrijkste instellingen voor de gebruiker van de warmtepomp. Deze instellingen zijn te bereiken via het menu **Gebruikersinstellingen** op het display.

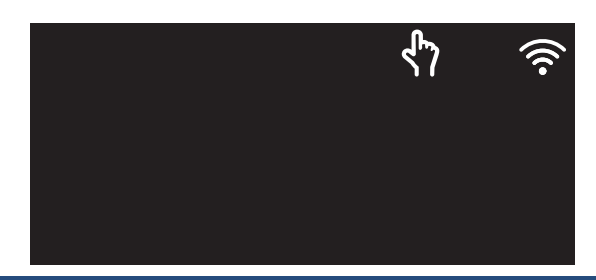

#### Gebruikersinstellingen voor Vincent Hybride

- Fabrieksinstellingen herstellen. Zie Fabrieksinstellingen herstellen op pagina 35 .
- Elektriciteitstarief instellen. Zie Electriciteitstarief instellen (Vincent Hybride) op pagina 36.
- Gastarief instellen. Zie Gastarief instellen (Vincent Hybride) op pagina 36 .

#### 7.1.8.1. Fabrieksinstellingen herstellen

U kunt u de warmtepomp terugzetten naar de standaard fabrieksinstellingen via het bedieningspaneel. In dit hoofdstuk vindt u ook een overzicht van de standaard fabrieksinstellingen.

- Gebruik de knoppen Omhoog en Omlaag op het bedieningspaneel om naar het menupictogram Gebruikersinstellingen te gaan.
- Druk op de knop OK op het bedieningspaneel om het menupictogram Gebruikersinstellingen te selecteren.

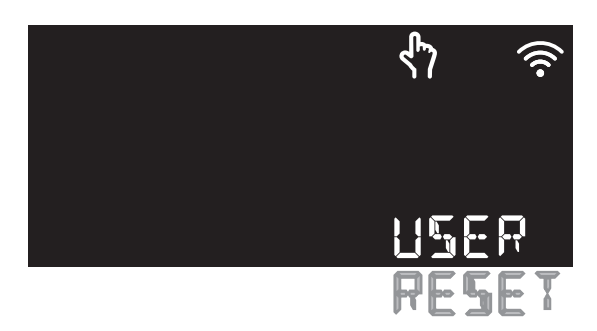

- Gebruik de knoppen Omhoog en Omlaag om naar de optie USER RESET te gaan.
- 4. Druk op de knop **OK** om **USER RESET** te selecteren.
- Druk nogmaals op de knop OK om uw selectie te bevestigen. De warmtepomp wordt teruggezet op de standaard fabrieksinstellingen.
- 6. Het complete overzicht met de fabrieksinstellingen vindt u hier:

|       | Beschrijving          | Stand.     | Eenh           | Instelbereik |
|-------|-----------------------|------------|----------------|--------------|
|       |                       | instelling | eid            | (min max.)   |
| ELEC  | Elektriciteitstarief. | 1          | cent/          | 0 - 999      |
| CENT  |                       |            | kWh            |              |
| GAS   | Gastarief.            | 1          | cent/          | 0 - 999      |
| CENT  |                       |            | m <sup>3</sup> |              |
| CVKIC | Wachtperiode          | 7200       | sec.K          | 10 - 15000   |
|       | voordat het tweede    |            |                |              |
| SEC.K | verwarmingselement    |            |                |              |
|       | start. Hoe hoger de   |            |                |              |
|       | waarde hoe langer de  |            |                |              |
|       | wachtperiode.         |            |                |              |
| PUM   | Toerental van cv-     | 70         | rpm            | 20 - 100     |
| P SET | pomp                  |            |                |              |
| T -10 | Klimaatpunt cv-       | 35         | °C             | 20 - 50      |
| °C    | retour bij -10 °C     |            |                |              |
| T 20  | Klimaatpunt cv-       | 22         | °C             | 20 - 50      |
| °C    | retour bij 20 °C      |            |                |              |
| FAN   | Toerental van         | 90         | rpm            | 75 - 100     |
| SET   | ventilator            |            |                |              |

#### Opmerking

Alle menu-items in bedieningsmenu worden gereset. Ook het thermostaat type. die kun je namelijk niet instellen in het menu maar wordt automatisch gedetecteerd.

# 7.1.8.2. Electriciteitstarief instellen (Vincent Hybride)

Hier kunt u het huidige elektriciteitstarief instellen. Deze waarde kan altijd naderhand nog worden gewijzigd.

| Electrisch tarief instellen via |       |  |  |  |
|---------------------------------|-------|--|--|--|
| bedieningspaneel                |       |  |  |  |
| Instelbereik:                   | 0-999 |  |  |  |
| Fabrieksinstelling:             | 0     |  |  |  |

 a) Gebruik de knoppen Omhoog en Omlaag op het bedieningspaneel om naar het menupictogram Gebruikersinstellingen te gaan.  b) Druk op de knop OK op het bedieningspaneel om het menupictogram Gebruikersinstellingen te selecteren.

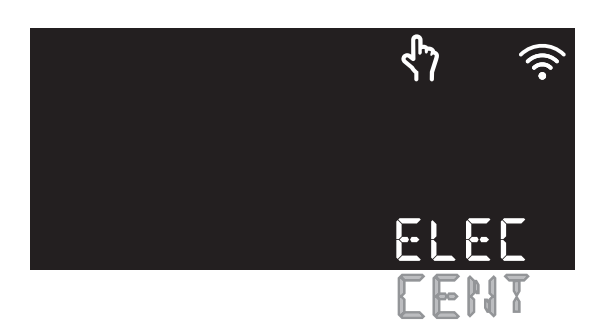

- c) Gebruik de knoppen **Omhoog** en **Omlaag** om naar **ELEC CENT** te gaan.
- d) Druk op de knop **OK** om **ELEC CENT** te selecteren.
- e) Gebruik de knoppen **Omhoog** en **Omlaag** om naar het gewenste tarief te gaan.
- f) Druk op de knop **OK** om het gewenste tarief te selecteren.
- g) Druk nogmaals op de knop **OK** om uw selectie te bevestigen.
- h) Druk op de knop **Terug** om terug te keren naar het beginscherm.

#### 7.1.8.3. Gastarief instellen (Vincent Hybride)

Hier kunt u het huidige gastarief instellen. Deze waarde kan altijd naderhand nog worden gewijzigd.

| Gastarief instellen via bedieningspaneel |       |  |  |
|------------------------------------------|-------|--|--|
| Instelbereik:                            | 0-999 |  |  |
| Fabrieksinstelling:                      | 0     |  |  |

- a) Gebruik de knoppen Omhoog en Omlaag op het bedieningspaneel om naar het menupictogram Gebruikersinstellingen te gaan.
- b) Druk op de knop OK op het bedieningspaneel om het menupictogram Gebruikersinstellingen te selecteren.

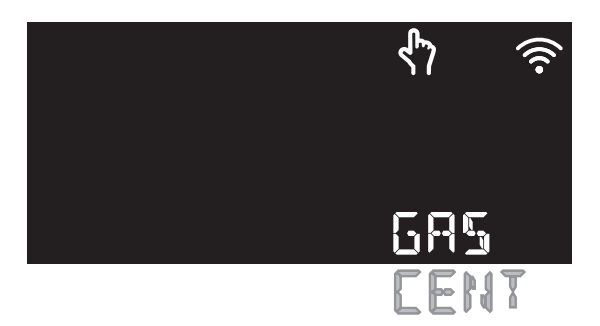

- c) Gebruik de knoppen **Omhoog** en **Omlaag** om naar **GAS CENT** te gaan.
- d) Druk op de knop **OK** om **GAS CENT** te selecteren.
- e) Gebruik de knoppen **Omhoog** en **Omlaag** om naar het gewenste tarief te gaan.
- f) Druk op de knop **OK** om het gewenste tarief te selecteren.
- g) Druk nogmaals op de knop **OK** om uw selectie te bevestigen.
- h) Druk op de knop **Terug** om terug te keren naar het beginscherm.

### 7.1.9. Geavanceerde instellingen

Hier vindt u de geavanceerde instellingen. Dit zijn instellingen die normaal gesproken door een installateur worden uitgevoerd. De instellingen zijn te vinden via het menupictogram **Geavanceerde instellingen** op het display.

# Let op!

Werkzaamheden en reparaties aan het toestel mogen alleen worden uitgevoerd door een erkend installateur.

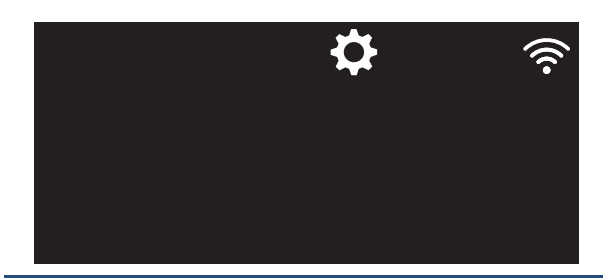

### Geavanceerde instellingen voor Vincent Hybride

- Tijd instellen. ZieTijd instellen op pagina 37 .
- Warmtepomp tijdelijk uitschakelen. Zie Warmtepomp tijdelijk uitschakelen op pagina 37 .
- Timer tijdelijke uitschakeling instellen. Zie Timer tijdelijke uitschakeling instellen op pagina 38.
- CVE-luchttoevoer in- of uitschakelen. Zie CVEluchttoevoer AAN/UIT op pagina 38.
- Ventilator instellen. Zie Ventilator instellen op pagina 39.

# 7.1.9.1. Tijd instellen

De datum en tijd worden niet automatisch ingesteld via internet, ook niet als het WIFI-toegangspunt van het toestel verbinding heeft met een WIFI-netwerk. Volg deze instructies om de tijd van de warmtepomp in te stellen. Zo zorgt u ervoor dat alle ingestelde tijdschema's op tijd starten en stoppen.

| Tijd instellen via bedieningspaneel |   |
|-------------------------------------|---|
| Instelbereik: 00:00 - 23:59         |   |
| Fabrieksinstelling:                 | - |

- Gebruik de knoppen Omhoog en Omlaag op het bedieningspaneel om naar het menupictogram Geavanceerde instellingen te gaan.
- Druk op de knop OK op het bedieningspaneel om het menupictogram Geavanceerde instellingen te selecteren.

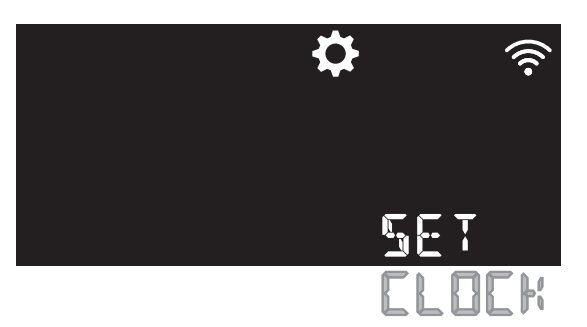

- Gebruik de knoppen Omhoog en Omlaag om naar SET CLOCK te gaan.
- 4. Druk op de knop **OK** om **SET CLOCK** te selecteren.
- 5. Gebruik de knoppen **Omhoog** en **Omlaag** om naar **CLOCK** te gaan.
- 6. Druk op de knop **OK** om **CLOCK** te selecteren.
- Gebruik de knoppen Omhoog en Omlaag om de datum en tijd in te stellen.
- Gebruik de knop OK om uw selecties te bevestigen.
- Druk op de knop Terug om terug te keren naar het beginscherm.

# 7.1.9.2. Warmtepomp tijdelijk uitschakelen

Het tijdelijk uitschakelen van de warmtepomp kan handig zijn, bijvoorbeeld tijdens het oplossen van een storing. Standaard staat de warmtepomp ingesteld op **ON**.

## **V**aarschuwing!

Als de warmtepomp wordt uitgeschakeld door de stekker uit de wandcontactdoos te nemen bij temperaturen beneden het vriespunt wordt ook de vorstbeveiliging uitgeschakeld en kan het toestel stukvriezen!

#### Opmerking

Zolang de stekker in de wandcontactdoos zit zal de vorstbeveiliging blijven werken.

| Toestel tijdelijk uitschakelen via |    |  |
|------------------------------------|----|--|
| bedieningspaneel                   |    |  |
| Instelbereik: 0N/0FF               |    |  |
| Fabrieksinstelling:                | ON |  |

- a) Gebruik de knoppen Omhoog en Omlaag op het bedieningspaneel om naar het menupictogram Geavanceerde instellingen te gaan.
- b) Druk op de knop OK op het bedieningspaneel om het menupictogram Geavanceerde instellingen te selecteren.

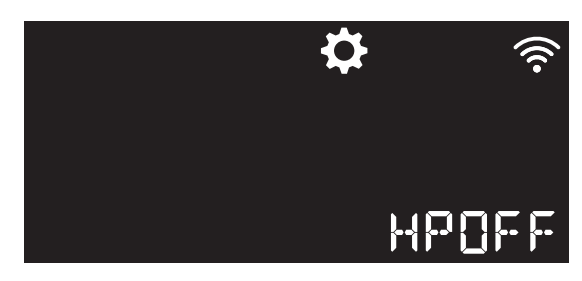

- c) Gebruik de knoppen **Omhoog** en **Omlaag** om naar **HPOFF** te gaan.
- d) Druk op de knop OK om HPOFF te selecteren. De warmtepomp wordt tijdelijk uitgeschakeld. Alleen het tweede verwarmingselement draait nog. Op het display wordt de tijd weergegeven dat de warmtepomp uitgeschakeld blijft (in uren).
- e) Druk op de knop **Terug** om terug te keren naar het beginscherm.
- f) Om de tijd dat de warmtepomp uitgeschakeld blijft te wijzigen, gaat u naar Timer tijdelijke uitschakeling instellen op pagina 38.

# 7.1.9.3. Timer tijdelijke uitschakeling instellen

Door deze timer in te schakelen, blijft de warmtepomp 72 uur uitgeschakeld.

| Timer tijdelijke uitschakeling instellen via |  |  |  |
|----------------------------------------------|--|--|--|
| bedieningspaneel                             |  |  |  |
| Instelbereik: ON/OFF                         |  |  |  |
| Fabrieksinstelling: OFF                      |  |  |  |

a) Gebruik de knoppen **Omhoog** en **Omlaag** op het bedieningspaneel om naar het menupictogram **Klok** te gaan.

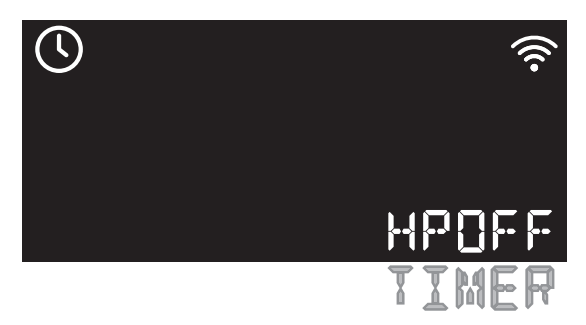

- b) Druk op de knop **OK** om het menupictogram **Klok** te selecteren.
- c) Gebruik de knoppen **Omhoog** en **Omlaag** om naar **HPOFF TIMER** te gaan.
- d) Druk op de knop **OK** om **HPOFF TIMER** te selecteren.
- e) Gebruik de knoppen **Omhoog** en **Omlaag** om de optie **HPOFF TIMER** op **ON** of **OFF** te zetten. Door **ON** te selecteren wordt de warmtepomp voor 72 uur uitgeschakeld.
- f) Druk op de knop **OK** om uw selectie te bevestigen.
- g) Druk op de knop **Terug** om terug te keren naar het beginscherm.

# 7.1.9.4. CVE-luchttoevoer AAN/UIT

### Opmerking

Deze instructie kan alleen worden uitgevoerd als het luchtafvoerkanaal van een ventilatietoestel op het luchttoevoerkanaal van de warmtepomp is aangesloten.

Om de efficiëntie van de warmtepomp te verhogen, kan de warme lucht uit het luchtafvoerkanaal van de ventilatie-unit worden vermengd met de lucht in het luchttoevoerkanaal van de warmtepomp. Deze optie kunt u in- en uitschakelen.

| Warme lucht mengen via bedieningspaneel |    |  |
|-----------------------------------------|----|--|
| Instelbereik: ON/OFF                    |    |  |
| Fabrieksinstelling:                     | ON |  |

 Gebruik de knoppen Omhoog en Omlaag op het bedieningspaneel om naar het menupictogram Geavanceerde instellingen te gaan.  Druk op de knop OK op het bedieningspaneel om het menupictogram Geavanceerde instellingen te selecteren.

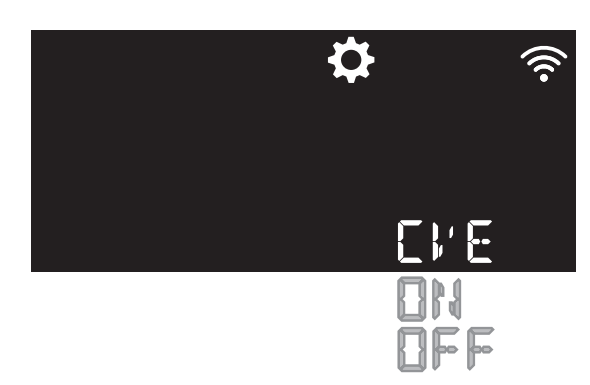

- 3. Gebruik de knoppen **Omhoog** en **Omlaag** om naar **CVE** te gaan.
- 4. Druk op de knop **OK** om **CVE** te selecteren.
- 5. Gebruik de knoppen **Omhoog** en **Omlaag** om **ON** of **OFF** te selecteren.
- Druk nogmaals op de knop OK om uw selectie te bevestigen.
- Druk op de knop Terug om terug te keren naar het beginscherm.

# 7.1.9.5. Ventilator instellen

Hier kunt u lezen hoe u de ventilator van de warmtepomp kunt inregelen.

#### Opmerking

Hoe meer lucht wordt toegevoerd hoe hoger het rendement van de warmtepomp zal zijn.

U hebt de volgende mogelijkheden:

- Toerental instellen voor normaal gebruik. Zie de volgende paragraaf Snelheid ventilator instellen.
- Starttijd en eindtijd van Stille modus instellen. Zie Starttijd/ eindtijd Stille modus wijzigen op pagina 39.
- Stille modus in- of uitschakelen. Zie Stille modus inschakelen op pagina 40.

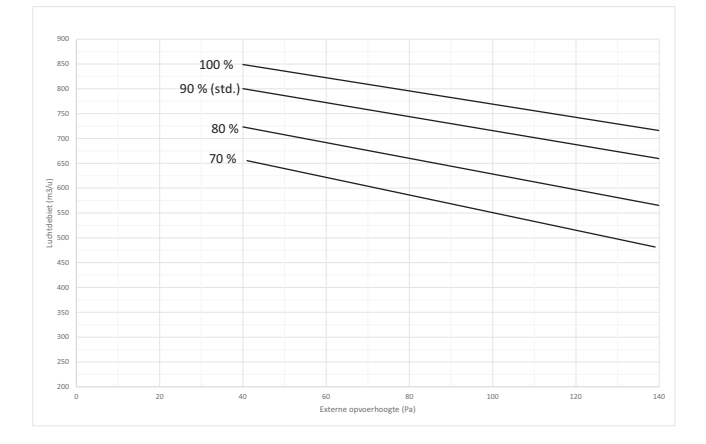

| ∆ PStat | Opvoerhoogte |
|---------|--------------|
| Q       | Debiet       |
|         |              |

## 7.1.9.5.1. Snelheid ventilator instellen

Hier leest u hoe u het toerental van de ventilator voor normaal gebruik kunt instellen. Het toerental bepaalt mede hoeveel geluid er wordt geproduceerd. ZieStille modus inschakelen op pagina 40 als u het toerental tijdelijk wilt verlagen.

| Toerental ventilator instellen via |  |  |
|------------------------------------|--|--|
| bedieningspaneel                   |  |  |
| Instelbereik: 75 - 100             |  |  |
| Fabrieksinstelling:   90           |  |  |

- a) Gebruik de knoppen **Omhoog** en **Omlaag** op het bedieningspaneel om naar het menu **Ventilator** te gaan.
- b) Druk op de knop **OK**

op het bedieningspaneel om het menu **Ventilator** te selecteren.

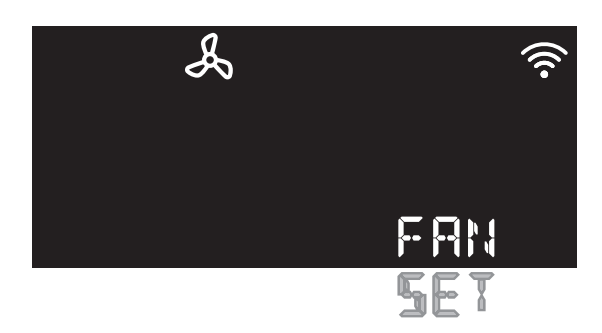

- c) Gebruik de knoppen Omhoog en Omlaag om naar FAN SET te gaan.
- d) Druk op de knop **OK** om **FAN SET** te selecteren.
- e) Gebruik de knoppen **Omhoog** en **Omlaag** om naar het gewenste toerental te gaan.
- f) Druk op de knop **OK** om het gewenste toerental te selecteren.
- g) Druk nogmaals op de knop **OK** om uw selectie te bevestigen.
- h) Druk op de knop **Terug** om terug te keren naar het beginscherm.

## 7.1.9.5.2. Starttijd/eindtijd Stille modus wijzigen

In de Stille modus draait de ventilator minder snel. Als de Stille modus is ingeschakeld, start deze standaard om 23.00 uur en eindigt deze om 07.00 uur. Hier vind u de instructies om de starttijd en de einddtijd van de Stille modus te wijzigen.

#### Opmerking

Hoe meer lucht wordt toegevoerd hoe hoger het rendement van de warmtepomp zal zijn. In de Stille modus is het rendement minder.

| Instelbereik:       | 00.00 - 24.00 uur |
|---------------------|-------------------|
| Fabrieksinstelling: | 23.00 - 07.00 uur |

- a) Gebruik de knoppen Omhoog en Omlaag op het bedieningspaneel om naar het menu Ventilator te gaan.
- b) Druk op de knop **OK** op het bedieningspaneel om het menu **Ventilator**

te selecteren.

- c) Stel de starttijd in:
  - Gebruik de knoppen **Omhoog** en **Omlaag** om naar **FLSTA MINUT** te gaan.
  - Druk op de knop **OK** om **FLSTA MINUT** te selecteren.

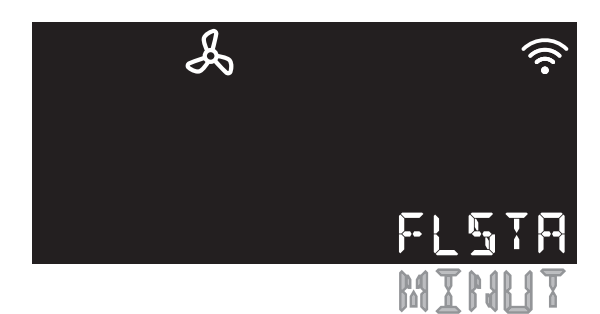

- Gebruik de knoppen **Omhoog** en **Omlaag** om naar de starttijd voor het lager toerental te gaan.
- Druk op de knop **OK** om de gewenste starttijd te selecteren.
- Druk nogmaals op de knop **OK** om de starttijd te bevestigen.
- Druk op de knop Terug om terug te keren naar het beginscherm.
- d) Stel de eindtijd in:
  - Gebruik de knoppen Omhoog en Omlaag om naar FLEND MINUT te gaan.
  - Druk op de knop **OK** om **FLEND MINUT** te selecteren.

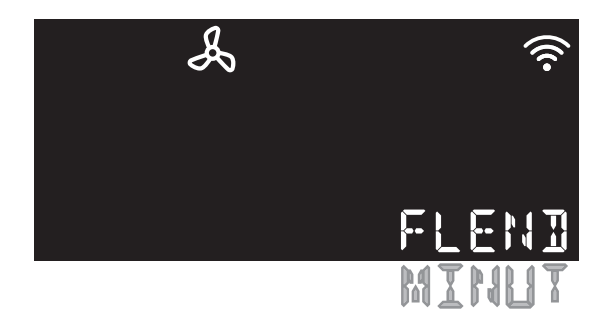

- Gebruik de knoppen **Omhoog** en **Omlaag** om naar de eindtijd voor het lager toerental te gaan.
- Druk op de knop **OK** om de gewenste eindtijd te selecteren.
- Druk nogmaals op de knop **OK** om de eindtijd te bevestigen.
- Druk op de knop Terug om terug te keren naar het beginscherm.

#### Opmerking

Standaard staat de Stille modus uit. Ga naar Stille modus inschakelen op pagina 40 om de Stille modus in te schakelen.

## 7.1.9.5.3. Stille modus inschakelen

In de Stille modus draait de ventilator minder snel om het geluidsniveau van de warmtepomp te verlagen. Standaard staat de Stille modus uit.

| Toerental ventilator instellen via |     |  |
|------------------------------------|-----|--|
| bedieningspaneel                   |     |  |
| Instelbereik: ON/OFF               |     |  |
| Fabrieksinstelling:                | OFF |  |

- a) Gebruik de knoppen **Omhoog** en **Omlaag** op het bedieningspaneel om naar het menu **Ventilator** te gaan.
- b) Druk op de knop OK op het bedieningspaneel om het menu Ventilator

te selecteren.

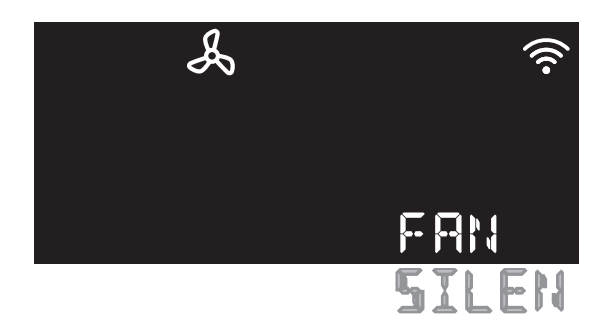

- c) Gebruik de knoppen **Omhoog** en **Omlaag** om naar **FAN SILEN** te gaan.
- d) Druk op de knop **OK** om **FAN SILEN** te selecteren.
- e) Gebruik de knoppen **Omhoog** en **Omlaag** om **ON** of **OFF** te selecteren.
- f) Druk nogmaals op de knop **OK** om uw selectie te bevestigen.
- g) Druk op de knop **Terug** om terug te keren naar het beginscherm.

#### Opmerking

Standaard staat de begintijd van de Stille modus ingesteld op 23.00 uur en de eindtijd op 07.00. Deze tijdstippen gelden alleen wanneer de Stille modus is ingeschakeld. Ga naar Starttijd/ eindtijd Stille modus wijzigen op pagina 39 om deze tijdstippen naar behoefte aan te passen.

# 8. In bedrijf stellen

# 8.1. Inbedrijfstelling

# 🕂 Waarschuwing!

Het warmtepompsysteem mag alleen in bedrijf worden gesteld door een erkend installateur.

Tijdens de inbedrijfstelling wordt de warmtepomp optimaal voor de capaciteit van de woning ingeregeld. Hiertoe moet u de tijd, de pompstand en de stooklijn van de warmtepomp instellen.

### Тір

Voor de inbedrijfstelling kunt u ook gebruikmaken van de Service-app. Zie Inbedrijfstelling via Service-app op pagina 41 voor meer informatie.

### Opmerking

Instellingen die u tijdens het in bedrijf stellen van de

warmtepomp wijzigt, kunt u in de **Bijlage - Serviceregistratie op** pagina 75 noteren.

Zorg dat alle leidingen volledig gevuld en ontlucht zijn.

- a) Zorg dat alle afsluiters, kranen en regelaars van radiatoren, convectoren en vloerverwarming geopend zijn.
- b) Steek de stekker van de warmtepomp in de wandcontactdoos.
- c) Druk op willekeurige knop op het bedieningspaneel. Het display licht op en het led-lampje op het bedieningspaneel gaat continu blauw branden.

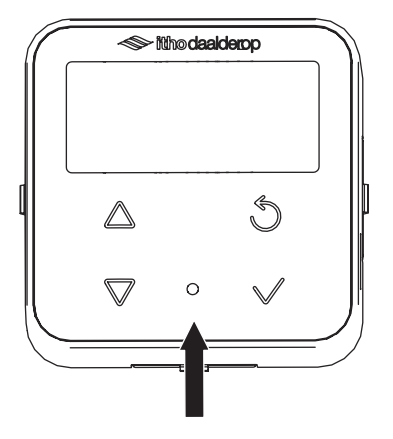

- d) Controleer of uw smartphone verbinding heeft via 4G én via het lokale draadloze netwerk.
- e) Controleer of het WIFI-toegangspunt van de warmtepomp is ingeschakeld.

- f) Stel de tijd, de pompstand en de stooklijn van de warmtepomp in. Zie voor informatie: Tijd instellen op pagina 42, Pompstand instellen op pagina 42 en Stooklijn instellen op pagina 43.
- g) Voer een bedrijfstest uit van het warmtepompsysteem. Zie Bedrijfstest na inbedrijfstelling op pagina 44 .

# 8.1.1. Inbedrijfstelling via Service-app

#### Opmerking

U kunt ervoor kiezen om de warmtepomp in bedrijf te stellen via de Service-app, maar u kunt dit ook doen via het bedieningspaneel.

Als u ervoor kiest de warmtepomp via het bedieningspaneel in te stellen, gaat u naar Tijd instellen op pagina 37.

Als u ervoor kiest de warmtepomp via de Service-app in bedrijf te stellen:

- a) Zorg dat de warmtepomp is ingeschakeld.
- b) Zorg dat u de Service-app op uw smartphone hebt gedownload.
- c) Open de Service-app en meld u aan met uw Itho Daalderop account:
  - Op het display wordt het WIFI-symbool weergegeven.
  - Het led-lampje brandt blauw.

#### Opmerking

Als het draadloze netwerk niet automatisch door de warmtepomp wordt gedetecteerd, kunt u de verbinding tussen de warmtepomp en de Service-app tot stand brengen door de knop **Omlaag** op het bedieningspaneel gedurende 3 seconden ingedrukt te houden.

- d) Scan de QR-code op de warmtepomp of voer het serienummer van de warmtepomp in.
- e) Selecteer Verbinding maken met product. De warmtepomp wordt nu aan de Service-app gekoppeld. Dit kan enige tijd in beslag nemen. De koppeling is geslaagd zodra het WIFIsymbool in de rechterbovenhoek van het display wordt weergegeven.

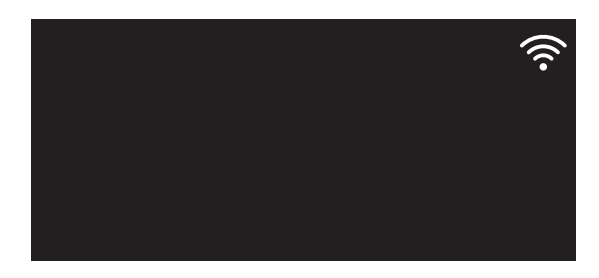

 f) Ga naar het menu Verbinding en instellingen en begin met het instellen van de tijd, pompstand en stooklijn.

- g) Als u nog meer instellingen wilt inregelen: volg de instructies op het scherm van uw smartphone.
- h) Voer een bedrijfstest uit als u klaar bent.

#### Opmerking

Zie voor meer informatie de Service-app handleiding op onze website.

#### 8.1.2. Tijd instellen

De tijd wordt niet automatisch ingesteld. Ook de Zomer- en Wintertijd moet handmatig worden ingesteld. Zorg dat de tijd correct is ingesteld om tijdschema's voor de warmtepomp in te kunnen plannen. Bijvoorbeeld om de starttijd en de eindtijd van de Stille modus (modus waarin de ventilator tijdelijk langzamer draait) goed in te kunnen plannen.

#### Opmerking

Deze instelling kan zowel via de Service-app als via het bedieningspaneel worden uitgevoerd.

a) Gebruik de knoppen Omhoog en Omlaag op het
 bedieningspaneel om naar het menupictogram Klok te gaan.

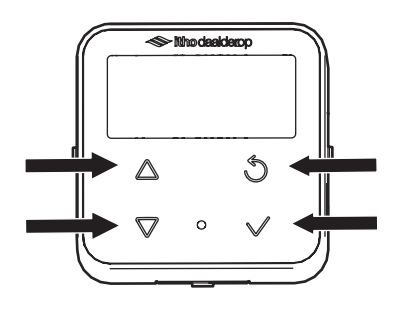

b) Druk op de knop **OK** op het bedieningspaneel om het menupictogram **Klok** te selecteren.

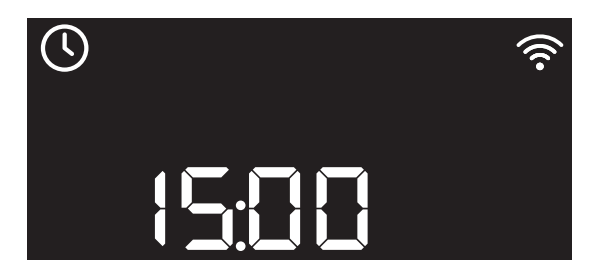

- c) Druk nogmaals op de knop **OK**. De tijd begint te knipperen.
- d) Gebruik de knoppen Omhoog en Omlaag om naar de gewenste tijd te gaan.

## Тір

Door de knop **Omhoog** of **Omlaag** ingedrukt te houden verspringt de tijd sneller.

e) Druk op de knop **OK** om de gewenste tijd te selecteren.

- f) Druk nogmaals op de knop OK om uw selectie te bevestigen. De selectie is bevestigd als het tijdstip niet meer knippert.
- g) Druk op de knop **Terug** op het bedieningspaneel om terug te keren naar het beginscherm.

#### 8.1.3. Pompstand instellen

Een goed ingestelde warmtepomp zorgt voor een optimaal rendement. Hoe hoger de pompstand (PS), hoe hoger de opvoerhoogte (H) en het debiet (Q). Hoe hoger de pompstand, hoe hoger het rendement van de warmtepomp zal zijn.Het energieverbruik en het geluidsniveau zullen bij een hogere pompstand ook hoger zijn. Stel de pompstand daarom zo hoog mogelijk in (tenzij dit leidt tot geluidsklachten)

#### Opmerking

Deze instelling kan zowel via de Service-app als via het bedieningspaneel worden uitgevoerd.

#### Opmerking

De standaard fabrieksinstelling is 5.

#### Тір

Hoe hoger de pompstand, hoe meer geluid de warmtepomp maakt.

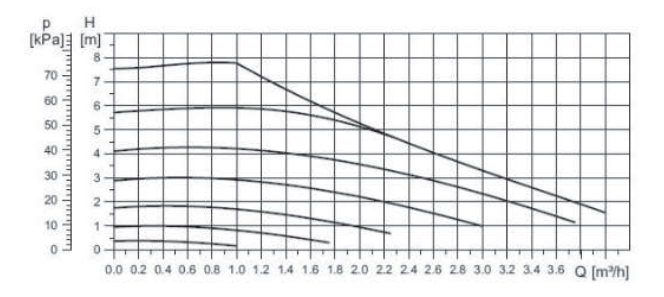

| Н  | Opvoerhoogte |
|----|--------------|
| Q  | Debiet       |
| PS | Pompstand    |

 a) Gebruik de knoppen Omhoog en Omlaag op het bedieningspaneel om naar het menupictogram Geavanceerde Instellingen te gaan.

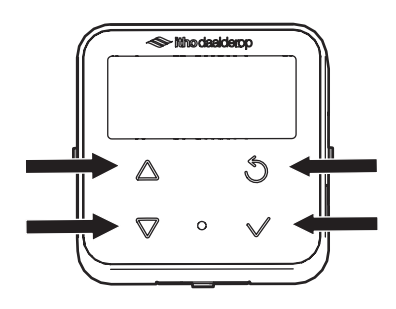

b) Druk op de knop **OK** op het bedieningspaneel om het menupictogram **Geavanceerde instellingen** te selecteren.

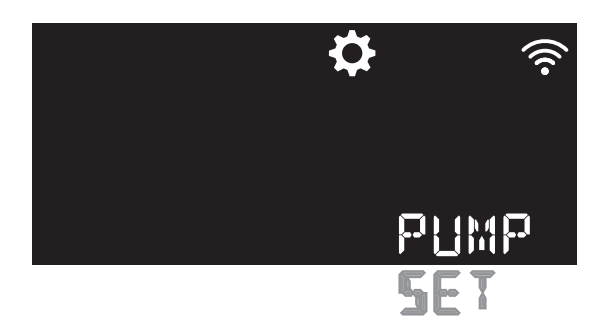

- c) Gebruik de knoppen **Omhoog** en **Omlaag** om naar de optie **PUMP SET** te gaan.
- d) Druk op de knop **OK**. De pompstand gaat knipperen. Het ledlampje knippert snel geel.
- e) Gebruik de knoppen **Omhoog** en **Omlaag** om naar de gewenste pompstand te gaan.
- f) Druk op de knop **OK** om de gewenste pompstand te selecteren.
- g) Druk nogmaals op de knop **OK** om uw selectie te bevestigen. De selectie is bevestigd als het getal niet meer knippert.
- h) Druk op de knop Terug op het bedieningspaneel om terug te keren naar het beginscherm.

#### Opmerking

De standaardinstellingen zijn geschikt voor een vat van 150 liter en het M tappatroon. Hiermee kan 20 minuten worden gedoucht. Bij een kleiner vat of een grotere behoefte dient de laadtijd te worden ingesteld op 2 keer daags. Bij een nog grotere behoefte wordt het DHW-comfort aangeraden.

#### Opmerking

Het opladen in overdag het zuinigst omdat dan de buitentemperatuur hoger is.

#### 8.1.4. Stooklijn instellen

De stooklijn geeft de relatie aan tussen de buitentemperatuur en de cv-watertemperatuur. Hoe kouder het buiten is, hoe hoger de temperatuur van het cv-water moet zijn. U stelt de stooklijn in door de gewenste maximale en minimale cv-retourtemperatuur bij een bepaalde buitentemperatuur in te voeren.

#### Opmerking

Deze instelling kan zowel via de Service-app als via het bedieningspaneel worden uitgevoerd.

#### Тір

U stelt hier de retourtemperatuur in. De warmtepomp regelt op de retour voor een stabielere regeling. De aanvoertemperatuur is dus hoger dat de waarde die u instelt.

a) Bepaal de maximale en de minimale cv-retourtemperatuur.

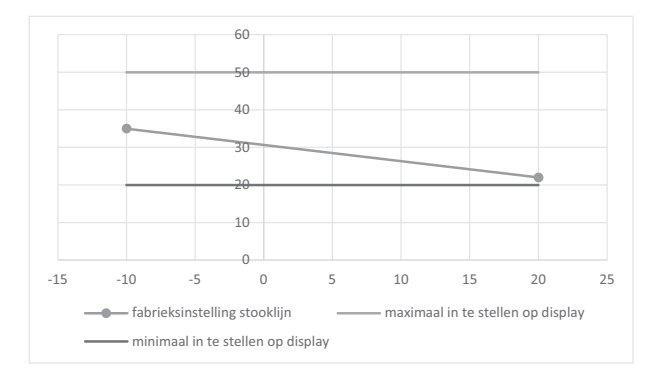

|     | Buitentemp. | Fabrieksinstelling | Min | Max |
|-----|-------------|--------------------|-----|-----|
| -10 |             | 35                 | 20  | 50  |
|     | 20          | 22                 | 20  | 50  |

#### Opmerking

De maximale cv-retourtemperatuur is de temperatuur die nodig is bij een buitentemperatuur van -10 graden. De minimale cvretourtemperatuur is de temperatuur die nodig is bij een buitentemperatuur van 20 graden.

#### Opmerking

De aanvoertemperatuur is altijd hoger dan de retourtemperatuur.

 b) Gebruik de knoppen Omhoog en Omlaag op het bedieningspaneel om naar het menupictogram Verwarming te gaan.

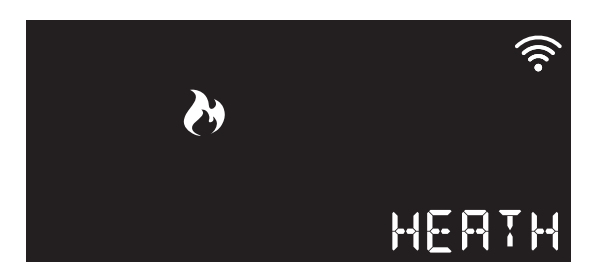

- c) Druk op de knop **OK** op het bedieningspaneel om het menupictogram **Verwarming** te selecteren.
- d) Gebruik de knoppen Omhoog en Omlaag om naar de optie HEATH te gaan.
- e) Druk op de knop **OK**. De optie **HEATH** gaat knipperen. Het ledlampje knippert snel geel.
- f) Gebruik de knoppen Omhoog en Omlaag om naar de gewenste maximale cv-retourtemperatuur te gaan.

- g) Druk op de knop **OK** om de gewenste maximale cvretourtemperatuur te selecteren.
- h) Druk nogmaals op de knop OK om uw selectie te bevestigen. De selectie is bevestigd als het getal niet meer knippert.
- i) Druk op de knop **Terug** op het bedieningspaneel om terug te keren naar het beginscherm.
- j) Herhaal bovenstaande stappen om de gewenste minimale cvretourtemperatuur in te voeren.

## 8.1.5. Bedrijfstest na inbedrijfstelling

- a) Test de installatie door de thermostaat in te schakelen.
- b) Als er vreemde geluiden uit de warmtepomp komen:
  - Controleer op trillende/loszittende onderdelen, onderdelen die aanlopen of ergens tegenaan tikken. Mogelijk is de ventilator iets van zijn plaats verschoven.
  - Inspecteer ook het gedeelte rond om de compressor.
- c) Noteer gewijzigde instellingen in de Bijlage -Serviceregistratie op pagina 75.

# 9. Meest voorkomende klachten

| Algemeen   Het toestel blijft spanningsloos. |                                           |           |                                         |
|----------------------------------------------|-------------------------------------------|-----------|-----------------------------------------|
| Oorzaak                                      |                                           | Oplossing |                                         |
| a)                                           | De aardlekschakelaar of                   | •         | Zet de aardlek schakelaar om.           |
|                                              | overstroomautomaat in de meterkast staat  |           |                                         |
|                                              | afgeschakeld.                             |           |                                         |
| b)                                           | De zekering in de meterkast is defect.    | •         | Vervang de zekering in de meterkast.    |
| c)                                           | De voedingsspanning is niet in orde.      | •         | Controleer of laat de voedingsspanning  |
|                                              |                                           |           | controleren.                            |
| d)                                           | De zekering van de regelunit is defect.   | •         | Vervang de zekering van de regelunit.   |
| e)                                           | De regelunit functioneert niet goed of is | •         | Controleer het toestel op bekabeling en |
|                                              | defect.                                   |           | connectoren en corrigeer zonodig.       |
|                                              |                                           | •         | Vervang de regelunit.                   |

| Algemeen   De warmtepomp start niet.                                       |                                             |                                              |  |
|----------------------------------------------------------------------------|---------------------------------------------|----------------------------------------------|--|
| Oorzaak                                                                    |                                             | Oplossing                                    |  |
| a)                                                                         | De warmtepomp staat in storing.             | • Volg de instructies zoals beschreven in de |  |
|                                                                            |                                             | handleiding van de warmtepomp.               |  |
| b) De voedingsspanning is niet in orde. • Controleer of laat de voedingssp |                                             | Controleer of laat de voedingsspanning       |  |
|                                                                            |                                             | controleren.                                 |  |
| c)                                                                         | Er is een blokkade in de luchtaanvoer.      | • Los de blokkade op.                        |  |
| d)                                                                         | De bekabeling tussen de warmtepomp en       | Controleer de bekabeling en de               |  |
|                                                                            | de thermostaataansluiting van het cv-       | aansluitingen en repareer/vervang deze       |  |
|                                                                            | toestel is onjuist gemonteerd of beschadigd | indien nodig.                                |  |

| Algemeen   Het cv-water is te koud. |                                         |                                            |  |
|-------------------------------------|-----------------------------------------|--------------------------------------------|--|
| Oorzaak                             |                                         | Oplossing                                  |  |
| a)                                  | Het cv-systeem is waterzijdig niet goed | Regel het cv-systeem waterzijdig in.       |  |
|                                     | ingeregeld.                             |                                            |  |
| b)                                  | Er is onvoldoende warmte-afgifte.       | Open de afsluiters.                        |  |
|                                     |                                         | • Open de kleppen.                         |  |
|                                     |                                         | • Open de radiatoren.                      |  |
| c)                                  | De drukverschilregelaar staat te hoog   | • Stel de drukverschilregelaar correct in. |  |
|                                     | ingesteld.                              |                                            |  |
| d)                                  | De cv-pomp functioneert niet goed of is | Controleer de pomp en herstel een          |  |
|                                     | defect.                                 | eventuele storing.                         |  |
|                                     |                                         | • Vervang de pomp.                         |  |

## Opmerking

De volgende instructie geldt alleen voor de hybride variant.

| Algemeen   Het cv-toestel start niet. |                                           |                                              |  |
|---------------------------------------|-------------------------------------------|----------------------------------------------|--|
| Oorz                                  | raak                                      | Oplossing                                    |  |
| a)                                    | Het cv-toestel staat in storing.          | • Volg de instructies zoals beschreven in de |  |
|                                       |                                           | handleiding van het cv-toestel.              |  |
| b)                                    | De voedingsspanning is niet in orde.      | Controleer of laat de voedingsspanning       |  |
|                                       |                                           | controleren.                                 |  |
| c)                                    | De gaskraan staat dicht.                  | • Zet de gaskraan open.                      |  |
| d)                                    | Er is lucht in de gasbuis.                | • Ontlucht de gasbuis bij het gasblok.       |  |
| e)                                    | Er is een blokkade in de rookgasafvoer.   | • Los de blokkade op.                        |  |
| f)                                    | Er is een blokkade in de luchtaanvoer.    | • Los de blokkade op.                        |  |
| g)                                    | De bekabeling tussen de warmtepomp en     | Controleer de bekabeling en connectoren      |  |
|                                       | de thermostaataansluiting van de cv-ketel | en corrigeer zonodig.                        |  |
|                                       | is onjuist gemonteerd of beschadigd.      |                                              |  |

## Opmerking

De volgende instructie geldt alleen voor de hybride variant.

| Tem      | Temperatuur   Te koud in de woonkamer.                                                               |                                                                                                    |  |  |
|----------|----------------------------------------------------------------------------------------------------|----------------------------------------------------------------------------------------------------|--|--|
| Oorz     | aak                                                                                                  | Oplossing                                                                                                    |  |  |
| a)       | De gewenste temperatuur is te laag<br>ingesteld op de thermostaat.                                   | • Verhoog de gewenste temperatuur.                                                                                                    |  |  |
| b)       | Het cv-systeem is waterzijdig niet goed<br>ingeregeld.                                               | • Regel het cv-systeem waterzijdig in.                                                                                                    |  |  |
| c)       | De cv-aanvoertemperatuur is te laag.                                                                 | <ul><li>Stel de cv-aanvoertemperatuur correct in.</li><li>Controleer de ingestelde stooklijn.</li></ul>                                                                                                    |  |  |
| d)       | De thermostaat is geplaatst op een zonnige<br>en/of warme plek.                                      | <ul> <li>Verplaats de thermostaat naar een juiste<br/>plek.</li> <li>Beperk de invloed door een warmtebron of<br/>direct zonlicht op de thermostaat.</li> </ul>                                                                                                    |  |  |
| e)       | Het scherm van de kamerthermostaat<br>geeft niets weer. (indien een thermostaat<br>met display)      | <ul> <li>Controleer de batterijen van de thermostaat.</li> <li>Controleer en herstel de voedingsspanning<br/>van de warmtepomp.</li> <li>Is de zekering in de meterkast nog<br/>ingeschakeld?</li> <li>Is de aardlekschakelaar in de meterkast<br/>ingeschakeld?</li> </ul> |  |  |
| f)       | De thermostaat is defect.                                                                            | • Vervang de thermostaat.                                                                                                    |  |  |
| g)       | Er is te veel warmteverlies uit uw woning<br>door open ramen of deuren.                              | Sluit openstaande ramen of deuren.                                                                                                    |  |  |
| i)<br>j) | Er is geen goede doorstroming van het<br>water in het cv-systeem.<br>De warmtepomp staat in storing. | <ul> <li>De druk van het cv-systeem moet tussen de<br/>1,5 en 2 bar liggen.</li> <li>Ontlucht het cv-systeem.</li> <li>Kijk in de storingentabellen voor een</li> </ul>                                                                                                    |  |  |
|          |                                                                                                    | oplossing.                                                                                                    |  |  |

| Temperatuur   Te warm in de woonkamer. |                                            |           |                                           |
|----------------------------------------|--------------------------------------------|-----------|-------------------------------------------|
| Oorz                                   | aak                                        | Oplossing |                                           |
| a)                                     | De gewenste temperatuur is te hoog         | •         | Verlaag de gewenste temperatuur.          |
|                                        | ingesteld op de thermostaat.               |           |                                           |
| b)                                     | Het cv-systeem is waterzijdig niet goed    | •         | Regel het cv-systeem waterzijdig in.      |
|                                        | ingeregeld.                                |           |                                           |
| c)                                     | De thermostaat is geplaatst op een         | •         | Verplaats de thermostaat naar een juiste  |
|                                        | tochtige en/of koude plek.                 |           | plek.                                     |
|                                        |                                            | •         | Beperk de invloed van tocht en kou.       |
| e)                                     | Er is te veel warmtetoevoer in uw woning   | •         | Voorkom extra warmtetoevoer.              |
|                                        | door bijvoorbeeld warmte-instraling van de | •         | Sluit openstaande ramen of deuren.        |
|                                        | zon of elektrische apparaten.              |           |                                           |
| f)                                     | Er is geen goede doorstroming van het      | •         | De druk van het cv-systeem moet tussen de |
|                                        | water in het cv-systeem.                   |           | 1,5 en 2 bar liggen.                      |
|                                        |                                            | •         | Ontlucht het cv-systeem.                  |

| Temperatuur   Te koud in een andere ruimte met eigen thermostaat. |                                                                    |                                                |  |
|-------------------------------------------------------------------|--------------------------------------------------------------------|------------------------------------------------|--|
| Oorz                                                              | aak                                                                | Oplossing                                      |  |
| a)                                                                | De gewenste temperatuur is te laag<br>ingesteld op de thermostaat. | • Verhoog de gewenste temperatuur.             |  |
| b)                                                                | Het cv-systeem is waterzijdig niet goed ingeregeld.                | • Regel het cv-systeem waterzijdig in.         |  |
| c)                                                                | De cv-aanvoertemperatuur is te laag.                               | • Stel de cv-aanvoertemperatuur correct in.    |  |
|                                                                   |                                                                    | • Controleer de ingestelde stooklijn.          |  |
| d)                                                                | De thermostaat is geplaatst op een zonnige                         | • Verplaats de thermostaat naar een juiste     |  |
|                                                                   | en/of warme plek.                                                  | plek.                                          |  |
|                                                                   |                                                                    | Beperk de invloed door een warmtebron of       |  |
|                                                                   |                                                                    | direct zonlicht op de thermostaat.d            |  |
| e)                                                                | Het scherm van de kamerthermostaat                                 | • Controleer de batterijen van de thermostaat. |  |
|                                                                   | geeft niets weer. (indien een thermostaat                          |                                                |  |
|                                                                   | met display)                                                       |                                                |  |
| f)                                                                | De thermostaat is defect.                                          | • Vervang de thermostaat.                      |  |
| g)                                                                | Er is te veel warmteverlies uit uw woning                          | • Sluit openstaande ramen of deuren.           |  |
|                                                                   | door open ramen of deuren.                                         |                                                |  |
| h)                                                                | Er is geen goede doorstroming van het                              | • De druk van het cv-systeem moet tussen de    |  |
|                                                                   | water in het cv-systeem.                                           | 1,5 en 2 bar liggen.                           |  |
|                                                                   |                                                                    | • Ontlucht het cv-systeem.                     |  |
| i)                                                                | De warmtepomp staat in storing.                                    | • Kijk in de storingentabellen voor een        |  |
|                                                                   |                                                                    | oplossing.                                     |  |

| Temperatuur   Te warm in een andere ruimte met eigen thermostaat. |                                            |           |                                           |
|-------------------------------------------------------------------|--------------------------------------------|-----------|-------------------------------------------|
| Oorz                                                              | aak                                        | Oplossing |                                           |
| a)                                                                | De gewenste temperatuur is te hoog         | •         | Verlaag de gewenste temperatuur.          |
|                                                                   | ingesteld op de thermostaat.               |           |                                           |
| b)                                                                | Het cv-systeem is waterzijdig niet goed    | •         | Regel het cv-systeem waterzijdig in.      |
|                                                                   | ingeregeld.                                |           |                                           |
| c)                                                                | De thermostaat is geplaatst op een         | •         | Verplaats de thermostaat naar een juiste  |
|                                                                   | tochtige en/of koude plek.                 |           | plek.                                     |
|                                                                   |                                            | •         | Beperk de invloed van tocht en kou.       |
| d)                                                                | Er is te veel warmtetoevoer in uw woning   | •         | Voorkom extra warmtetoevoer.              |
|                                                                   | door bijvoorbeeld warmte-instraling van de | •         | Sluit openstaande ramen of deuren.        |
|                                                                   | zon of elektrische apparaten.              |           |                                           |
| e)                                                                | Er is geen goede doorstroming van het      | •         | De druk van het cv-systeem moet tussen de |
|                                                                   | water in het cv-systeem.                   |           | 1,5 en 2 bar liggen.                      |
|                                                                   |                                            | •         | Ontlucht het cv-systeem.                  |

| Temperatuur   De warmtepomp reageert niet op bediening. |                                       |                                              |  |
|---------------------------------------------------------|---------------------------------------|----------------------------------------------|--|
| Oorzaak                                                 |                                       | Oplossing                                    |  |
| a)                                                      | De anti-pendelstand van de warmtepomp | • De warmtepomp zal na een wachttijd weer    |  |
|                                                         | is actief.                            | gaan verwarmen of koelen.                    |  |
| b)                                                      | De warmtepomp staat in storing.       | Kijk in de storingentabellen voor een        |  |
|                                                         |                                       | oplossing.                                   |  |
| c)                                                      | De warmtepomp is uitgeschakeld.       | • De warmtepomp staat in de bedrijfsstand    |  |
|                                                         |                                       | <b>OFF</b> en is tijdelijk uitgeschakeld.    |  |
|                                                         |                                       | • Controleer en herstel de voedingsspanning. |  |

| Warm water   Er is geen warm water. |                                      |                                                                                                    |  |
|-------------------------------------|--------------------------------------|----------------------------------------------------------------------------------------------------|--|
| Oorzaak                             |                                      | Oplossing                                                                                          |  |
| a)                                  | Het cv-toestel staat in storing.     | <ul> <li>Volg de instructies zoals beschreven in de<br/>handleiding van het cv-toestel.</li> </ul> |  |
| b)                                  | De voedingsspanning is niet in orde. | • Controleer of laat de voedingsspanning controleren.                                              |  |

# 10. Storingen

# 10.1. Storingen

Als er zich een storing voordoet in het toestel, verschijnt er een storingscode rechtsonder in het display. De storingscode bestaat uit een letter en een of meerdere cijfers. Aan de hand van de lettercijfercombinatie kunt u zien om welk soort storing het gaat:

- Storingscodes die beginnen met een **H** geven een controller fout aan.
- Storingscodes die beginnen met een **E** geven een Blokkering aan.

Om een storing te verhelpen is het meestal voldoende om de storing te resetten. Zie Storing resetten op pagina 50. Als een storing zich herhaaldelijk blijft voordoen, moet u het overzicht met storingscodes raadplegen om het probleem op te lossen.

#### Тір

Het complete overzicht van storingscodes kunt u vinden in het overzicht met storingscodes (zie het hoofdstuk Service & Onderhoud op pagina 64) en in de Service-app.

| H2 | Hardwarefout |
|----|--------------|
| H3 | Softwarefout |

## 10.1.2. Sensorfout

Als de temperatuursensor in de thermostaat defect is ziet u op de plaats van de ruimtetemperatuur 2 witte streepjes.

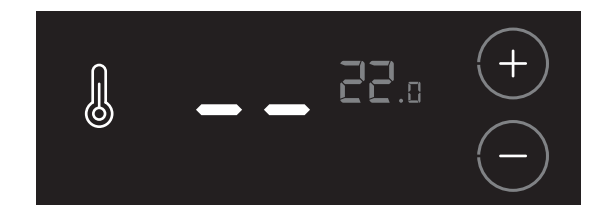

# Let op!

De storing of het defect kan niet worden verholpen. Neem contact op met uw installateur.

## 10.1.3. Blokkering

## 10.1.1. Storing in controller

Storingscodes die beginnen met een  ${\bf H}$  geven een controller fout aan.

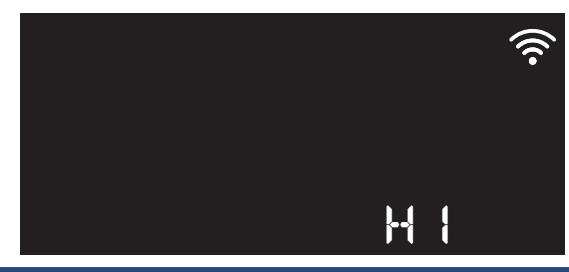

Kenmerken van storing in controller

- Het toestel blijft in bedrijf.
- Het led-lampje brandt continu rood.
- Probeer de oorzaak van de storing op te lossen door de storingsmelding te resetten. Zie Storing resetten op pagina 50.
- Als de storing hiermee niet is opgelost, probeert u de storing aan de hand van de tabel met storingscodes op te lossen.
- Zodra de oorzaak van de storing is opgelost, verdwijnt de controller fout vanzelf.

#### Storingscodes gebruikt voor controller

H1 Softwarefout

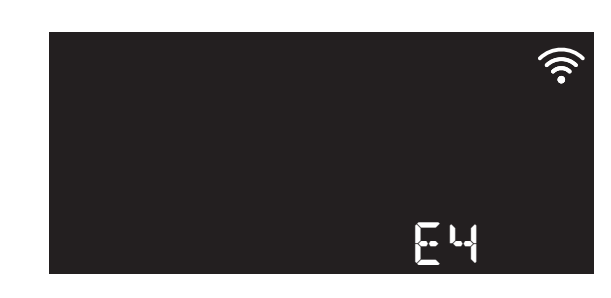

#### Kenmerken van Blokkering

- Het toestel werkt niet meer.
- Het led-lampje knippert langzaam rood.
- De storingscode begint met de letter **B** of **E**.
- Probeer de oorzaak van de storing op te lossen door de storingsmelding te resetten. Zie Storing resetten op pagina 50.
- Als de storing hiermee niet is opgelost, probeert u de storing aan de hand van de tabel met storingscodes op te lossen.
- Zodra de oorzaak van de storing is opgelost, wordt de blokkering van het toestel vanzelf opgeheven. Het toestel werkt weer normaal.

## 10.1.4. Storing resetten

Als er zich een storing voordoet in het toestel, kunt u eerst proberen de storing te resetten. Vervolgens test u of het toestel weer naar behoren functioneert.

Het resetten van een storing doet u als volgt:

a) Druk (terwijl de storingscode rechts onder op het display wordt weergegeven) gedurende 3 seconden op de knop **Terug (Reset)**:

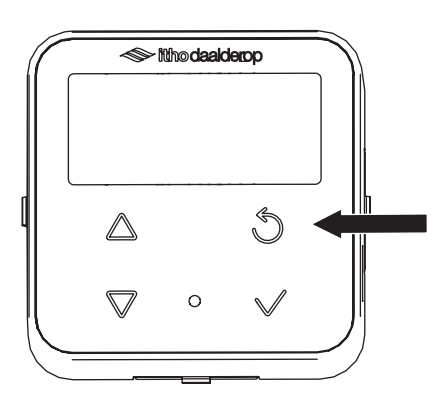

- De melding ERROR RESET wordt weergegeven.

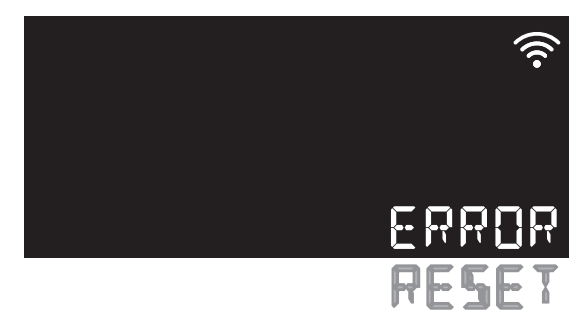

- Het led-lampje knippert snel groen.
- b) Mogelijk verdwijnt de storingsmelding vanzelf en werkt de warmtepomp weer naar behoren.
- c) Als de storing zich echter blijft voordoen, moet u het overzicht met storingscodes raadplegen om het probleem op te lossen. Zie de volgende paragrafen.

| W       | W1                                                                                 |      |                                               |  |
|---------|------------------------------------------------------------------------------------|------|-----------------------------------------------|--|
| Vo      | Voorraadvat warmt niet op                                                          |      |                                               |  |
| He      | Het water in de cv-retourleiding blijft koud. Er komt wel warm water uit de kraan. |      |                                               |  |
| Oorzaak |                                                                                    | Oplo | Oplossing                                     |  |
| a)      | De kabel tussen het cv-toestel en de                                               | •    | Controleer of de kabel tussen het cv-toestel  |  |
|         | warmtepomp is niet goed aangesloten of                                             |      | en de warmtepomp op de juiste manier is       |  |
|         | defect.                                                                            |      | aangesloten. Zie de instructies in de         |  |
|         |                                                                                    |      | handleiding van de warmtepomp.                |  |
|         |                                                                                    | •    | Controleer de kabel tussen het cv-toestel     |  |
|         |                                                                                    |      | en de warmtepomp. Vervang deze zo nodig.      |  |
|         |                                                                                    | •    | Controleer of de cv-retourtemperatuur van     |  |
|         |                                                                                    |      | het voorraadvat binnen een tijdsbestek van    |  |
|         |                                                                                    |      | 2 uur met 4K is gestegen. Om dit te kunnen    |  |
|         |                                                                                    |      | controleren, moet de cv-pomp in bedrijf zijn. |  |

| B2                                                                |                                                |  |  |
|-------------------------------------------------------------------|------------------------------------------------|--|--|
| Storing omkeerklep VHCC2                                          |                                                |  |  |
| De warmtepomp koelt, terwijl deze eigenlijk zou moeten verwarmen. |                                                |  |  |
| Oorzaak                                                           | Oplossing                                      |  |  |
| a) De omkeerklep VHCC2 is defect.                                 | • Vervang de motor van de omkeerklep.          |  |  |
|                                                                   | • Vervang de omkeerklep.                       |  |  |
|                                                                   | • Vervang de hele koelunit. Zie de handleiding |  |  |
|                                                                   | voor het vervangen van de koelunit.            |  |  |

| B3                                                 |                                                                                                    |  |  |
|----------------------------------------------------|----------------------------------------------------------------------------------------------------|--|--|
| Cv-pompdebiet te laag                              |                                                                                                    |  |  |
| De cv-pomp is ingeschakeld, maar het debiet is te  | De cv-pomp is ingeschakeld, maar het debiet is te laag. De warmtepomp stopt. In geval van de                                                                                                    |  |  |
| hybride warmtepomp zorgt het cv-toestel voor war   | m water.                                                                                                    |  |  |
| Oorzaak                                            | Oplossing                                                                                                    |  |  |
| a) Er zit lucht in de cv-pomp.                     | • Controleer de afdichtingen van de<br>pompaansluitingen. Vervang deze zo nodig.                                                                                                    |  |  |
|                                                    | • Raadpleeg de handleiding van de cv-pomp.                                                                                                    |  |  |
| b) De luchtdrukschakelaar sluit niet of is defect. | <ul> <li>Controleer de slang van de<br/>luchtdrukschakelaar en vervang deze zo<br/>nodig.</li> <li>Controleer de bedrading van de<br/>luchtdrukschakelaar en repareer deze zo<br/>nodig.</li> <li>Vervang de luchtdrukschakelaar.</li> </ul> |  |  |
| c) Alle afsluiters in het cv-circuit zijn dicht.   | • Open alle afsluiters in het cv-circuit.                                                                                                    |  |  |
| d) De cv-pomp is defect.                           | <ul> <li>Repareer of vervang de cv-pomp. Zie de<br/>installatiehandleiding van de warmtepomp.</li> <li>Raadpleeg de handleiding van de cv-pomp.</li> </ul>                                                                                   |  |  |

| B4                                                 |                                            |  |  |
|----------------------------------------------------|--------------------------------------------|--|--|
| Communicatiestoring cv-pomp                        |                                            |  |  |
| LIN-bus communicatiestoring                        |                                            |  |  |
| Oorzaak                                            | Oplossing                                  |  |  |
| a) Er zit lucht in de cv-pomp.                     | Controleer de afdichtingen van de          |  |  |
|                                                    | pompaansluitingen. Vervang deze zo nodig.  |  |  |
|                                                    | • Raadpleeg de handleiding van de cv-pomp. |  |  |
| b) Knik of breuk in de bedrading.                  | Controleer de bedrading en repareer of     |  |  |
|                                                    | vervang deze zo nodig.                     |  |  |
| c) Het voedingsrelais van de cv-pomp is defect.    | Vervang het voedingsrelais.                |  |  |
|                                                    | Raadpleeg de documentatie van de cv-       |  |  |
|                                                    | pomp.                                      |  |  |
| d) De luchtdrukschakelaar sluit niet of is defect. | Controleer de slang van de                 |  |  |
|                                                    | luchtdrukschakelaar en vervang deze zo     |  |  |
|                                                    | nodig.                                     |  |  |
|                                                    | Controleer de bedrading van de             |  |  |
|                                                    | luchtdrukschakelaar en repareer of         |  |  |
|                                                    | vervang deze zo nodig.                     |  |  |
|                                                    | • Vervang de luchtdrukschakelaar.          |  |  |
| e) De cv-pomp is defect.                           | • Repareer of vervang de cv-pomp. Zie de   |  |  |
|                                                    | handleiding van de warmtepomp.             |  |  |
|                                                    | Raadpleeg de documentatie van de cv-       |  |  |
|                                                    | pomp.                                      |  |  |

| W                                                                                               | W5                                            |   |                                              |  |
|-------------------------------------------------------------------------------------------------|-----------------------------------------------|---|----------------------------------------------|--|
| Int                                                                                             | Interne storing cv-pomp                       |   |                                              |  |
| De warmtepomp werkt niet. Probeer eerst de warmtepomp uit en weer in te schakelen via de Reset- |                                               |   |                                              |  |
| knop op het bedieningspaneel.                                                                   |                                               |   |                                              |  |
| Oorzaak Oplossing                                                                               |                                               |   | ssing                                        |  |
| a)                                                                                              | Het debiet kan te laag zijn of de cv-pomp kan | • | Raadpleeg de handleiding van de cv-pomp.     |  |
|                                                                                                 | defect zijn.                                  | • | Als het probleem niet kan worden opgelost:   |  |
|                                                                                                 |                                               |   | vervang de cv-pomp. Zie de instructies in de |  |
|                                                                                                 |                                               |   | handleiding van de warmtepomp.               |  |
| b)                                                                                              | Er wordt geen afgifte gegeven. De radiatoren  | • | Open de radiatoren en/of de                  |  |
|                                                                                                 | en/of vloerverwarming staan dicht.            |   | vloerverwarming.                             |  |

# B6

# Cv-aanvoertemperatuur te hoog

De gemeten temperatuur is hoger dan die voor de stooklijn is ingesteld. De warmtepomp is gestopt. Probeer eerst de warmtepomp uit en weer in te schakelen via de Reset-knop op het bedieningspaneel.

| Oorzaak |                                              | Oplossing |                                             |
|---------|----------------------------------------------|-----------|---------------------------------------------|
| b)      | De maximale cv-aanvoertemperatuur is te      | •         | Pas de temperatuur voor de stooklijn aan.   |
|         | laag ingesteld.                              |           | Zie de instructies in de handleiding van de |
|         |                                              |           | warmtepomp. Deze waarde kan ook via de      |
|         |                                              |           | Service-app worden aangepast.               |
| c)      | De sensor voor de cv-aanvoertemperatuur is   | •         | Controleer of de sensor voor de cv-         |
|         | nog ingeschakeld, terwijl deze uitgeschakeld |           | aanvoertemperatuur is uitgeschakeld. Dit    |
|         | zou moeten zijn.                             |           | kunt u doen via het display. Zie de         |
|         |                                              |           | handleiding van de warmtepomp voor meer     |
|         |                                              |           | informatie. Deze waarde kan ook via de      |
|         |                                              |           | Service-app worden aangepast.               |

## B7 Ventilator geblokkeerd of defect

Alleen de aansturing van het cv-toestel werkt nog. Probeer eerst de warmtepomp uit en weer in te schakelen via de Reset-knop op het bedieningspaneel.

| Oorzaak |                                                           | Oplossing |                                                                                                    |
|---------|-----------------------------------------------------------|-----------|----------------------------------------------------------------------------------------------------|
| a)      | De ventilator is niet goed aangesloten.                   | •         | Controleer de bedrading en sluit de<br>ventilator zo nodig goed aan.                                                                 |
| b)      | De ventilator kan niet vrij draaien of is defect.         | •         | Vervang de ventilator. Zie de instructies in<br>de handleiding van de warmtepomp.<br>Raadpleeg de documentatie van de<br>ventilator. |
| c)      | Thermische overbelasting: de ventilator is uitgeschakeld. | •         | Raadpleeg de documentatie van de ventilator.                                                                                         |

|   | B8                                       |                                                                                                 |  |  |
|---|------------------------------------------|-------------------------------------------------------------------------------------------------|--|--|
| ( | Communicatiestoring inverter             |                                                                                                 |  |  |
|   | De warmtepomp werkt niet.                |                                                                                                 |  |  |
| 1 | Oorzaak                                  | Oplossing                                                                                       |  |  |
| ė | a) De inverter is niet goed aangesloten. | • Controleer de bedrading en sluit de inverter<br>zo nodig goed aan.                            |  |  |
| 1 | b) Het voedingsrelais is uitgeschakeld.  | • Schakel het voedingsrelais in.                                                                |  |  |
| ( | c) De inverter is defect.                | <ul><li>Repareer of vervang de inverter.</li><li>Zie de documentatie van de inverter.</li></ul> |  |  |

| W9                                                 |                                                                                                    |  |  |
|----------------------------------------------------|----------------------------------------------------------------------------------------------------|--|--|
| Interne storing inverter                           |                                                                                                    |  |  |
| De warmtepomp werkt niet.                          |                                                                                                    |  |  |
| Oorzaak                                            | Oplossing                                                                                                    |  |  |
| a) De inverter is niet goed aangesloten.           | • Controleer de bedrading en sluit de inverter zo nodig goed aan.                                                                                                    |  |  |
| b) De luchtdrukschakelaar sluit niet of is defect. | <ul> <li>Controleer de slang van de<br/>luchtdrukschakelaar en vervang deze zo<br/>nodig.</li> <li>Controleer de bedrading van de<br/>luchtdrukschakelaar en repareer deze zo<br/>nodig.</li> <li>Vervang de luchtdrukschakelaar.</li> </ul> |  |  |
| c) De inverter is defect.                          | <ul><li>Vervang de inverter.</li><li>Raadpleeg de handleiding van de inverter.</li></ul>                                                                                                    |  |  |

| B10                                                                                                    |                                                                                                    |  |  |  |
|----------------------------------------------------------------------------------------------------|----------------------------------------------------------------------------------------------------|--|--|--|
| Stroomsterkte compressor te laag                                                                                                    |                                                                                                    |  |  |  |
| De warmtepomp werkt niet. Probeer eerst de warmtepomp uit en weer in te schakelen via de Reset-<br>knop op het bedieningspaneel. Als de storing aanhoudt: volg onderstaande instructies. |                                                                                                    |  |  |  |
| Oorzaak Oplossing                                                                                                    |                                                                                                    |  |  |  |
| a) De compressor is niet goed aangeslote                                                                                                    | n. Controleer de bedrading en sluit de compressor zo nodig goed aan.                                                                                                    |  |  |  |
| b) De luchtdrukschakelaar sluit niet of is                                                                                                    | <ul> <li>defect.</li> <li>Controleer de slang van de<br/>luchtdrukschakelaar en vervang deze zo<br/>nodig.</li> <li>Controleer de bedrading van de<br/>luchtdrukschakelaar en repareer deze zo<br/>nodig.</li> </ul>                          |  |  |  |
| c) De koelunit is defect.                                                                                                    | <ul> <li>Vervang de luchtdrukschakelaar.</li> <li>Vervang de koelunit. Zie de handleiding voor<br/>het vervangen van de koelunit.</li> </ul>                                                                                                  |  |  |  |
| d) De pressortaat is aangesproken omdat<br>unit leeg staat of te warm is geworden.                                                                                                    | <ul> <li>de Als de unit te warm is geworden: laat unit<br/>afkoelen en reset daarna het toestel.</li> <li>Als de unit droog is komen te staan:<br/>vervang de koelunit. Zie de handleiding voor<br/>het vervangen van de koelunit.</li> </ul> |  |  |  |

| B11                              |                                                                                                    |  |  |
|----------------------------------|----------------------------------------------------------------------------------------------------|--|--|
| Stroomsterkte compressor te hoog |                                                                                                    |  |  |
| De warmtepomp werkt niet.        |                                                                                                    |  |  |
| Oorzaak                          | Oplossing                                                                                                    |  |  |
| a) De compressor is versleten.   | Vervang de compressor.                                                                                                    |  |  |
| b) Te weinig koelmiddel.         | <ul> <li>Als tijdens het verwarmen Tsuperheat<br/>boven de 10K blijft, duidt dit op onvoldoende<br/>koelmiddel.</li> <li>Vervang het koelcircuit.</li> </ul> |  |  |

| B1                | B12                                                                                      |   |                                            |  |
|-------------------|------------------------------------------------------------------------------------------|---|--------------------------------------------|--|
| Sto               | Storing temperatuursensor luchtinlaat                                                    |   |                                            |  |
| De                | De warmtepomp werkt niet. De temperatuur van de inkomende lucht kan niet worden gemeten. |   |                                            |  |
| Oorzaak Oplossing |                                                                                          |   | ssing                                      |  |
| a)                | De luchtinlaatsensor is niet goed aangesloten                                            | • | Controleer of de luchtinlaatsensor goed is |  |
|                   | of defect.                                                                               |   | aangesloten.                               |  |
|                   |                                                                                          | • | Vervang de luchtinlaatsensor.              |  |
| b)                | Knik of breuk in de bedrading van de                                                     | • | Controleer de bedrading en repareer deze   |  |
|                   | luchtinlaatsensor.                                                                       |   | zo nodig.                                  |  |

| W                                                                                        | W13                                   |       |                                            |  |  |
|------------------------------------------------------------------------------------------|---------------------------------------|-------|--------------------------------------------|--|--|
| Sto                                                                                      | Storing temperatuursensor luchtafvoer |       |                                            |  |  |
| De warmtepomp werkt niet. De temperatuur van de uitgaande lucht kan niet worden gemeten. |                                       |       |                                            |  |  |
| Oorzaak Oplossing                                                                        |                                       | ssing |                                            |  |  |
| a)                                                                                       | De luchtafvoersensor is niet goed     | •     | Controleer of de luchtafvoersensor goed is |  |  |
|                                                                                          | aangesloten of defect.                |       | aangesloten.                               |  |  |
|                                                                                          |                                       | •     | Vervang de luchtafvoersensor.              |  |  |
| b)                                                                                       | Knik of breuk in de bedrading van de  | •     | Controleer de bedrading en repareer deze   |  |  |
|                                                                                          | luchtafvoersensor.                    |       | zo nodig.                                  |  |  |

| B1                | B14                                                         |       |                                                         |  |
|-------------------|-------------------------------------------------------------|-------|---------------------------------------------------------|--|
| Sto               | Storing temperatuursensor verdamper                         |       |                                                         |  |
| De                | De warmtepomp werkt niet.                                   |       |                                                         |  |
| Oorzaak Oplossing |                                                             | ssing |                                                         |  |
| a)                | De temperatuursensor is niet goed<br>aangesloten of defect. | •     | Controleer of de temperatuursensor goed is aangesloten. |  |
|                   |                                                             | •     | Vervang de temperatuursensor.                           |  |
| b)                | Knik of breuk in de bedrading van de                        | ٠     | Controleer de bedrading en repareer deze                |  |
|                   | temperatuursensor.                                          |       | zo nodig.                                               |  |

| B1      | B15                                  |      |                                            |  |
|---------|--------------------------------------|------|--------------------------------------------|--|
| Sto     | Storing temperatuursensor condensor  |      |                                            |  |
| De      | De warmtepomp werkt niet.            |      |                                            |  |
| Oorzaak |                                      | Oplo | Oplossing                                  |  |
| a)      | De temperatuursensor is niet goed    | •    | Controleer of de temperatuursensor goed is |  |
|         | aangesloten of defect.               |      | aangesloten.                               |  |
|         |                                      | •    | Vervang de temperatuursensor.              |  |
| b)      | Knik of breuk in de bedrading van de | •    | Controleer de bedrading en repareer deze   |  |
|         | temperatuursensor.                   |      | zo nodig.                                  |  |

| B1      | B16                                          |           |                                          |
|---------|----------------------------------------------|-----------|------------------------------------------|
| Sto     | Storing zuiggassensor                        |           |                                          |
| De      | De warmtepomp werkt niet.                    |           |                                          |
| Oorzaak |                                              | Oplossing |                                          |
| a)      | De zuiggassensor is niet goed aangesloten of | ٠         | Controleer of de zuiggassensor goed is   |
|         | defect.                                      |           | aangesloten.                             |
|         |                                              | •         | Vervang de zuiggassensor.                |
| b)      | Knik of breuk in de bedrading van de         | •         | Controleer de bedrading en repareer deze |
|         | zuiggassensor.                               |           | zo nodig.                                |

| B17                                                                             |                                                                                                    |  |  |
|---------------------------------------------------------------------------------|----------------------------------------------------------------------------------------------------|--|--|
| Storing persgassensor                                                           |                                                                                                    |  |  |
| De warmtepomp werkt niet.                                                       |                                                                                                    |  |  |
| Oorzaak                                                                         | Oplossing                                                                                                    |  |  |
| <ul> <li>a) De persgassensor is niet goed aangesloten of<br/>defect.</li> </ul> | <ul> <li>Controleer of de persgassensor goed is<br/>aangesloten.</li> <li>Vervang de persgassensor.</li> </ul> |  |  |
| <ul> <li>b) Knik of breuk in de bedrading van de<br/>persgassensor.</li> </ul>  | • Controleer de bedrading en repareer deze zo nodig.                                                           |  |  |

| B1                        | B18                                              |           |                                                 |  |  |
|---------------------------|--------------------------------------------------|-----------|-------------------------------------------------|--|--|
| Te                        | Temperatuur persgas te hoog                      |           |                                                 |  |  |
| De warmtepomp werkt niet. |                                                  |           |                                                 |  |  |
| Oorzaak                   |                                                  | Oplossing |                                                 |  |  |
| a)                        | Het luchtdebiet is te laag.                      | •         | Controleer de luchtkanalen op blokkades.        |  |  |
| b)                        | Er is te weinig afgifte ondanks de lage          | ٠         | Controleer de luchtkanalen op blokkades.        |  |  |
|                           | buitentemperatuur.                               | •         | Controleer of alle afsluiters in het cv-circuit |  |  |
|                           |                                                  |           | geopend zijn.                                   |  |  |
| c)                        | Er zit te weinig koudemiddel in het koelcircuit. | •         | Vervang het koelcircuit. Raadpleeg de           |  |  |
|                           |                                                  |           | handleiding voor het vervangen van het          |  |  |
|                           |                                                  |           | koelcircuit.                                    |  |  |

| B19                                                                                                    |                                                                      |  |
|----------------------------------------------------------------------------------------------------|----------------------------------------------------------------------|--|
| Condensatietemperatuur te hoog                                                                                             |                                                                      |  |
| De compressor is ingeschakeld en de temperatuur van de compressor is hoger dan de ingestelde maximale temperatuur.         |                                                                      |  |
| Oorzaak                                                                                                    | Oplossing                                                            |  |
| <ul> <li>a) Knik of breuk in de bedrading van de<br/>compressor, waardoor het expansieventiel<br/>dicht blijft.</li> </ul> | • Controleer de bedrading en repareer deze zo nodig.                 |  |
| b) Het afgiftesysteem is te klein.                                                                                         | • Controleer of alle afsluiters van het cv-<br>circuit geopend zijn. |  |

# B20

# Verdampingstemperatuur te hoog

De compressor is ingeschakeld en de temperatuur van de verdamper is hoger dan de ingestelde maximale temperatuur + de tijd op de lagedruk-bypass-timer is vestreken + het proces kan niet op een gecontroleerde manier worden beëindigd.

| Oorzaak |                                                            | Oplossing |                                                               |
|---------|------------------------------------------------------------|-----------|---------------------------------------------------------------|
| a)      | Het expansieventiel is niet goed aangesloten of is defect. | •         | Controleer de bedrading en repareer of vervang deze zo nodig. |
|         |                                                            | •         | Vervang het expansieventiel.                                  |
| b)      | De temperatuursensor Tahx en/of Ts                         | •         | Sluit de sensor correct aan.                                  |
|         | (zuiggastemperatuur) is/zijn niet goed                     |           |                                                               |
|         | aangesloten.                                               |           |                                                               |

| B2      | B21                                         |      |                                             |
|---------|---------------------------------------------|------|---------------------------------------------|
| On      | Onvoldoende koelmiddel                      |      |                                             |
| De      | De warmtepomp werkt niet.                   |      |                                             |
| Oorzaak |                                             | Oplo | issing                                      |
| a)      | Het expansieventiel zit niet op de juiste   | •    | Plaats het expansieventiel in de juiste     |
|         | positie doordat de motor niet goed vastzit. |      | positie en klik de motor goed vast.         |
| b)      | Onvoldoende koelmiddel in het systeem door  | •    | Vervang het koelcircuit. Zie de handleiding |
|         | lekkage.                                    |      | voor het vervangen van het koelcircuit.     |

| B22                                                                             |                           |  |
|---------------------------------------------------------------------------------|---------------------------|--|
| Druk watersensor laag                                                           |                           |  |
| De druk in het cv-circuit is 1 bar. De druk moet tussen de 1,5 en 2 bar liggen. |                           |  |
| Oorzaak                                                                         | Oplossing                 |  |
| a) De druk in het cv-circuit is laag.                                           | • Vul het cv-circuit bij. |  |
|                                                                                 | Controleer op lekkage.    |  |
|                                                                                 |                           |  |
|                                                                                 |                           |  |

| B2                                                                                                  | B23                                           |      |                                           |  |
|----------------------------------------------------------------------------------------------------|-----------------------------------------------|------|-------------------------------------------|--|
| Dr                                                                                                  | Druk watersensor te laag                      |      |                                           |  |
| De druk in het cv-circuit is te laag. De druk in het cv-circuit moet tussen de 1,5 en 2 bar liggen. |                                               |      |                                           |  |
| Oorzaak                                                                                             |                                               | Oplo | Oplossing                                 |  |
| a)                                                                                                  | Het cv-circuit is nog steeds niet bijgevuld.  | •    | Vul het cv-circuit bij.                   |  |
| b)                                                                                                  | Er is een lekkage in het cv-circuit.          | •    | Repareer de lekkage.                      |  |
| c)                                                                                                  | De watersensor is niet goed aangesloten of is | •    | Controleer de aansluiting van de          |  |
|                                                                                                    | defect.                                       |      | watersensor en/of vervang de watersensor. |  |

| B24                                                                            |                                                                                                    |  |
|--------------------------------------------------------------------------------|----------------------------------------------------------------------------------------------------|--|
| Storing temperatuursensor cv-aanvoer                                           |                                                                                                    |  |
| De warmtepomp werkt niet.                                                      |                                                                                                    |  |
| Oorzaak                                                                        | Oplossing                                                                                                |  |
| <ul> <li>a) De sensor is open of er is kortsluiting<br/>opgetreden.</li> </ul> | <ul> <li>Controleer de bedrading en repareer of<br/>vervang deze.</li> <li>Vervang de sensor.</li> </ul> |  |

| B25                                                                            |                                                                                                    |  |
|--------------------------------------------------------------------------------|----------------------------------------------------------------------------------------------------|--|
| Storing temperatuursensor cv-retour                                            |                                                                                                    |  |
| De warmtepomp werkt niet.                                                      |                                                                                                    |  |
| Oorzaak                                                                        | Oplossing                                                                                                |  |
| <ul> <li>a) De sensor is open of er is kortsluiting<br/>opgetreden.</li> </ul> | <ul> <li>Controleer de bedrading en repareer of<br/>vervang deze.</li> <li>Vervang de sensor.</li> </ul> |  |

| W26                                                    |                                                                                                    |  |
|--------------------------------------------------------|----------------------------------------------------------------------------------------------------|--|
| Storing voorraadvat sensor 1                           |                                                                                                    |  |
| De warmtepomp werkt niet.                              |                                                                                                    |  |
| Oorzaak                                                | Oplossing                                                                                                |  |
| a) De sensor is open of er is kortsluiting opgetreden. | <ul> <li>Controleer de bedrading en repareer of<br/>vervang deze.</li> <li>Vervang de sensor.</li> </ul> |  |

| W27                                        |                                        |  |
|--------------------------------------------|----------------------------------------|--|
| Storing voorraadvat sensor 2               |                                        |  |
| De warmtepomp werkt niet.                  |                                        |  |
| Oorzaak                                    | Oplossing                              |  |
| a) De sensor is open of er is kortsluiting | Controleer de bedrading en repareer of |  |
| opgetreden.                                | vervang deze.                          |  |
|                                            | • Vervang de sensor.                   |  |

| W28                                                                            |                                                                                                    |
|--------------------------------------------------------------------------------|----------------------------------------------------------------------------------------------------|
| Storing voorraadvat sensor 3                                                   |                                                                                                    |
| De warmtepomp werkt niet.                                                      |                                                                                                    |
| Oorzaak                                                                        | Oplossing                                                                                                |
| <ul> <li>a) De sensor is open of er is kortsluiting<br/>opgetreden.</li> </ul> | <ul> <li>Controleer de bedrading en repareer of<br/>vervang deze.</li> <li>Vervang de sensor.</li> </ul> |

| W29                                                                            |                                                                                                    |  |
|--------------------------------------------------------------------------------|----------------------------------------------------------------------------------------------------|--|
| Storing voorraadvat sensor 4                                                   |                                                                                                    |  |
| De warmtepomp werkt niet.                                                      |                                                                                                    |  |
| Oorzaak                                                                        | Oplossing                                                                                                |  |
| <ul> <li>a) De sensor is open of er is kortsluiting<br/>opgetreden.</li> </ul> | <ul> <li>Controleer de bedrading en repareer of<br/>vervang deze.</li> <li>Vervang de sensor.</li> </ul> |  |

| W30                                                                            |                                                                                                    |  |
|--------------------------------------------------------------------------------|----------------------------------------------------------------------------------------------------|--|
| Storing voorraadvat sensor 5                                                   |                                                                                                    |  |
| De warmtepomp werkt niet.                                                      |                                                                                                    |  |
| Oorzaak                                                                        | Oplossing                                                                                                |  |
| <ul> <li>a) De sensor is open of er is kortsluiting<br/>opgetreden.</li> </ul> | <ul> <li>Controleer de bedrading en repareer of<br/>vervang deze.</li> <li>Vervang de sensor.</li> </ul> |  |

| B31                                                                            |                                                                                                    |  |
|--------------------------------------------------------------------------------|----------------------------------------------------------------------------------------------------|--|
| Storing in sensor tapwaterretour                                               |                                                                                                    |  |
| De warmtepomp werkt niet.                                                      |                                                                                                    |  |
| Oorzaak                                                                        | Oplossing                                                                                                |  |
| <ul> <li>a) De sensor is open of er is kortsluiting<br/>opgetreden.</li> </ul> | <ul> <li>Controleer de bedrading en repareer of<br/>vervang deze.</li> <li>Vervang de sensor.</li> </ul> |  |

| B32                                                |                                                                                                    |  |  |
|----------------------------------------------------|----------------------------------------------------------------------------------------------------|--|--|
| Communicatiestoring tapwaterpomp                   |                                                                                                    |  |  |
| LIN-bus communicatiestoring                        |                                                                                                    |  |  |
| Oorzaak                                            | Oplossing                                                                                                    |  |  |
| a) Het voedingsrelais is defect.                   | <ul> <li>Vervang het voedingsrelais.</li> <li>Raadpleeg de documentatie van de<br/>tapwaterpomp.</li> </ul>                                                                                                    |  |  |
| b) De tapwaterpomp is defect.                      | <ul> <li>Repareer of vervang de tapwaterpomp.</li> <li>Raadpleeg de documentatie van de<br/>tapwaterpomp.</li> </ul>                                                                                                    |  |  |
| c) De luchtdrukschakelaar sluit niet of is defect. | <ul> <li>Controleer de slang van de<br/>luchtdrukschakelaar en vervang deze zo<br/>nodig.</li> <li>Controleer de bedrading van de<br/>luchtdrukschakelaar en repareer deze zo<br/>nodig.</li> <li>Vervang de luchtdrukschakelaar.</li> </ul> |  |  |

| W33                                                |                                                                                                    |  |
|----------------------------------------------------|----------------------------------------------------------------------------------------------------|--|
| Interne storing tapwaterpomp                       |                                                                                                    |  |
| De warmtepomp werkt niet.                          |                                                                                                    |  |
| Oorzaak                                            | Oplossing                                                                                                    |  |
| a) Het debiet is te laag.                          | <ul> <li>Raadpleeg de handleiding van de<br/>tapwaterpomp.</li> </ul>                                                                                                    |  |
| b) De tapwaterpomp is defect.                      | <ul> <li>Repareer of vervang de tapwaterpomp. Zie<br/>de handleiding voor het vervangen van de<br/>tapwaterpomp.</li> <li>Raadpleeg de handleiding van de<br/>tapwaterpomp.</li> </ul>                                                       |  |
| c) De luchtdrukschakelaar sluit niet of is defect. | <ul> <li>Controleer de slang van de<br/>luchtdrukschakelaar en vervang deze zo<br/>nodig.</li> <li>Controleer de bedrading van de<br/>luchtdrukschakelaar en repareer deze zo<br/>nodig.</li> <li>Vervang de luchtdrukschakelaar.</li> </ul> |  |

| B35                                                                       |                                               |  |  |
|---------------------------------------------------------------------------|-----------------------------------------------|--|--|
| Storing elektrisch cv-verwarmingselement                                  |                                               |  |  |
| De verwarming wordt niet warm. Het cv-verwarmingselement wordt niet warm. |                                               |  |  |
| Oorzaak                                                                   | Oplossing                                     |  |  |
| a) De clixon van het cv-verwarmingselement is                             | • Reset de clixon door de rode nippel bovenop |  |  |
| actief.                                                                   | in te drukken.                                |  |  |
| b) Knik of breuk in de bedrading.                                         | • Controleer de bedrading en repareer en/of   |  |  |
|                                                                           | vervang deze zo nodig.                        |  |  |
| c) De luchtdrukschakelaar sluit niet of is defect.                        | Controleer de slang van de                    |  |  |
|                                                                           | luchtdrukschakelaar en vervang deze zo        |  |  |
|                                                                           | nodig.                                        |  |  |
|                                                                           | • Controleer de bedrading van de              |  |  |
|                                                                           | luchtdrukschakelaar en repareer of            |  |  |
|                                                                           | vervang deze zo nodig.                        |  |  |
|                                                                           | • Vervang de luchtdrukschakelaar.             |  |  |
| d) Het voedingsrelais van het cv-                                         | Vervang het voedingsrelais.                   |  |  |
| verwarmingselement is defect.                                             |                                               |  |  |
| e) Het cv-verwarmingselement is defect.                                   | Vervang het cv-verwarmingselement.            |  |  |

| B36                                                                        |                                                                       |      |                                                                                                    |  |
|----------------------------------------------------------------------------|-----------------------------------------------------------------------|------|----------------------------------------------------------------------------------------------------|--|
| Storing elektrisch tapwater-verwarmingselement                             |                                                                       |      |                                                                                                    |  |
| Er is geen warm tapwater. Het tapwater-verwarmingselement wordt niet warm. |                                                                       |      |                                                                                                    |  |
| Oc                                                                         | orzaak                                                                | Oplo | Oplossing                                                                                                    |  |
| a)                                                                         | De clixon van het tapwater-<br>verwarmingselement is actief.          | •    | Reset de clixon door de rode nippel bovenop<br>in te drukken.                                                                                                    |  |
| b)                                                                         | Knik of breuk in de bedrading.                                        | •    | Controleer de bedrading en repareer en/of vervang deze zo nodig.                                                                                                    |  |
| c)                                                                         | De luchtdrukschakelaar sluit niet of is defect.                       | •    | Controleer de slang van de<br>luchtdrukschakelaar en vervang deze zo<br>nodig.<br>Controleer de bedrading van de<br>luchtdrukschakelaar en repareer of<br>vervang deze zo nodig.<br>Vervang de luchtdrukschakelaar. |  |
| d)                                                                         | Het voedingsrelais van het tapwater-<br>verwarmingselement is defect. | •    | Vervang het voedingsrelais.                                                                                                    |  |
| e)                                                                         | Het tapwater-verwarmingselement is defect.                            | •    | Vervang het tapwater-verwarmingselement.                                                                                                    |  |

| B44                                                                            |                              |  |
|--------------------------------------------------------------------------------|------------------------------|--|
| Storing communicatie OpenTherm                                                 |                              |  |
| De OpenTherm-verbinding met de thermostaat is langer dan 1 minuut onderbroken. |                              |  |
| Oorzaak Oplossing                                                              |                              |  |
| a) De thermostaat is niet goed aangesloten of                                  | • Controleer de aansluiting. |  |
| defect.                                                                        | • Vervang de thermostaat.    |  |
|                                                                                |                              |  |

| E45                                                                       |                                                                                                    |               |                                                                                                    |
|---------------------------------------------------------------------------|----------------------------------------------------------------------------------------------------|---------------|----------------------------------------------------------------------------------------------------|
| Hardwareconfiguratiefout                                                  |                                                                                                    |               |                                                                                                    |
| Deze fout kan zich voordoen nadat een nieuwe printplaat is geïnstalleerd. |                                                                                                    |               |                                                                                                    |
| Oorzaak                                                                   |                                                                                                    | Oplossing     |                                                                                                    |
| a)                                                                        | Verkeerde printplaat of verkeerd producttype<br>geselecteerd tijdens het configureren van de<br>hardware. | • S<br>p<br>n | Gelecteer de juiste printplaat en het juiste<br>producttype. Zie de handleiding van de<br>nieuwe printplaat. |

| W46                                                                                                  |                                                                                                    |  |
|----------------------------------------------------------------------------------------------------|----------------------------------------------------------------------------------------------------|--|
| Handbediening actief                                                                                 |                                                                                                    |  |
| Deze melding geeft aan dat de Servicetool is aangesloten en dat het toestel via de Servicetool wordt |                                                                                                    |  |
| ingeregeld. Eventuele storingen worden niet weergegeven zolang deze melding op het display actief i  |                                                                                                    |  |
| Oorzaak                                                                                              | Oplossing                                                                                                    |  |
| a) De Servicetool is op de warmtepomp<br>aangesloten.                                                | <ul> <li>Ontkoppel de Servicetool van de<br/>warmtepomp. De storingscode verdwijnt<br/>van het display.</li> </ul> |  |

| B47                                                                            |                                                                                                    |  |
|--------------------------------------------------------------------------------|----------------------------------------------------------------------------------------------------|--|
| Storing temperatuursensor tapwater-aanvoer                                     |                                                                                                    |  |
| De warmtepomp werkt niet.                                                      |                                                                                                    |  |
| Oorzaak                                                                        | Oplossing                                                                                                |  |
| <ul> <li>a) De sensor is open of er is kortsluiting<br/>opgetreden.</li> </ul> | <ul> <li>Controleer de bedrading en repareer of<br/>vervang deze.</li> <li>Vervang de sensor.</li> </ul> |  |

| B49                                                                 |                                                                                                    |  |
|---------------------------------------------------------------------|----------------------------------------------------------------------------------------------------|--|
| Geen luchtdrukverschil                                              |                                                                                                    |  |
| De ventilator draait, maar er wordt geen luchtdrukverschil gemeten. |                                                                                                    |  |
| Oorzaak                                                             | Oplossing                                                                                                    |  |
| a) De luchtdrukschakelaar schakelt niet.                            | <ul> <li>Controleer de slang van de<br/>luchtdrukschakelaar en vervang deze zo<br/>nodig.</li> <li>Controleer de bedrading van de<br/>luchtdrukschakelaar en repareer deze zo<br/>nodig.</li> <li>Vervang de luchtdrukschakelaar.</li> </ul> |  |
| b) Een van de luchtkanalen is geblokkeerd.                          | <ul> <li>Controleer de luchtkanalen en reinig deze<br/>zo nodig. Zie de handleiding van de<br/>warmtepomp.</li> </ul>                                                                                                    |  |
| c) De ventilator is defect.                                         | <ul> <li>Raadpleeg de handleiding van de ventilator.</li> <li>Vervang de ventilator. Zie de handleiding<br/>van de warmtepomp.</li> </ul>                                                                                                    |  |

| B50                                                                                                    |                                                                                                    |  |
|----------------------------------------------------------------------------------------------------|----------------------------------------------------------------------------------------------------|--|
| Aanvoertemperatuur tapwater te hoog<br>De warmtepomp is gestopt. Probeer eerst de warmtepomp uit en weer in te schakelen via de Reset-<br>knop op het bedieningspaneel. |                                                                                                    |  |
|                                                                                                    |                                                                                                    |  |
| a) De maximale tapwater-aanvoertemperatuur is te laag ingesteld.                                                                                                    | <ul> <li>Pas de maximale tapwater-temperatuur<br/>aan. Zie de instructies in de handleiding van<br/>de warmtepomp. Deze waarde kan ook via<br/>de Service-app worden aangepast.</li> </ul> |  |
| <ul> <li>b) De sensor voor de tapwater-<br/>aanvoertemperatuur is nog ingeschakeld,<br/>terwijl deze uitgeschakeld zou moeten zijn.</li> </ul>                          | • Controleer of de sensor voor de tapwater-<br>aanvoertemperatuur is uitgeschakeld. Zie<br>de handleiding van de warmtepomp.                                                               |  |

| W51                                          |                                                                                                    |  |
|----------------------------------------------|----------------------------------------------------------------------------------------------------|--|
| Ongeldige tijd<br>De tijd is niet ingesteld. |                                                                                                    |  |
|                                              |                                                                                                    |  |
| a) De interne klok is niet ingesteld.        | <ul> <li>Stel de interne klok in via het display van de<br/>warmtepomp. Zie de handleiding van de<br/>warmtepomp.</li> </ul>                                                                   |  |
| b) Er wordt geen kWh meter gedetecteerd.     | <ul> <li>Controleer de kabel van de kWh meter.</li> <li>Controleer de print van de kWh meter.</li> <li>Wijzig het menu zodat de kWh meter wel<br/>wordt gedetecteerd (servicetool).</li> </ul> |  |

| W52                                      |                                          |
|------------------------------------------|------------------------------------------|
| Geen kWh-meter                           |                                          |
| Er wordt geen kWh-meter gedetecteerd.    |                                          |
| Oorzaak                                  | Oplossing                                |
| a) Er wordt geen kWh meter gedetecteerd. | • Controleer de kabel van de kWh meter.  |
|                                          | • Controleer de print van de kWh meter.  |
|                                          | Controleer de input controller.          |
|                                          | • Wijzig het menu zodat de kWh meter wel |
|                                          | wordt gedetecteerd (servicetool).        |

| H1                                 |                              |
|------------------------------------|------------------------------|
| Software fout                      |                              |
| Oorzaak                            | Oplossing                    |
| a) Geen communicatie met RF-module | Reset de storing.            |
|                                    | • Vervang de HMI-controller. |

| H2                         |                              |
|----------------------------|------------------------------|
| Hardware fout              |                              |
| Oorzaak                    | Oplossing                    |
| a) Interne klok is defect. | Reset de storing.            |
|                            | • Vervang de HMI-controller. |

| H3             |                              |
|----------------|------------------------------|
| Software fout  |                              |
| Oorzaak        | Oplossing                    |
| a) Debug error | • Reset de storing.          |
|                | • Vervang de HMI-controller. |

# 11. Service & Onderhoud

De warmtepomp moet regelmatig worden geïnspecteerd, gereinigd en onderhouden. Dit heeft een gunstig effect op het rendement en de levensduur van het toestel.

# Let op!

Werkzaamheden en reparaties aan het toestel mogen alleen worden uitgevoerd door een erkend installateur.

# **V**aarschuwing!

Het toestel bevat een brandbaar koudemiddel. Niet roken tijdens het onderhoud! Gebruik vonkvrij gereedschap!

# 11.1. Inspectie

Zorg dat het warmtepompsysteem regelmatig wordt geïnspecteerd. Tijdens een inspectie moeten de instellingen van het warmtepompsysteem, de warmtepomp zelf, de luchtkanalen en de condensafvoer worden gecontroleerd.

### Regelingen

- de functies en instellingen van het warmtepompsysteem (Service-app)
- de storingen die zich tijdens de voorafgaande periode hebben voorgedaan
- de batterijen van de kamerthermostaat

### Warmtepomp

- lekkage, corrosie en condens in/op/onder het toestel
- afwijkende geluiden van de warmtepomp tijdens bedrijf

### Luchtkanalen

- lekkage, corrosie en condens in/op de luchtkanalen
- vuil aan de binnenkant van het toestel
- vuil op de filtermat van de verdamper
- vuil in het ventilatorhuis en op de ventilator
- de instelling van het luchtdebiet
- CV-leidingen
  - lekkage, corrosie en condens op de cv-leidingen en het cvtoestel
  - lekkage, corrosie en condens op het afgiftesysteem
  - de werking van de terugstroombeveiliging
  - de systeemdruk van de cv-installatie
  - de aanwezigheid van lucht in de cv-installatie
  - de werking en instellingen van de drukverschilregelaar
  - de werking en instellingen van het overdrukventiel

- de werking van het expansievat
- de werking van de vloerverwarmingsverdeler (indien aanwezig)
- Condensafvoer
  - lekkage en verstopping van de aansluiting (van de leiding) op de binnenriolering en het waterslot in het toestel

# 11.2. Reiniging

Na verloop van tijd kunnen zich vuil en stof op en in het toestel ophopen. Dit is normaal. Vuil en stof hebben echter een nadelige invloed op de werking en de levensduur van het toestel. Reinig het toestel als volgt:

- Neem de buitenzijde van het toestel af met een licht bevochtigde doek.
- Reinig ook de binnenzijde van de warmtepomp met een licht bevochtigde doek.
- Gebruik eventueel een stofzuiger om het meeste vuil en stof te verwijderen.
- Zie ook de overige reinigingsprocedures in dit hoofdstuk.

# 11.2.1. Filtermat reinigen

a) Verwijder de voorkap.

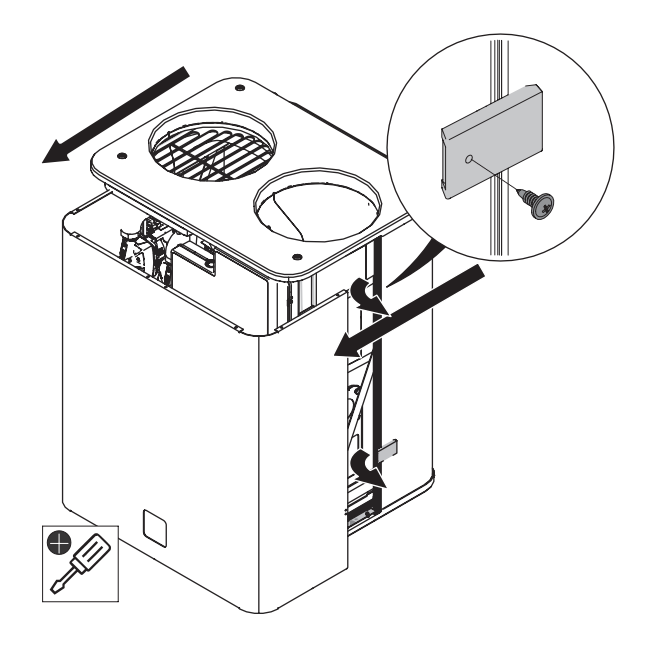

b) Trek de filterhouder naar buiten.

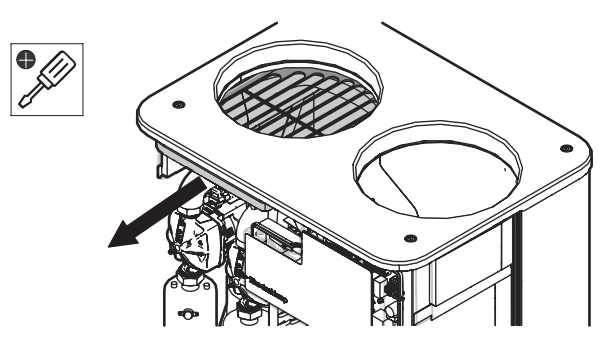

c) Verwijder de filtermat uit de filterhouder.

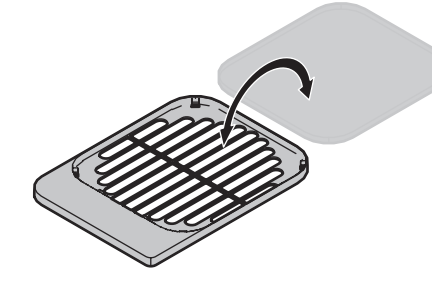

- d) Reinig de filtermat met water of een stofzuiger.
- e) Laat de filtermat drogen.
- f) Plaats de filtermat terug.

## 11.2.2. Ventilatorhuis reinigen

# Gevaar!

Service en onderhoud mogen alleen worden uitgevoerd bij een spanningsloos toestel.

a) Verwijder de voorkap.

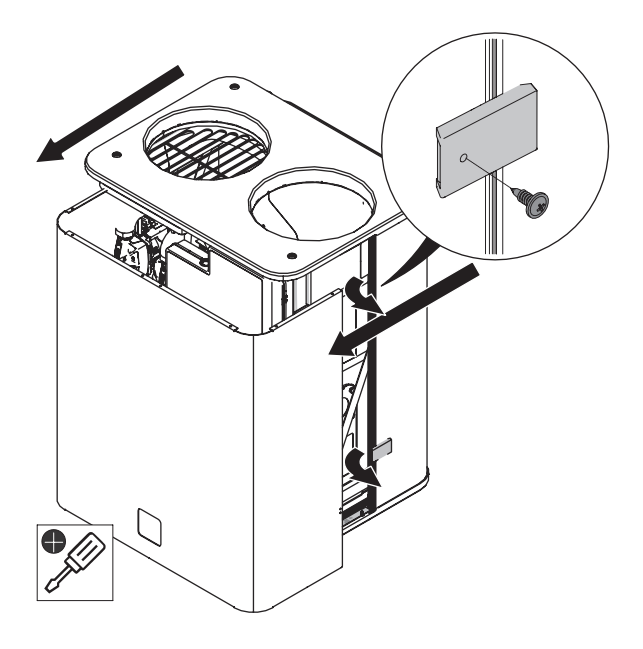

- b) Verwijder het ventilatorhuis uit het toestel:
  - a) Draai de schroef in het midden van het ventilatorhuis los.

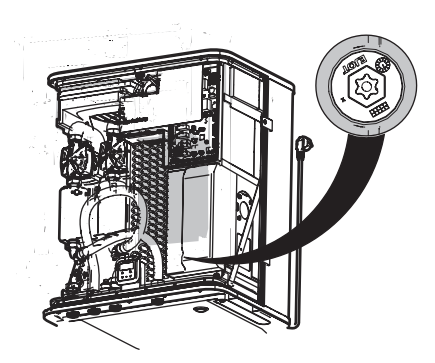

- b) Verwijder de vier zeskantschroeven aan de rechterzijde van het toestel.
- c) Verwijder de connector van de ventilator uit de aansluiting.
- d) Verwijder de ventilator uit het toestel.

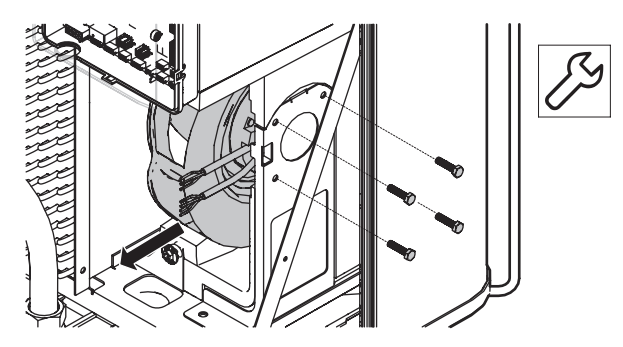

- c) Reinig de buitenzijde van het ventilatorhuis met een licht bevochtigde doek.
- d) Reinig de binnenzijde van het ventilatorhuis zo nodig met de stofzuiger.
- e) Reinig de ventilator. Zie Ventilator reinigen op pagina 65.
- f) Plaat het ventilatorhuis en de ventilator terug in het toestel.
- g) Controleer of de ventilator nergens tegenaan loopt.

### 11.2.3. Ventilator reinigen

- a) Verwijder de ventilator uit het ventilatorhuis, zoals beschreven in Ventilatorhuis reinigen op pagina 65 .
- b) Reinig de ventilator met een pluisvrije doek/stofzuiger.
- c) Controleer of de ventilator vrij kan ronddraaien:
- d) Leg het ventilatorhuis vlak op een vlakke ondergrond en oefen lichte druk uit op de inloopring.
- e) Draai de ventilator rond. De ventilator moet vrij kunnen draaien.
- f) Plaats de ventilator terug in het ventilatorhuis.

# 11.3. Onderhoud

# Let op!

Gebruik bij vervanging of reparatie altijd de originele Itho Daalderop onderdelen. Zo garandeert u de veilige, correcte werking van het product en uw aanspraak op garantie (indien van toepassing).

## 11.3.1. Koeltechnische service unit vervangen

Lekkages in de koeltechnische service unit kunnen ernstige gevolgen hebben. In het geval van een lek biedt het systeem niet langer de vereiste verwarmingscapaciteit en/of koelcapaciteit en kunnen onderdelen van het systeem beschadigd raken. Een nieuwe koeltechnische service unit is te bestellen bij Itho Daalderop. Raadpleeg onze website voor meer informatie.

## . Waarschuwing!

Er mogen geen handelingen worden verricht aan de koeltechnische service unit!

# Let op!

Als de koeltechnische service unit niet goed functioneert dient de unit aan Itho Daalderop te worden geretourneerd en vervangen te worden door een nieuwe, door Itho Daalderop geleverde unit.

### 11.3.2. cv-pomp vervangen

a) Controleer of de warmtepomp uitgeschakeld is. Zo niet: verwijder de stekker van de warmtepomp uit het stopcontact.

## Waarschuwing!

Als het toestel buiten bedrijf wordt gesteld bij brontemperaturen onder de 0° C wordt ook de vorstbeveiliging uitgeschakeld en kan het toestel stuk vriezen!! b) Verwijder de voorkap.

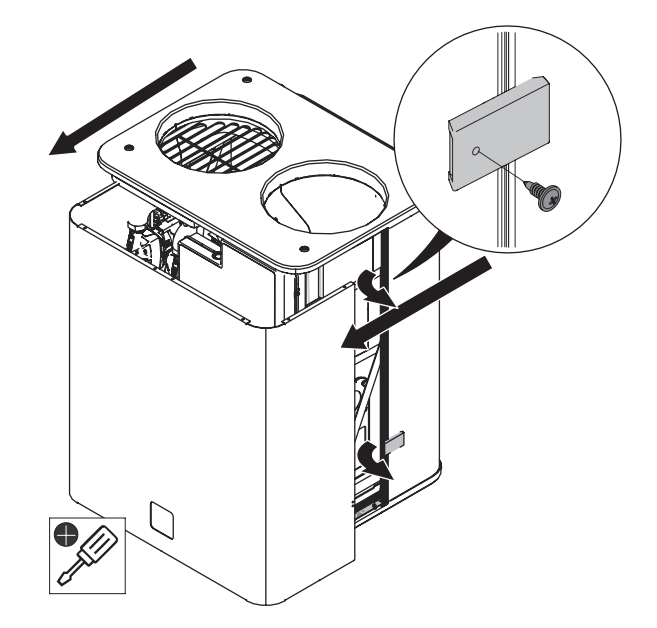

- c) Zorg dat de afsluiters van het cv-circuit dicht zijn.
- d) Ontkoppel de bedrading van de cv-pomp.
- e) Draai de wartels boven en onder op de cv-pomp los.

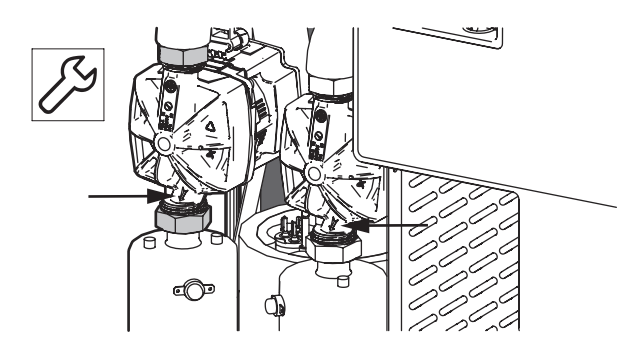

f) Verwijder de cv-pomp uit het toestel.

# 🕂 Let op!

Het pijlte van de stromingsrichting op de cv-pomp moet naar beneden wijzen.

# 11.4. Toestel buiten bedrijf stellen

- Verwijder de stekker van de warmtepomp uit het stopcontact
- of zet de werkschakelaar in de UIT-stand (indien geïnstalleerd).

# 🕂 Let op!

Zorg dat de voedingsspanning niet per ongeluk opnieuw wordt ingeschakeld.

# Waarschuwing!

Als het toestel buiten bedrijf wordt gesteld bij brontemperaturen onder de 0° C wordt ook de vorstbeveiliging uitgeschakeld en kan het toestel stuk vriezen!!

# 11.5. Recycling

Bij de vervaardiging van dit product is gebruikgemaakt van duurzame materialen. Onze productieprocessen zijn bovendien zo ingericht dat er zo min mogelijk schade aan het milieu wordt toegebracht. Zorg dat het product en de bijbehorende accessoires aan het einde van hun levenscyclus conform de lokale wet- en regelgeving worden afgedankt.

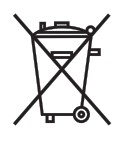

Dit symbool op het product geeft aan dat dit product niet mag worden gezien als ongesorteerd huishoudelijk afval, maar dat het apart moet worden ingeleverd bij een inzamelpunt voor elektronische apparatuur. Door ook de accessoires en de verpakking in te leveren bij de speciaal daartoe bestemde inzamelpunten, helpt u de risico's voor het milieu en de openbare gezondheid te beperken. Bovendien draagt het recyclen van materialen bij aan het behoud van onze natuurlijke hulpbronnen.

# 12. Verklaringen

## EU-conformiteitsverklaring

Deze conformiteitsverklaring wordt verstrekt onder volledige verantwoordelijkheid van:

# Itho Daalderop Group BV Postbus 7 4000 AA Tiel

Nederland

- Lucht-water warmtepomp all-electric binnenopstelling Vincent V45-Combi (03-00659)
- Lucht-water warmtepomp hybride binnenopstelling Vincent V45-Hybride (03-00660)

Het product is in overeenstemming met de desbetreffende harmonisatiewetgeving van de Unie.

| Richtlijn 2009/125/EG (Ecodesign)      | - | EN 14511-2:2018                                       |
|----------------------------------------|---|-------------------------------------------------------|
| Gedelegeerde verordening (EU) 811/2013 | - | EN 14511-4:2018                                       |
| Verordening (EU) 813/2013              | - | EN 14825:2016                                         |
|                                        | - | EN 14825:2017                                         |
| Verordening (EU) 2017/1369             | - | EN 16147-1:2017                                       |
| Richtlijn 2011/65/EU (RoHS)            |   |                                                       |
| Richtlijn 2014/53/EU (RED)             | - | EN 55014-1:2017 +A11:2020                             |
|                                        | - | EN 55014-2:2015                                       |
|                                        | - | EN 55032:2015 + AC:2016                               |
|                                        | - | EN 61000-3-2:2019                                     |
|                                        | - | EN 61000-3-3:2013                                     |
|                                        | - | EN 60335-1:2012 +AC:2014 +A11:2014 +A13:2017 +A1:2019 |
|                                        |   | +A2:2019 +A14:2019 +A15:2021                          |
|                                        | - | EN 60335-2-40:2003 +A11:2004 +A12:2005 +A1:2006       |
|                                        |   | +AC:2006 +A2:2009 +AC:2010 +A13:2012 +A13:2012/       |
|                                        |   | AC:2013                                               |
|                                        | - | EN 62311:2020                                         |
|                                        | - | ETSI EN 300 328 V2.2.2:2019                           |
|                                        | - | ETSI EN 301 489-1 V2.2.3:2019                         |
|                                        | - | ETSI EN 301 489-17 V3.2.4:2020                        |
|                                        | - | ETSI EN 301 489-52 V1.2.1:2021                        |
|                                        | - | ETSI EN 301 511 V12.5.1:2017                          |
|                                        | - | ETSI EN 301 908-1 V15.1.1:2021                        |
|                                        | - | ETSI EN 301 908-13 V11.1.2:2017                       |
| Richtlijn 2014/68/EU (PED)             | - | EN 378-2:2016                                         |

De aangemelde instantie **Telefication B.V. (NB nummer 0560)** heeft onder conformiteitsbeoordelingsprocedure **Modules B + C** het EU-typeonderzoek uitgevoerd en het certificaat **202140204/AA/00** afgegeven.

Ondertekend voor en namens:

Tiel, 5 september 2022.

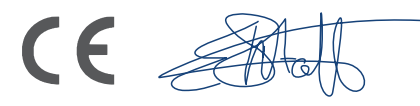

Elbert Stoffer Innovation Manager De Makers van Vincent

# Bijlagen

# Elektrisch schema Vincent Hybride

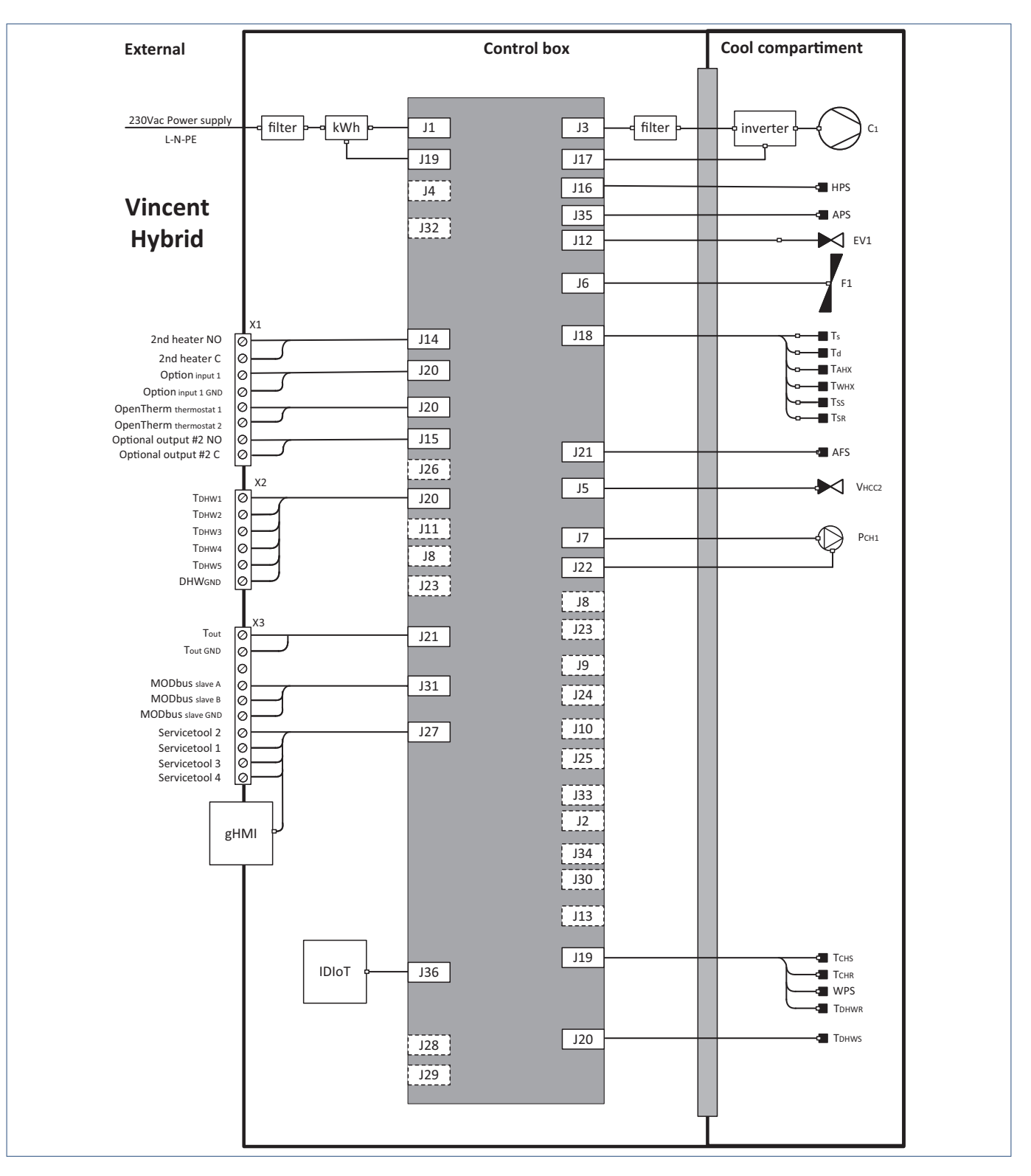

# Hydraulisch schema Vincent Hybride

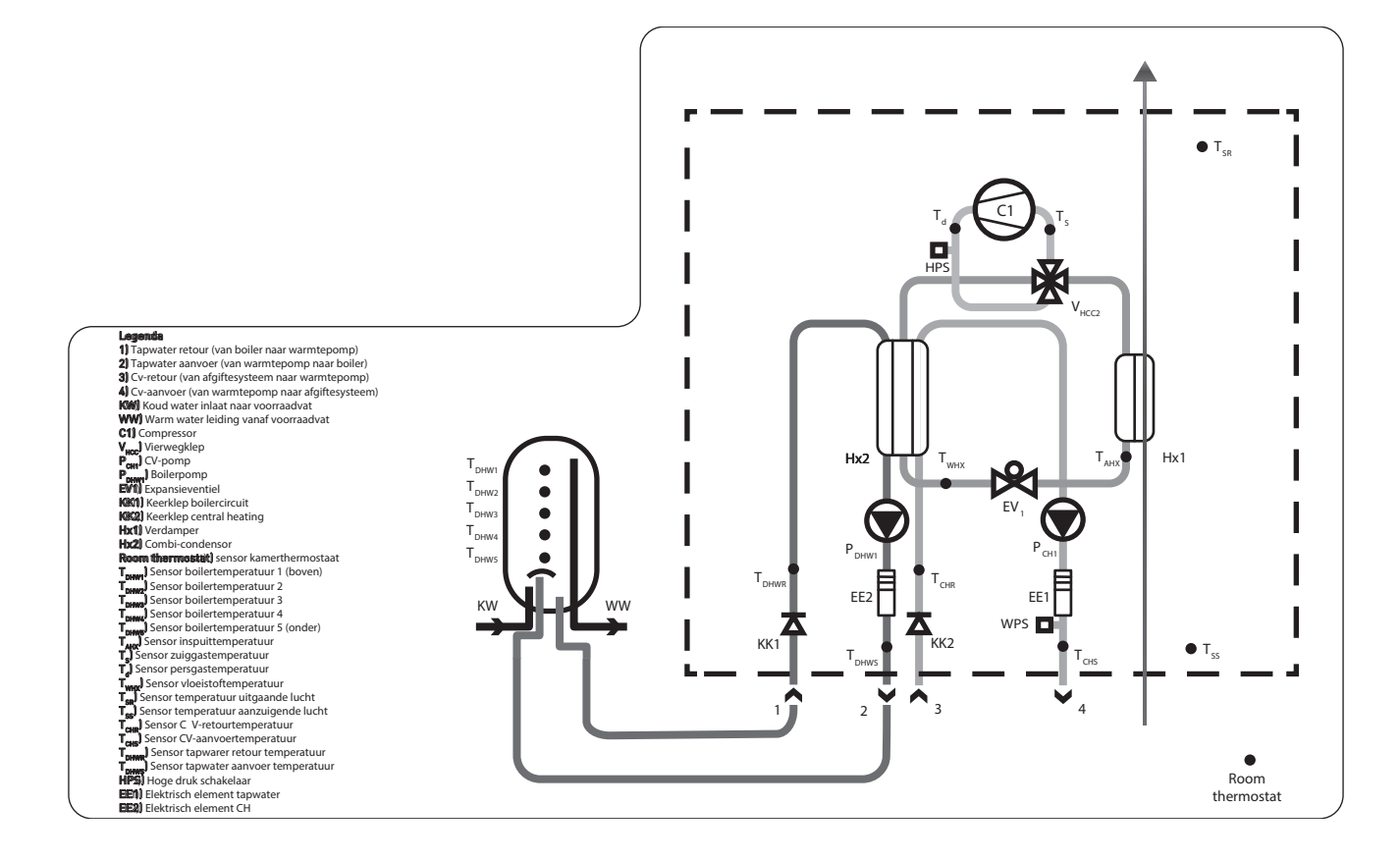

# Pompgrafiek Vincent

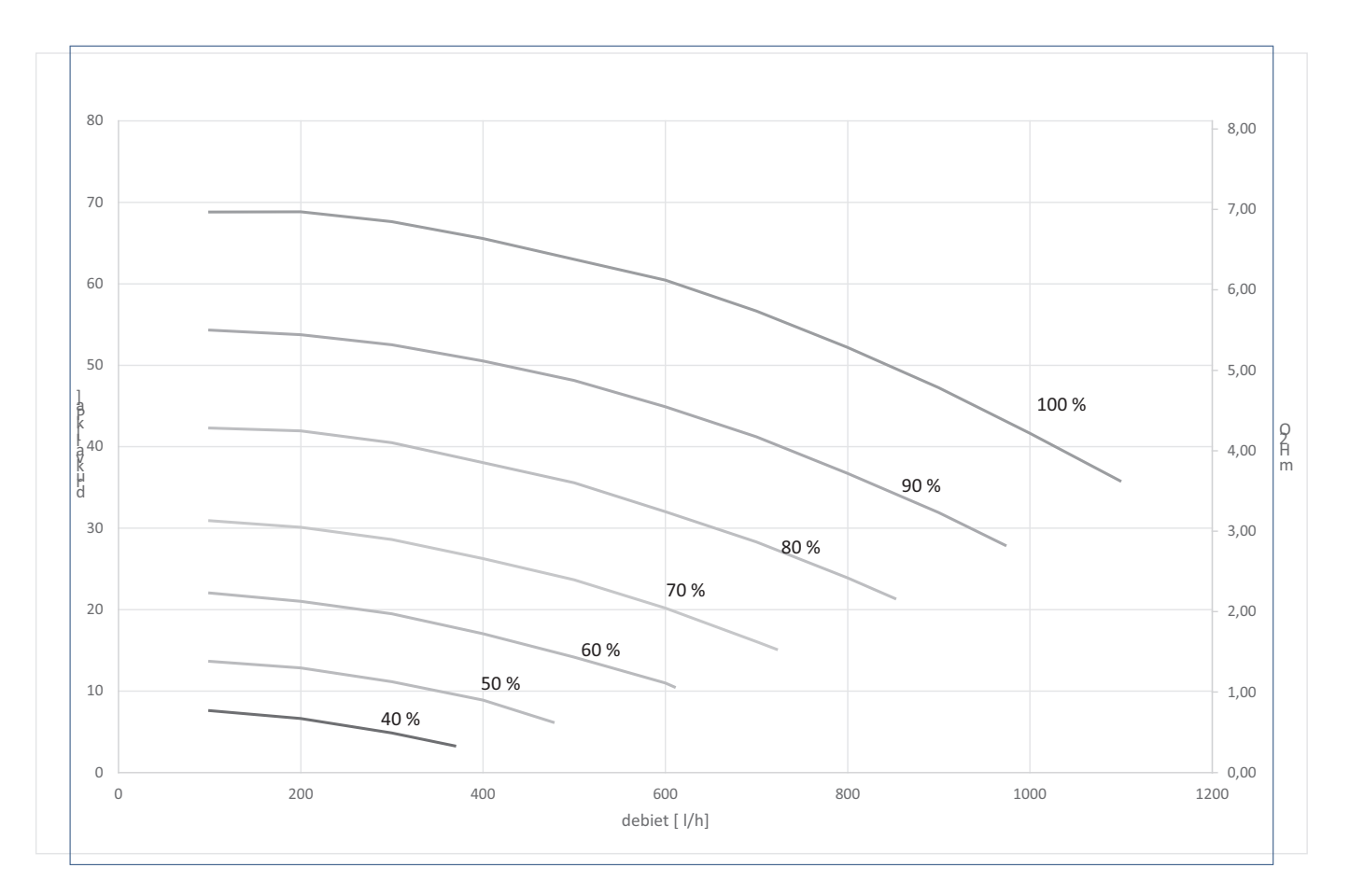

# Ventilatiecurve Vincent

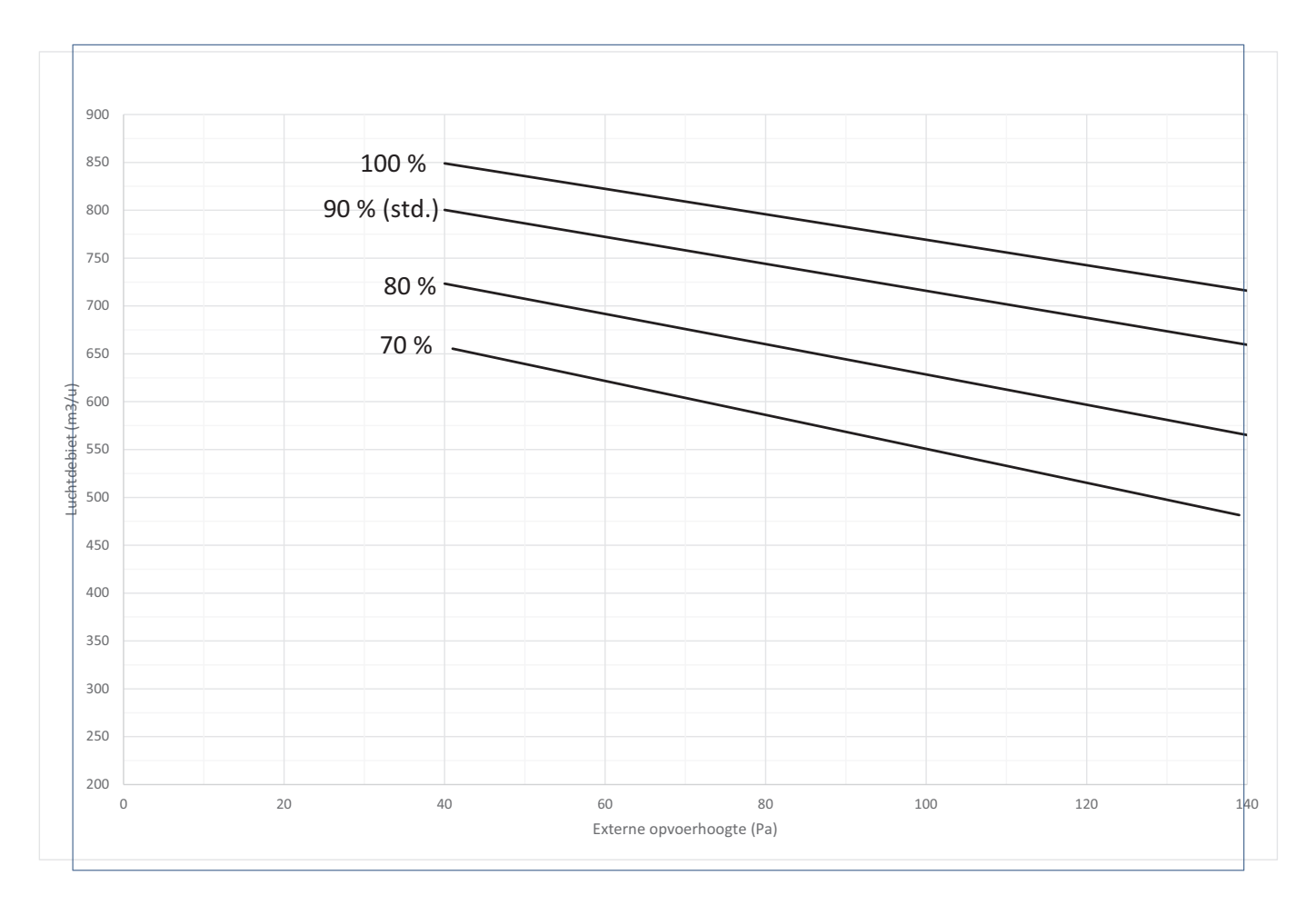
## Overzicht menuopties (Hybride)

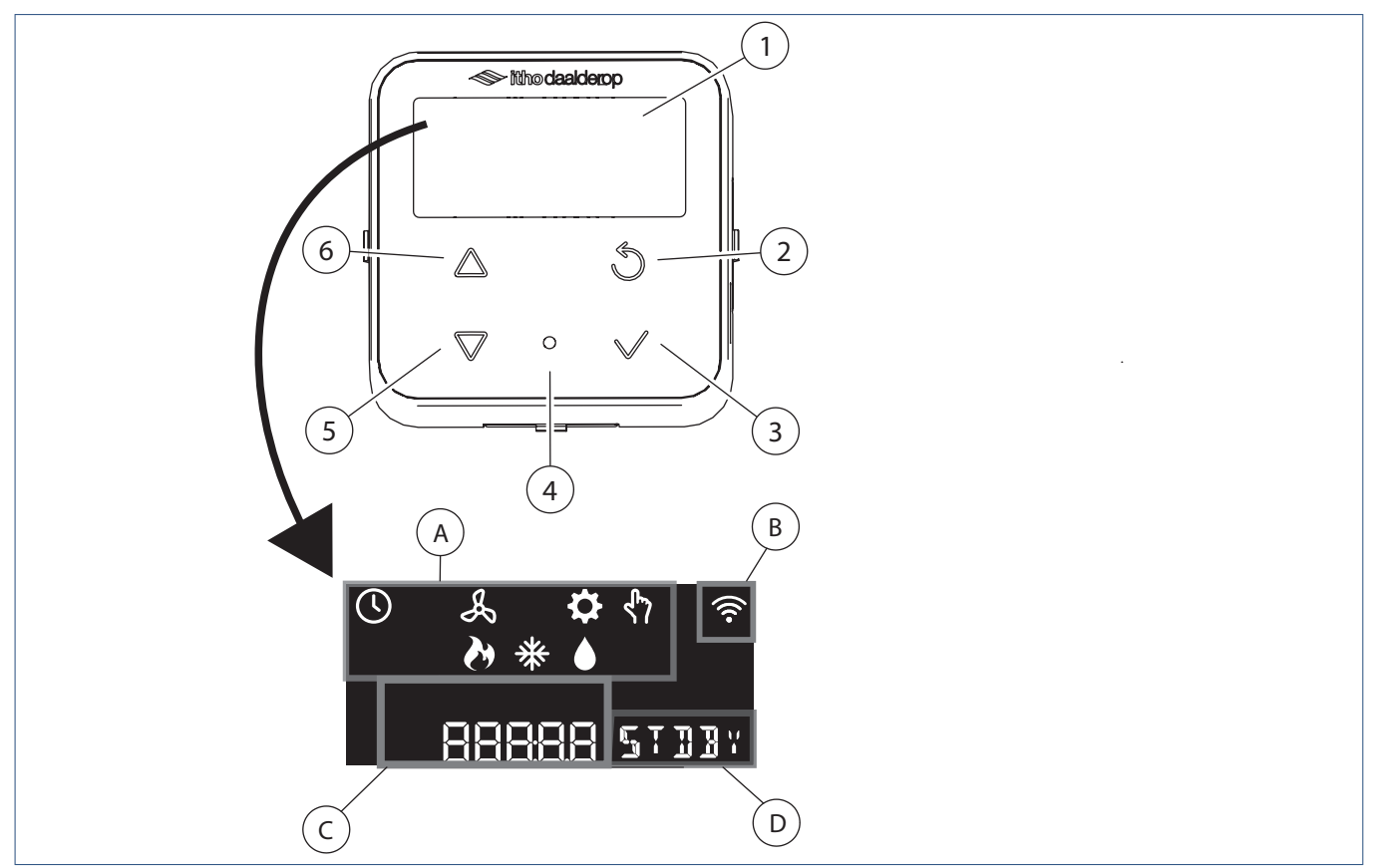

Dit overzicht bevat alle menuopties die op het HMI-display kunnen worden weergegeven. Gebruik de knoppen **Omhoog** en **Omlaag** op het bedieningspaneel om de gewenste menu's **(A)** en menuopties **(D)** op te zoeken en gebruik de knop **OK** om het gewenste menu en vervolgens de gewenste menuoptie te selecteren en te bevestigen. In vak **(C)** kunt u de bijbehorende getallen vinden. In vak **(B)** kunt u zien of de warmtepomp verbinding heeft met het WIFI-netwerk.

Om het toestel terug te zetten naar de standaard fabrieksinstellingen, zie Fabrieksinstellingen herstellen op pagina 35 .

Als het toestel in **Standby** staat en er geen menu is geselecteerd,worden rechtsonder op het display de actuele sensormetingen weergegeven. Zie Sensormetingen op pagina 35 voor meer informatie.

Als het toestel **In bedrijf** is, wordt rechtsonder op het display de actuele status van het toestel weergegeven. Zie Statusmeldingen op pagina 33 voor meer informatie.

|    | Menu       | Menuoptie                                                                                                    | Instelbereik      | Fabrieksinstelling | Kleur led | Snelheid led |
|----|------------|----------------------------------------------------------------------------------------------------|-------------------|--------------------|-----------|--------------|
| () | Klok       | Via deze optie kunt u de tijd voor de warmtepomp<br>instellen. Deze optie geldt voor de hele<br>warmtepomp.<br>LET OP: Deze optie is niet dezelfde als de optie<br><b>SET CLOCK</b> die via het menu <b>Tapwater</b> wordt<br>ingesteld. | 00:00             | 23:59              |           |              |
| Å  | Ventilator | FAN SET - Via deze optie kunt u het toerental van<br>de ventilator aanpassen.FAN SILEN - Via deze optie kunt u het toerental<br>van de ventilator instellen op minimaal, zodat de<br>warmtepomp minder geluid maakt.                     | 75 - 100<br>0 - 1 | 90<br>0            |           |              |

| FLSTA MINUT - Via deze optie kunt u de starttijd | 00:00 - 23:59 | 7:00  |  |
|--------------------------------------------------|---------------|-------|--|
| instellen voor de periode gedurende welke de     |               |       |  |
| ventilator op minimaal toerental draait.         |               |       |  |
| FLEND MINUT - Via deze optie kunt u de eindtijd  | 00:00 - 23:59 | 23:00 |  |
| instellen voor de periode gedurende welke de     |               |       |  |
| ventilator op minimaal toerental draait.         |               |       |  |

|    | Menu          | Menuoptie                                           | Instelbereik | Fabrieksinstelling | Kleur led | Snelheid led |
|----|---------------|-----------------------------------------------------|--------------|--------------------|-----------|--------------|
|    |               |                                                     |              |                    |           |              |
| -  | Geavanceerde  | HP OFF - Via deze optie kunt u het tweede           | 0 - 1        | 1                  |           |              |
|    | instellingen  | verwarmingselement van de warmtepomp                |              |                    |           |              |
|    |               | tijdelijk uitzetten, zodat de warmtepomp minder     |              |                    |           |              |
|    |               | geluid maakt.                                       |              |                    |           |              |
|    |               | CVE ONOFF - Alleen beschikbaar als Vincent is       | 0 - 1        | 1                  |           |              |
|    |               | aangesloten op een ventilatie-unit. Via deze optie  |              |                    |           |              |
|    |               | wordt de lucht uit het luchtafvoerkanaal van de     |              |                    |           |              |
|    |               | ventilatie-unit-vermengd met de lucht in het        |              |                    |           |              |
|    |               | luchttoevoerkanaal van de warmtepomp.               |              |                    |           |              |
|    |               | ELCH ONOFF - Via deze optie kunt u het              | 0 - 1        | 1                  |           |              |
|    |               | verwarmingselement voor de cv-installatie aan-      |              |                    |           |              |
|    |               | en uitzetten.                                       |              |                    |           |              |
|    |               | SET CLOCK- Via deze optie kunt u de datum en de     | 00:00- 23:59 | -                  |           |              |
|    |               | tijd op de warmtepomp instellen. De datum en        |              |                    |           |              |
|    |               | tijd worden niet automatisch gesynchroniseerd       |              |                    |           |              |
|    |               | via internet.                                       |              |                    |           |              |
| ∩⊾ | Gebruikersins | ELEC CENT - Hiermee kunt u het                      | 0 - 999      | 1                  |           |              |
| 57 | tellingen     | elektriciteitstarief invoeren dat op dit moment     |              |                    |           |              |
|    |               | voor uw warmtepompsysteem geldt.                    |              |                    |           |              |
|    |               | GAS CENT - Hiermee kunt u het                       | 0 - 999      | 1                  |           |              |
|    |               | elektriciteitstarief invoeren dat op dit moment     |              |                    |           |              |
|    |               | voor uw warmtepompsysteem geldt.                    |              |                    |           |              |
|    |               | USER RESET - Via deze optie kunt u terug naar       |              |                    |           |              |
|    |               | de standaard fabrieksinstellingen. Zie              |              |                    |           |              |
|    |               | Fabrieksinstellingen herstellen op pagina 35.       |              |                    |           |              |
|    | Verwarming    | CVKIC SEC.K - Via deze optie kunt u de waarde       | 10 - 15000   | 7200               |           |              |
| Ø  |               | instellen voordat het tweede                        |              |                    |           |              |
|    |               | verwarmingselement wordt ingeschakeld.              |              |                    |           |              |
|    |               | PUMP SET - Via deze optie kunt u het toerental      | 20 - 100     | 70                 |           |              |
|    |               | van de cv-pomp aanpassen (bijvoorbeeld in geval     |              |                    |           |              |
|    |               | van geluidsoverlast).                               |              |                    |           |              |
|    |               | T-10 °C - Via deze optie kunt u het setpoint van de | 20 - 50      | 35                 |           |              |
|    |               | cv-retourtemperatuur instellen op een               |              |                    |           |              |
|    |               | buitentemperatuur van -10 °C.                       |              |                    |           |              |
|    |               | T20 °C - Via deze optie kunt u het setpoint van de  | 20 - 50      | 22                 |           |              |
|    |               | cv-retourtemperatuur instellen op een               |              |                    |           |              |
|    |               | buitentemperatuur van 20 °C.                        |              |                    |           |              |

# Bijlage - Serviceregistratie

| Datum :   |  |
|-----------|--|
| Bedrijf : |  |

Naam installateur :

Opmerking(en) :

#### Nederland

E info@ithodaalderop.nl I www.ithodaalderop.nl

#### Consument

Raadpleeg uw installateur of serviceorganisatie. I www.ithodaalderop.nl/dealerlocator

Professional | Technische helpdesk T 088 427 57 70 E idsupport@ithodaalderop.nl

### België

E info@ithodaalderop.be I www.ithodaalderop.be

Consument / Professional T 02 207 96 30

Alleen serviceaanvragen E service@ithodaalderop.be